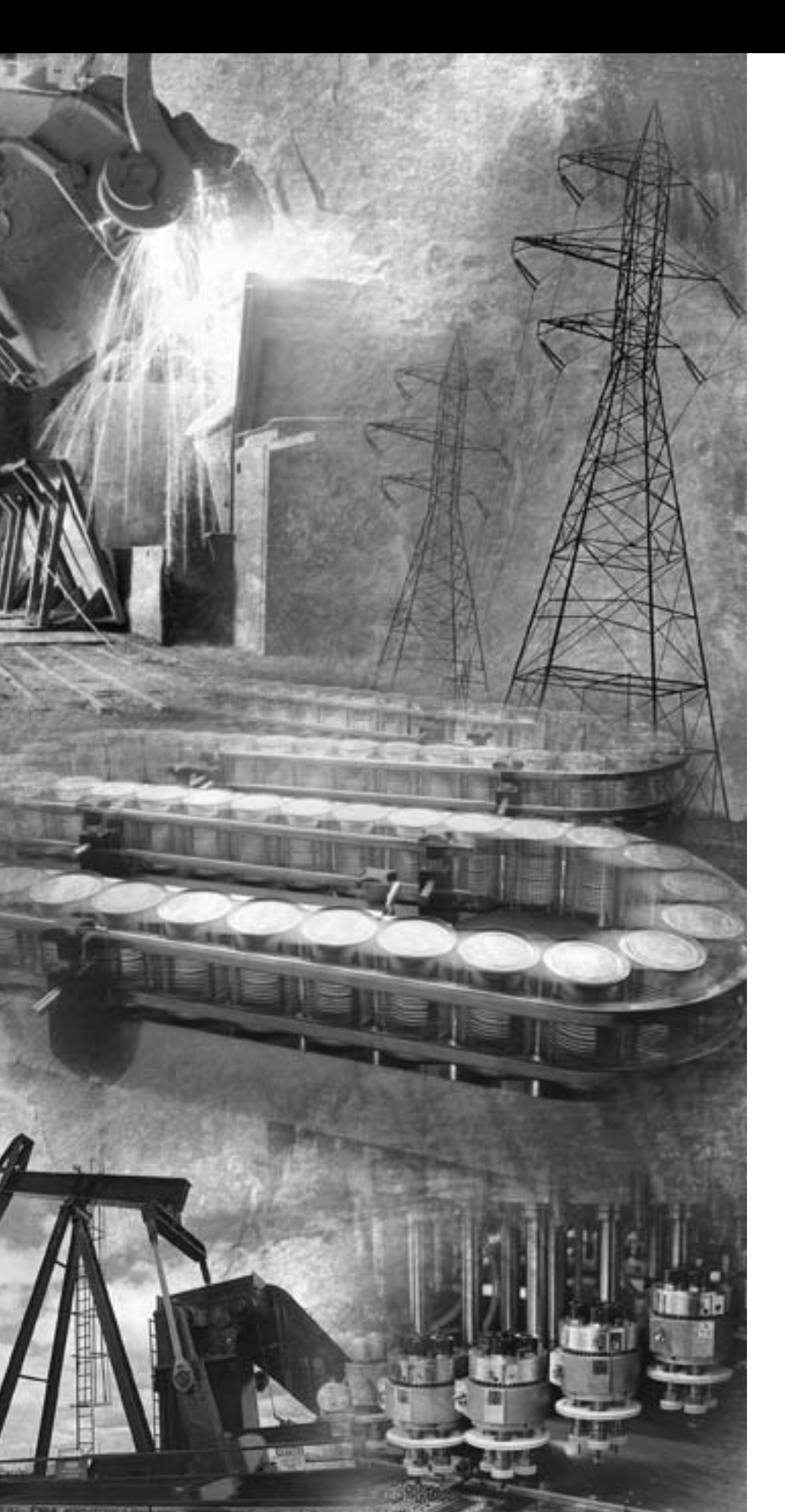

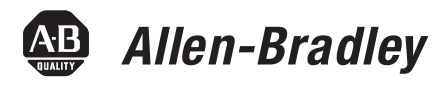

# EtherNet/IP Modules in Logix5000 Control Systems

1756-ENBT, 1788-ENBT, 1769-L32E, 1768-ENBT, 1794-AENT, 1734-AENT

**User Manual** 

**Rockwell** Automation

#### **Important User Information**

Solid state equipment has operational characteristics differing from those of electromechanical equipment. Publication SGI-1.1, Safety Guidelines for the Application, Installation and Maintenance of Solid State Controls (available from your local Rockwell Automation sales office or online at http://www./www.literature.rockwellautomation.com) describes some important differences between solid state equipment and hard-wired electromechanical devices. Because of this difference, and also because of the wide variety of uses for solid state equipment, all persons responsible for applying this equipment must satisfy themselves that each intended application of this equipment is acceptable.

In no event will Rockwell Automation, Inc. be responsible or liable for indirect or consequential damages resulting from the use or application of this equipment.

The examples and diagrams in this manual are included solely for illustrative purposes. Because of the many variables and requirements associated with any particular installation, Rockwell Automation, Inc. cannot assume responsibility or liability for actual use based on the examples and diagrams.

No patent liability is assumed by Rockwell Automation, Inc. with respect to use of information, circuits, equipment, or software described in this manual.

Reproduction of the contents of this manual, in whole or in part, without written permission of Rockwell Automation, Inc. is prohibited.

Throughout this manual we use notes to make you aware of safety considerations.

|              | Identifies information about practices or circumstances<br>that can cause an explosion in a hazardous environment,<br>which may lead to personal injury or death, property<br>damage, or economic loss.                                                                      |
|--------------|----------------------------------------------------------------------------------------------------|
| IMPORTANT    | Identifies information that is critical for successful application and understanding of the product.                                                                                                    |
|              | <ul> <li>Identifies information about practices or circumstances<br/>that can lead to personal injury or death, property<br/>damage, or economic loss. Attentions help you:</li> <li>identify a hazard</li> <li>avoid a hazard</li> <li>recognize the consequence</li> </ul> |
| SHOCK HAZARD | Labels may be located on or inside the drive to alert<br>people that dangerous voltage may be present.                                                                                                    |
| BURN HAZARD  | Labels may be located on or inside the drive to alert<br>people that surfaces may be dangerous temperatures.                                                                                                    |

This document describes how to use EtherNet/IP modules in Logix5000 control systems. Revision bars in the margin identify updated information. This version of the document adds the 1768-ENBT CompactLogix EtherNet/IP Communication Module.

| For This Information            | See Page |
|---------------------------------|----------|
| 1768-ENBT Overview              | 1-3      |
| Module LED Indicators           | A-1      |
| EtherNet/IP Network Connections | B-1      |

#### Notes:

|                                  | Chapter 1                                                |
|----------------------------------|----------------------------------------------------------|
| About the Logix5000              | Use This Chapter 1-1                                     |
| <b>Communication Modules for</b> | 1756-ENBT Overview 1-2                                   |
| EtherNet/IP Networks             | 1769-L32E, 1769-L35E Overview 1-3                        |
|                                  | 1768-ENBT Overview 1-3                                   |
|                                  | 1788-ENBT Overview 1-3                                   |
|                                  | 1794-AENT Overview 1-4                                   |
|                                  | 1734-AENT Overview 1-4                                   |
|                                  | Use the EtherNet/IP Communication Modules                |
|                                  | in a Control System                                      |
|                                  | Bridge Across Networks 1-6                               |
|                                  | Chapter 2                                                |
| Configure a Personal Computer to | Use This Chapter 2-1                                     |
| Operate on an EtherNet/IP        | Configure the Ethernet Communication Driver              |
| Network                          | in RSLinx Software 2-2                                   |
|                                  | Chapter 3                                                |
| Configure an EtherNet/IP Module  | Use This Chapter                                         |
| to Operate on the Network        | Determine Required Network Parameters                    |
|                                  | Assign Network Parameters via the BOOTP/DHCP Utility 3-3 |
|                                  | Use Other Methods to Assign Network Parameters 3-5       |
|                                  | Duplicate IP Address Detection    3-8                    |
|                                  | IP Address Swapping 3-9                                  |
|                                  | DNS Addressing 3-10                                      |
|                                  | Use the EtherNet/IP Modules in a Logix5000               |
|                                  | Controller Application                                   |
|                                  | Chapter 4                                                |
| Control I/O                      | Use This Chapter 4-1                                     |
|                                  | Set Up the Hardware                                      |
|                                  | Set the Requested Packet Interval (RPI) 4-2              |
|                                  | Select a Communication Format                            |
|                                  | Add Distributed I/O 4-9                                  |
|                                  | Access Distributed I/O                                   |

Interlocking and Data Transfer Between Controllers

ii

#### Send Email

| Communicate With PanelView |  |
|----------------------------|--|
| Terminals                  |  |

**Monitor Diagnostics** 

**Module LED Indicators** 

#### Chapter 5

| Use This Chapter                                          |
|-----------------------------------------------------------|
| Set Up the Hardware 5-1                                   |
| Organize Tags for Produced or Consumed Data 5-3           |
| Determine Connections for Produced and Consumed Tags. 5-4 |
| Produce a Tag                                             |
| Consume Data Produced by Another Controller 5-6           |
| Guidelines for MSG Instructions                           |
| Determine Connections for Messages 5-10                   |
| Enter Message Logic                                       |
| Configure a MSG Instruction                               |
| Communicate with PLC-5 or SLC Processors 5-17             |

#### **Chapter 6**

| Use This Chapter                         | 6-1        |
|------------------------------------------|------------|
| Overview                                 | 6-1        |
| Send an Email Via a Controller-initiated |            |
|                                          |            |
| Message Instruction                      | 6-2        |
| Message Instruction                      | 6-2<br>-10 |

#### Chapter 7

| -1 |
|----|
| -1 |
| -2 |
| -3 |
| -5 |
| -6 |
|    |

#### **Chapter 8**

| Use This Chapter               | 3-1 |
|--------------------------------|-----|
| Module Diagnostics             | 3-1 |
| Diagnostics Overview           | 3-2 |
| Network Settings               | 3-5 |
| Explicit Message Connections 8 | 3-7 |
| I/O Connections                | 3-8 |
| Ethernet Statistics            | 3-9 |

#### Appendix A

| Use This Appendix A-1                                |
|------------------------------------------------------|
| 1756-ENBT EtherNet/IP Communication Module A-2       |
| 1769-L32E, 1769-L35E CompactLogix Controller         |
| 1768-ENBT CompactLogix EtherNet/IP                   |
| Communication Module                                 |
| 1788-ENBT EtherNet/IP Communication Daughtercard A-5 |
| 1794-AENT EtherNet/IP FLEX I/O Adapter A-7           |
|                                                      |

|                                 | Appendix B                                      |
|---------------------------------|-------------------------------------------------|
| EtherNet/IP Network Connections | Use This Appendix B-1                           |
|                                 | CIP Connections B-1                             |
|                                 | TCP Connections                                 |
|                                 | Multicast Address Limit                         |
|                                 | Specify the Requested Packet Interval (RPI) B-5 |
|                                 | Appendix C                                      |
| EtherNet/IP Network Overview    | Use This Appendix C-1                           |
|                                 | Ethernet Protocols                              |
|                                 | Configuration Requirements                      |
|                                 | Manual Configuration on an Ethernet Switch      |
|                                 | Change Ports on an Ethernet Switch              |
|                                 | For More Information                            |
| Index                           |                                                 |

#### Notes:

# About the Logix5000 Communication Modules for EtherNet/IP Networks

#### **Use This Chapter**

The Logix5000 family offers several EtherNet/IP communication modules. Select the module you need based on the EtherNet/IP functions you need.

| EtherNet/IP Module       | Works With a Controller to Originate<br>Communication (Scanner/bridge) | Interfaces With Distributed I/O Modules<br>(Adapter) |
|--------------------------|------------------------------------------------------------------------|------------------------------------------------------|
| 1756-ENBT                | Х                                                                      | Х                                                    |
| 1756-EWEB <sup>(1)</sup> | X                                                                      |                                                      |
| 1769-L32E, 1769-L35E     | Х                                                                      |                                                      |
| 1768-ENBT                | Х                                                                      |                                                      |
| 1788-ENBT                | Х                                                                      |                                                      |
| 1794-AENT                |                                                                        | Х                                                    |
| 1734-AENT                |                                                                        | Х                                                    |

<sup>(1)</sup> For more information about the 1756-EWEB module, see the EtherNet/IP Web Server Module User Manual, publication ENET-UM527.

The EtherNet/IP communication modules:

- Support messaging, produced/consumed tags, and distributed I/O.
- Encapsulate messages within standard TCP/UDP/IP protocol.
- Share a common application layer with ControlNet and DeviceNet protocols.
- Interface via RJ45, category 5, unshielded, twisted-pair cable.
- Support half/full duplex 10 Mbps or 100 Mbps operation.
- Require no network scheduling.
- Require no routing tables.

This chapter introduces the modules listed above and describes how you can use these modules in a control system:

| For This Information                                          | See Page |
|---------------------------------------------------------------|----------|
| 1756-ENBT Overview                                            | 1-2      |
| 1769-L32E, 1769-L35E Overview                                 | 1-3      |
| 1768-ENBT Overview                                            | 1-3      |
| 1788-ENBT Overview                                            | 1-3      |
| 1794-AENT Overview                                            | 1-4      |
| 1734-AENT Overview                                            | 1-4      |
| Use the EtherNet/IP Communication Modules in a Control System | 1-5      |
| Bridge Across Networks                                        | 1-6      |

The remaining chapters in this publication describe how to configure and program the EtherNet/IP communication modules. A listing of catalog numbers at the beginning of each chapter identifies the modules that support the feature described in that chapter.

#### **1756-ENBT Overview**

| EtherNot/IP |
|-------------|
|             |
| LINK NET OK |
|             |
|             |
|             |
|             |
|             |
|             |
|             |
|             |
|             |
|             |
|             |
|             |

The 1756-ENBT module operates either as an interface for a ControlLogix controller to communicate with other devices over an EtherNet/IP network or as an adapter for 1756 I/O modules on an EtherNet/IP network. This module supports:

- Control of I/O
- Communication via produced/consumed tags and MSG instructions
- Communication with HMI
- Configuration and programming, such as upload, download
- Adapter functionality for 1756 I/O modules
- A web server to provide diagnostic and status information

#### 1769-L32E, 1769-L35E Overview

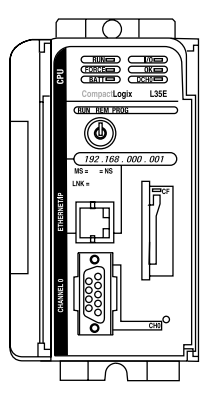

#### 1768-ENBT Overview

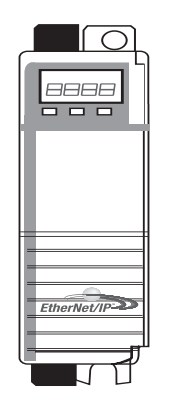

#### **1788-ENBT Overview**

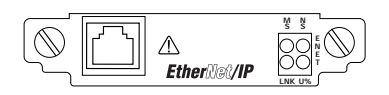

The 1769-L32E and 1768-L35E CompactLogix controllers have an integrated EtherNet/IP port. Through this port, the controller supports:

- Control of I/O
- Communication via produced/consumed tags and MSG instructions
- Communication with HMI
- Configuration and programming, such as upload, download
- A web server to provide diagnostic and status information

For more information, see the CompactLogix System Manual, publication 1769-UM011.

The 1768-ENBT module is an interface that lets a CompactLogix controller (1768-L43 or 1768-L45) communicate with devices over an EtherNet/IP network. The module supports:

- Control of I/O
- Communication via produced/consumed tags and MSG instructions
- Communication with HMI
- Configuration and programming, such as upload, download
- A web server to provide diagnostic and status information

The 1788-ENBT module operates as an interface for a FlexLogix and DriveLogix controller to communicate with other devices over an EtherNet/IP network. This module supports:

- Control of I/O
- Communication via produced/consumed tags and MSG instructions
- Communication with HMI
- Configuration and programming, such as upload, download
- A web server to provide diagnostic and status information

#### **1794-AENT Overview**

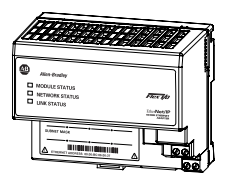

#### **1734-AENT Overview**

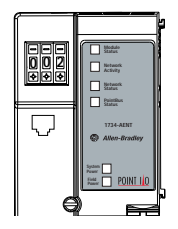

The 1794-AENT module operates as an adapter for FLEX I/O modules on an EtherNet/IP network. This module supports:

- Control of I/O
- Configuration
- A web server to provide diagnostic and status information

The 1734-AENT module operates as an adapter for POINT I/O modules on an EtherNet/IP network. This module supports:

- $\bullet$  Control of I/O
- Configuration
- A web server to provide diagnostic and status information

This module's configuration process varies quite a bit from the other modules described in this publication. For more information, see the 1734-AENT User Manual, publication 1734-UM011.

#### Use the EtherNet/IP Communication Modules in a Control System

This diagram shows how EtherNet/IP modules can fit into a control system.

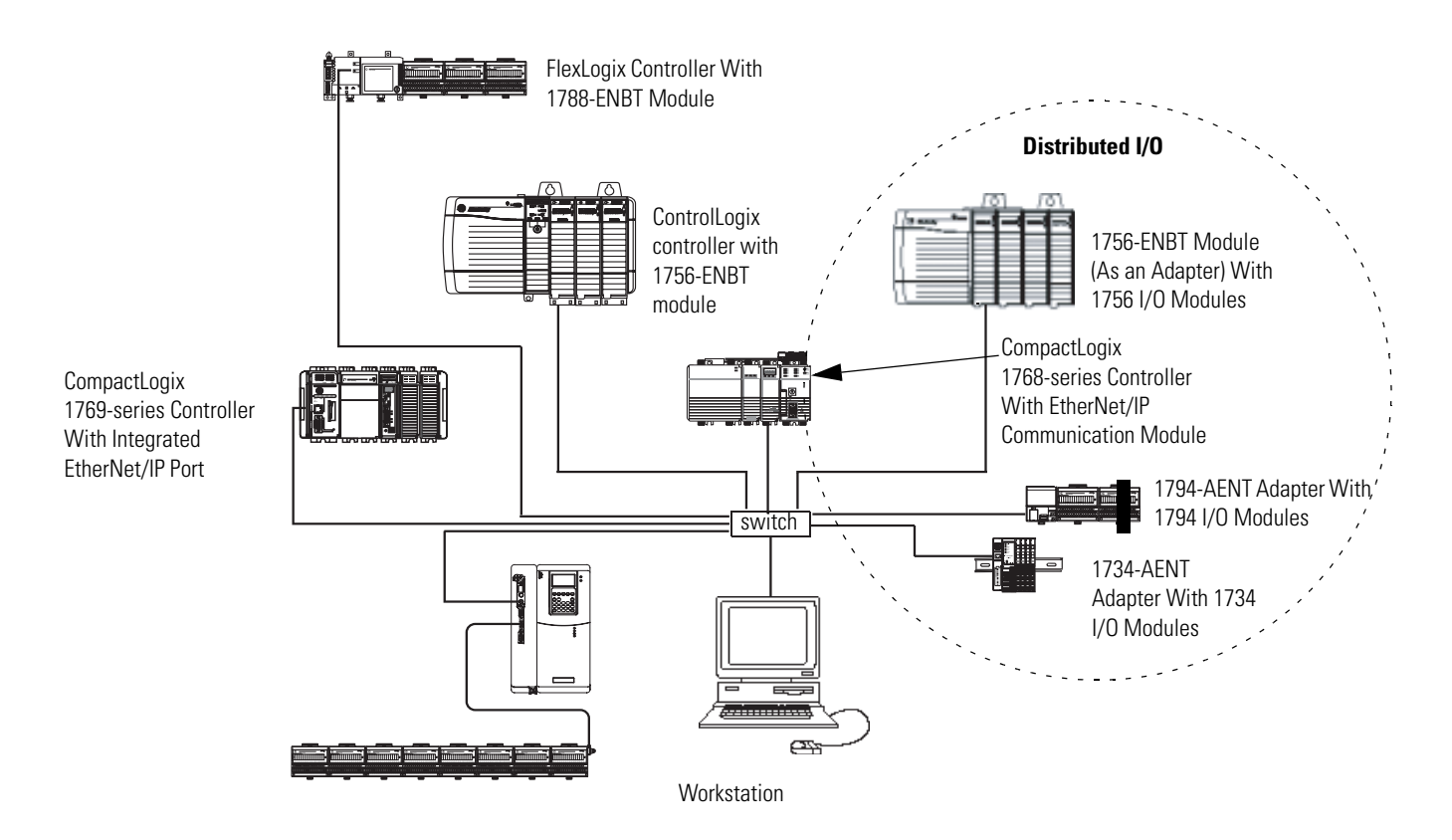

In this example:

- The controllers can produce and consume tags with each other.
- The controllers can initiate MSG instructions that send/receive data or configure devices.
- The personal computer can upload/download projects to the controllers.
- The personal computer can configure devices on the EtherNet/IP network.

#### **Bridge Across Networks**

Some EtherNet/IP modules support the ability to bridge or route communication through devices, depending on the capabilities of the platform and communication devices.

# **IMPORTANT** The update time of local I/O modules may increase when bridging messages.

You have a bridge when you have a connection between communication devices on two separate networks. For example, the bridge device shown below has both EtherNet/IP and DeviceNet connections so that Device 1 on the EtherNet/IP network can communicate with Device 2 on DeviceNet through the bridge.

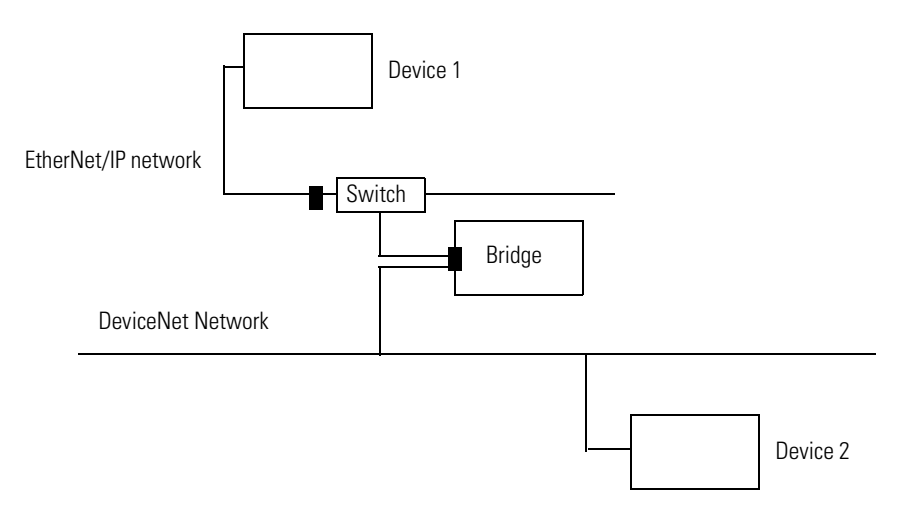

CIP messages can bridge these networks:.

| CIP Messages That Originate<br>on This Network | Can Bridge to Th | is Network |           |               |
|------------------------------------------------|------------------|------------|-----------|---------------|
|                                                | EtherNet/IP      | ControlNet | DeviceNet | RS-232 serial |
| EtherNet/IP                                    | yes              | yes        | yes       | yes           |
| ControlNet                                     | yes              | yes        | yes       | yes           |
| RS-232                                         | yes              | yes        | yes       | yes           |

In this example, a workstation configures a drive on a DeviceNet network. The workstation bridges EtherNet/IP networks to reach the drive.

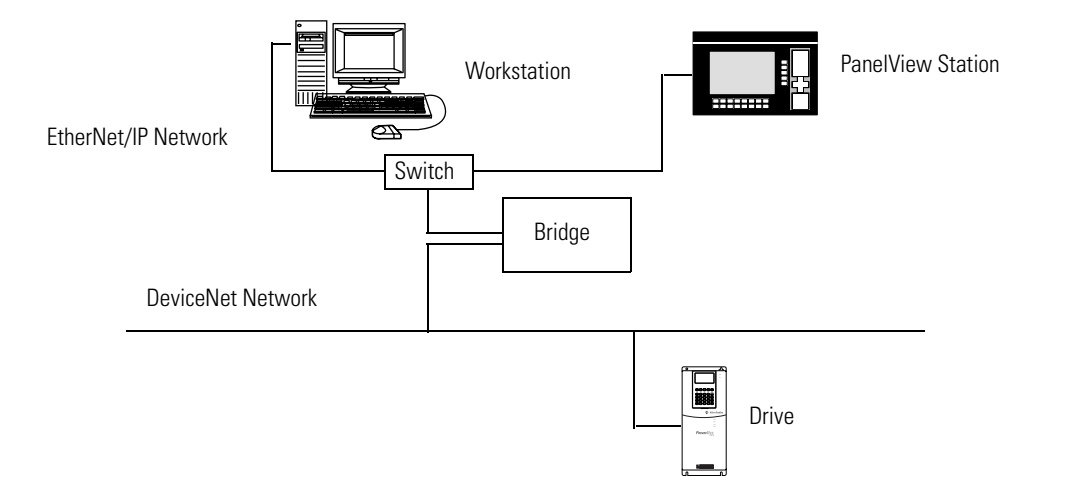

In this example, the bridge can be an EtherNet/IP to DeviceNet bridging device or a Logix5000 system with an EtherNet/IP communication module and a DeviceNet communication module. The bridge can be a:

- ControlLogix chassis with a 1756-ENBT module and a 1756-DNB module. The controller is not required.
- 1769-L32E, 1769-L35E, and 1768-L43 CompactLogix controller with a 1769-SDN module.
- FlexLogix controller with 1788-ENBT and 1788-DNBO modules.
- 1788-EN2DN linking device.

In the example above, status data can also be transferred from DeviceNet through the Logix5000 controller to a RSView32 operator interface. For a CompactLogix or FlexLogix controller, map the data into the DeviceNet I/O image and then use RSLinx OPC from the PC to the Logix5000 controller over the EtherNet/IP network. This avoids using the limited bridging resources of the CompactLogix or FlexLogix controller.

You cannot bridge EtherNet/IP I/O across networks. I/O modules must be configured in either a local chassis or a remote chassis. You cannot go through a gateway chassis to control I/O, even though in some circumstances, RSLogix 5000 software accepts such a configuration in the I/O Configuration folder. This example RSLinx software screen shows how the DeviceNet bridge links to the EtherNet/IP network.

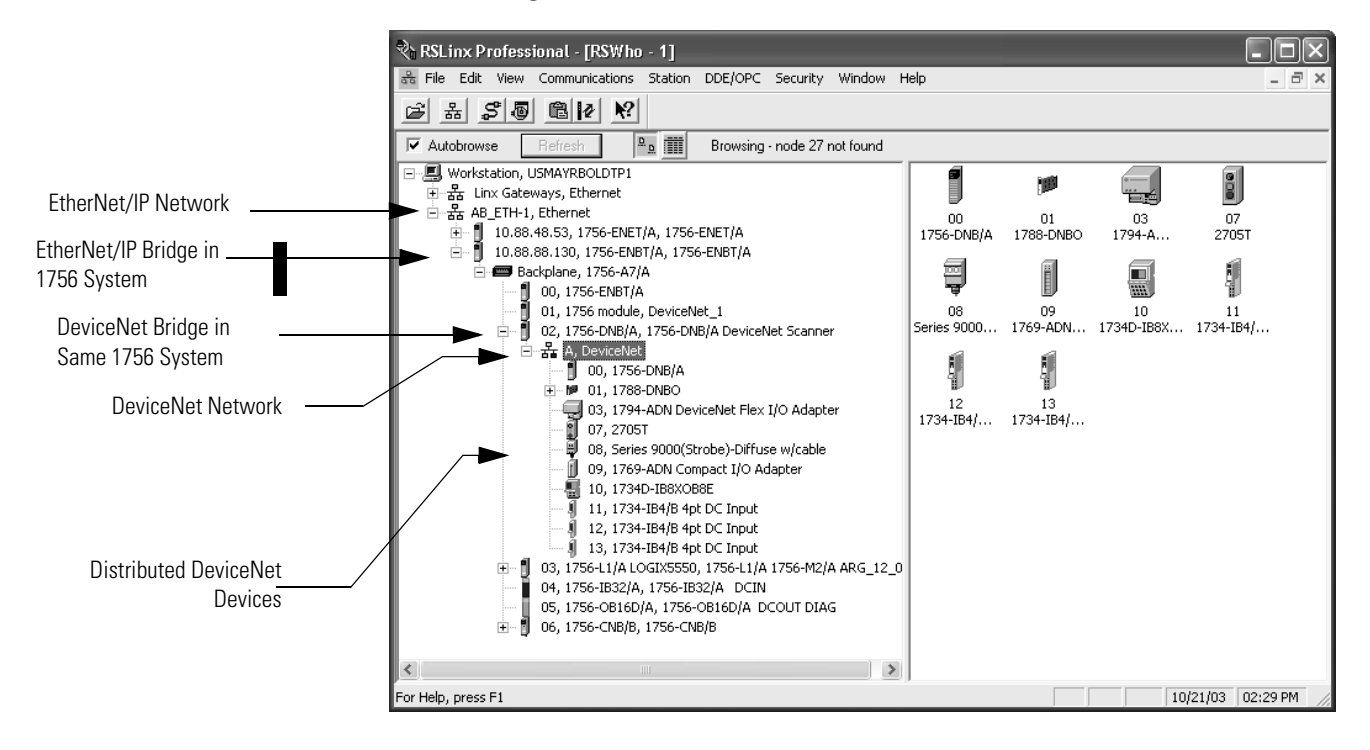

## Configure a Personal Computer to Operate on an EtherNet/IP Network

#### **Use This Chapter**

#### Read this

#### chapter for:

- 1756-ENBT module
- 1769-L32E, -L35E controller
- 1768-ENBT module
- 1788-ENBT card
- 1794-AENT adapter

This chapter describes how to configure a personal computer to operate on an EtherNet/IP network.

| For This Information                                           | See Page |
|----------------------------------------------------------------|----------|
| Configure the Ethernet Communication Driver in RSLinx Software | 2-2      |

You need to load an Ethernet communication driver for all Rockwell Software applications to communicate with devices on an EtherNet/IP network. A personal computer needs this driver if you use the personal computer to perform such tasks as:

- Upload and download controller projects over the EtherNet/IP network via RSLogix 5000 programming software
- Configure EtherNet/IP network parameters for devices on the network via RSNetWorx for EtherNet/IP software
- Collect controller data for PanelView terminals and RSView applications

Before you load a communication driver, make sure the

- Ethernet communication card is already installed in the personal computer.
- IP address and other network parameters are correctly configured for the personal computer.
- Personal computer is properly connected to the EtherNet/IP network.

See the documentation for the appropriate Ethernet communication card for information on installing and configuring the card.

#### Configure the Ethernet Communication Driver in RSLinx Software

To configure the Ethernet communication driver for the personal computer (programming workstation):

**1.** In RSLinx software, select Configure Drivers. Select EtherNet/IP Driver or Ethernet devices.

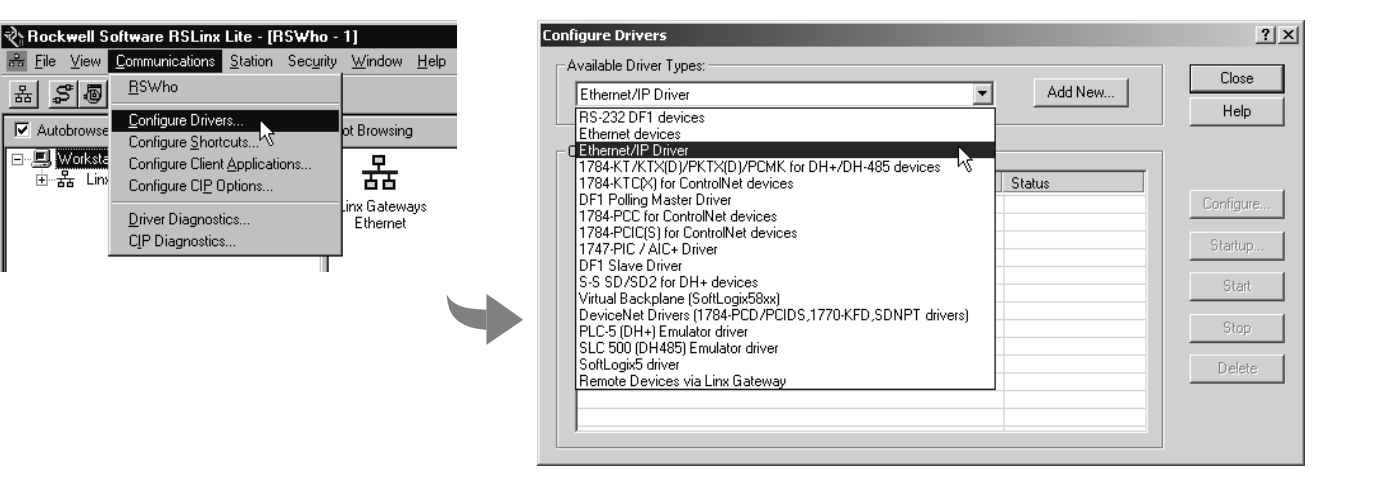

This example shows the EtherNet/IP Driver selection because it lets you autobrowse to select the appropriate device. If you select the Ethernet Devices selection, you have to enter the IP address of the device. See RSLinx online help for more information.

2. Click Add New to add the driver.

|                              | Configure Drivers                                                                                                    | ? ×                                             |
|------------------------------|----------------------------------------------------------------------------------------------------|-------------------------------------------------|
|                              | Available Driver Types:<br>Ethernet/IP Driver Add New                                                                                                    | Close<br>Help                                   |
| Enter a name for the driver. | Configured Drivers:          Name and Description       Add New RSLinx Driver       X         Choose a name for the new driver.       OK         (15 characters maximum)       Cancel         AB_ETHIP-1       Cancel | Configure<br>Startup<br>Start<br>Stop<br>Delete |

**3.** Select Browse Local Subnet. This displays the devices on the local network so you can navigate to the EtherNet/IP communication module for the controller you want to program.

| Configure dr | iver: AB_ETHIP-1                        | _                      | <u>? x</u> |
|--------------|-----------------------------------------|------------------------|------------|
|              | <ul> <li>Browse Local Subnet</li> </ul> | C Browse Remote Subnet |            |
|              | IP Address:                             |                        |            |
|              | Subnet Mask:                            | · · ·                  |            |
|              |                                         |                        |            |
|              |                                         |                        |            |
|              |                                         |                        |            |
|              |                                         |                        |            |
|              |                                         |                        |            |
|              | OK                                      | Cancel Apply           | Help       |

After you navigate to the appropriate EtherNet/IP communication module, click OK.

**4.** The driver is now available and you can select the Ethernet port from Who Active in RSLogix 5000 programming software.

| Configure Drivers               |           | ? ×       |
|---------------------------------|-----------|-----------|
| Available Driver Types:         |           | Close     |
| Ethernet/IP Driver              | ▼ Add New | Help      |
|                                 |           |           |
| Configured Drivers:             |           |           |
| Name and Description            | Status    |           |
| AB_ETHIP-1 A-B Ethernet RUNNING | Running   | Configure |
|                                 |           | Startup   |
|                                 |           |           |
|                                 |           | pran      |
|                                 |           | Stop      |
|                                 |           | Delete    |
|                                 |           | 0.01010   |
|                                 |           |           |
|                                 | · 1       |           |

#### Notes:

# Configure an EtherNet/IP Module to Operate on the Network

#### **Use This Chapter**

# Read this chapter for:

- 1756-ENBT module
- 1769-L32E, -L35E controller

.

- 1768-ENBT module
- 1788-ENBT card
- 1794-AENT adapter

This chapter describes how to configure an EtherNet/IP communication module to operate on an EtherNet/IP network.

| For This Information                                              | See Page |
|-------------------------------------------------------------------|----------|
| Determine Required Network Parameters                             | 3-1      |
| Assign Network Parameters via the BOOTP/DHCP Utility 3-3          |          |
| Use Other Methods to Assign Network Parameters                    | 3-5      |
| Duplicate IP Address Detection                                    | 3-8      |
| IP Address Swapping 3-9                                           |          |
| DNS Addressing                                                    | 3-10     |
| Use the EtherNet/IP Modules in a Logix5000 Controller Application | 3-11     |

When you first install a Rockwell Automation EtherNet/IP module (right out of the box), the module is BOOTP/DHCP enabled.

#### Determine Required Network Parameters

To operate on an EtherNet/IP network, you must define these parameters:

| EtherNet/IP Network Parameter | Description                                                                                                    |
|-------------------------------|----------------------------------------------------------------------------------------------------|
| IP address                    | The IP address uniquely identifies the module. The IP address is in the form xxx.xxx.xxx where each xxx is a number between 0-255. These are reserved values you cannot use:<br>• 127.0.0.1                                                                                                    |
|                               | • 0.0.0.0                                                                                                    |
|                               | • 255.255.255                                                                                                    |
| Subnet mask                   | Subnet addressing is an extension of the IP address scheme that allows a site to use a single network ID for multiple physical networks. Routing outside of the site continues by dividing the IP address into a net ID and a host ID via the class. Inside a site, the subnet mask is used to redivide the IP address into a custom network ID portion and host ID portion. This field is set to 0.0.0.0 by default. |
|                               | If you change the subnet mask of an already-configured module, you must cycle power to the module for the change to take effect.                                                                                                    |
| Gateway                       | A gateway connects individual physical networks into a system of networks. When a node needs to communicate with a node on another network, a gateway transfers the data between the two networks. This field is set to 0.0.0.0 by default.                                                                                                    |

If you use DNS addressing, or reference the module via host name in MSG instructions, define these parameters:

| EtherNet/IP Network Parameter | Description                                                                                                    |
|-------------------------------|----------------------------------------------------------------------------------------------------|
| Host name                     | A host name is part of a text address that identifies the host for a module. The full text address of a module is <i>host_name.domain_name</i> .                                                                         |
| Domain name                   | A domain name is part of a text address that identifies the domain in which the module resides. The full text address of a module is <i>host_name.domain_name</i> . The domain name has a 48-character limit.            |
|                               | If you specify a DNS server, you must enter a domain name. Also, if you send email from the module, some mail relay servers require a domain name be provided during the initial handshake of the SMTP session.          |
| Primary DNS server address    | This identifies the DNS server(s), if used in the network. You must have a DNS server                                                                                                    |
| Secondary DNS server address  | — configured if you specified a domain name or a host name in the module's configuration.<br>The DNS server converts the domain name or host name to an IP address that can be used<br>by the network.                   |
|                               | The 1756-ENBT requires a DNS server address.                                                                                                    |
|                               | For more information on DNS addressing, see page 3-10.                                                                                                    |
|                               | Check with your Ethernet network administrator to determine if you need to specify all of the above parameters.                                                                                                    |
|                               | To configure these network parameters, the recommended method is to use the Rockwell Automation BOOTP/DHCP utility (see page 3-3). If this utility is not available, there are other methods you can use (see page 3-5). |

#### Assign Network Parameters via the BOOTP/DHCP Utility

By default, the EtherNet/IP module is BOOTP enabled. The BOOTP/DHCP utility is a standalone program that is located in the:

- BOOTP-DHCP Server folder in the Rockwell Software program folder on the Start menu (the utility is automatically installed when you install RSLinx software).
- Tools directory on the RSLogix 5000 installation CD.

**IMPORTANT** Before you start the BOOTP/DHCP utility, make sure you have the hardware (MAC) address of the module. The hardware address is on a sticker located on the side of the EtherNet/IP module. The hardware address in a format similar to: 00-0b-db-14-55-35.

This utility recognizes BOOTP-enabled devices and provides an interface to configure a static IP address for each device.

To use the BOOTP/DHCP utility:

- **1.** Start the BOOTP/DHCP software.
- **2.** Select Tool  $\rightarrow$  Network Settings.

| N | etwork Settings |     |        |     |    |       | × |
|---|-----------------|-----|--------|-----|----|-------|---|
|   | Defaults        |     |        |     |    |       | _ |
|   | Subnet Mask:    | 255 | 255    | 224 |    | 0     |   |
|   | Gateway:        | 0   | 0      | 0   |    | 0     |   |
|   | Primary DNS:    | 0   | 0      | 0   |    | 0     |   |
|   | Secondary DNS:  | 0   | 0      | 0   |    | 0     |   |
|   | Domain Name:    |     |        |     |    |       |   |
|   |                 |     | <br>OK |     | Ca | incel |   |

If appropriate for your network, enter the subnet mask, gateway address, primary/secondary server addresses, and domain name. Click OK.

**3.** In the Request History panel you see the hardware addresses of modules issuing BOOTP requests. Double-click on the hardware (MAC) address of the module you want to configure.

The hardware address is on a sticker located on the side of the EtherNet/IP module. The hardware address will be in a format similar to 00-0b-db-14-55-35.

| Clear History                            | Add to                           | Relation List                                                                                         |                   |               |  |
|------------------------------------------|----------------------------------|----------------------------------------------------------------------------------------------------|-------------------|---------------|--|
| 8:55:08<br>8:55:02<br>8:54:55<br>8:54:49 | BOOTP<br>BOOTP<br>BOOTP<br>BOOTP | 00:00.8C.21:A0.56<br>00:00.8C.21:A0.56<br>00:00.8C.21:A0.56<br>00:00.8C.21:A0.56<br>00:00.80921:A0.55 |                   |               |  |
| Relation List                            |                                  |                                                                                                    |                   |               |  |
| Relation List                            | e Enabk                          | BOOTP Enable DHCP<br>Type IP Adde                                                                     | Disable BOOTP/DH( | P Description |  |

**4.** The New Entry window appears with the module's Ethernet Address (MAC).

| New Entry               | X                   |
|-------------------------|---------------------|
| Ethernet Address (MAC): | 00:00:BC:21:A0:56   |
| IP Address:             | 130 . 151 . 217 . 3 |
| Hostname:               |                     |
| Description:            |                     |
|                         | OK Cancel           |

Enter the IP address or the host name. You can also enter a description of the module. Click OK

**5.** To permanently assign this configuration to the module, highlight the module and click on the Disable BOOTP/DHCP button. When power is recycled, the module uses the configuration you assigned and not issue a BOOTP request.

If you do not select the Disable BOOTP/DHCP button, on a power cycle, the host controller clears the current IP configuration and will again begin sending BOOTP requests.

#### Use Other Methods to Assign Network Parameters

Other methods to assign network parameters include:

| lf |                                                                                                    | Use This Method For Assigning Network Parameter | See Page |
|----|----------------------------------------------------------------------------------------------------|-------------------------------------------------|----------|
|    | • A BOOTP server is not available                                                                               | RSLinx software                                 | 3-5      |
|    | <ul> <li>the EtherNet/IP module is connected to another<br/>NetLinx network</li> </ul>                          |                                                 |          |
|    | • The RSLogix 5000 project is online with the controller that communicates to or through the EtherNet/IP module | RSLogix 5000 software                           | 3-7      |
|    | DHCP is enabled (not BOOTP) for the EtherNet/IP module                                                          | DHCP software                                   | 3-7      |

Other considerations that might affect your choice of method include:

- Whether the network is isolated from or integrated into the plant/enterprise network
- Size of the network

For large networks, even isolated networks, it might be more convenient and safer to use a BOOTP/DHCP server rather than RSLogix 5000 or RSLinx software. It might also offer fewer opportunities for assigning duplicate IP addresses.

- Company policies and procedures dealing with plant floor network installation and maintenance
- Level of involvement by IT personnel in plant floor network installation and maintenance
- Type of training offered to control engineers and maintenance personnel

If you use the Rockwell Automation BOOTP or DHCP server in an uplinked subnet where an enterprise DHCP server exists, a module may get an address from the enterprise server before the Rockwell Automation utility even sees the module. You might have to disconnect from the uplink to set the address and have the module remember its static address before reconnecting to the uplink. This is not a problem if you have node names configured in the module and leave DHCP enabled.

#### Using RSLinx software to set the IP address

To use RSLinx to configure the EtherNet/IP module:

**1.** Make sure the module is installed and powered up.

- **2.** Start RSLinx. The RSWho window opens. Navigate in RSWho to the Ethernet network.
- **3.** Right-click on the EtherNet/IP module (not the controller, if there is one) and select Module Configuration.

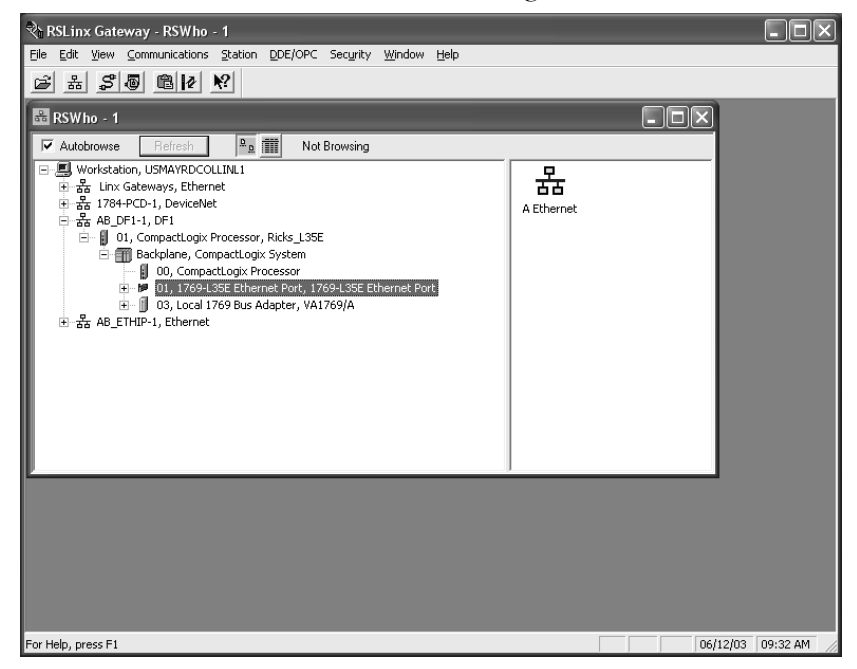

**4.** Select the Port Configuration tab, choose Status Network Configuration type, and enter the IP address and the other network parameters, if needed.

Also, select the Static radio button to permanently assign this configuration to the port. If you select Dynamic, on a power cycle, the controller clears the current IP configuration and will again begin sending BOOTP requests.

|     | 1                    | 0,                           | n o                                                                | mic                                                                                   |                                                                                                    |                                                                                                    |                                                                                                    |
|-----|----------------------|------------------------------|--------------------------------------------------------------------|---------------------------------------------------------------------------------------|----------------------------------------------------------------------------------------------------|----------------------------------------------------------------------------------------------------|----------------------------------------------------------------------------------------------------|
|     |                      |                              |                                                                    |                                                                                       |                                                                                                    |                                                                                                    |                                                                                                    |
|     |                      |                              |                                                                    |                                                                                       |                                                                                                    |                                                                                                    |                                                                                                    |
|     |                      |                              |                                                                    |                                                                                       |                                                                                                    |                                                                                                    |                                                                                                    |
| 10  |                      | 88                           |                                                                    | 60                                                                                    |                                                                                                    | 120                                                                                                    |                                                                                                    |
| 255 |                      | 255                          |                                                                    | 254                                                                                   |                                                                                                    | 0                                                                                                    |                                                                                                    |
| 10  |                      | 88                           |                                                                    | 60                                                                                    |                                                                                                    | 1                                                                                                    |                                                                                                    |
| 0   |                      | 0                            |                                                                    | 0                                                                                     |                                                                                                    | 0                                                                                                    |                                                                                                    |
| 0   |                      | 0                            |                                                                    | 0                                                                                     |                                                                                                    | 0                                                                                                    |                                                                                                    |
|     |                      | _                            |                                                                    | _                                                                                     |                                                                                                    |                                                                                                    |                                                                                                    |
|     |                      | -                            |                                                                    | -                                                                                     |                                                                                                    | _                                                                                                    |                                                                                                    |
|     |                      |                              |                                                                    |                                                                                       |                                                                                                    |                                                                                                    |                                                                                                    |
|     | 10<br>255<br>10<br>0 | 10 .<br>255 .<br>10 .<br>0 . | etwork.conf.c<br>10 . 88<br>255 . 255<br>10 . 88<br>0 . 0<br>0 . 0 | 10         83           255         255           10         83           0         0 | 10         88         60           255         255         254           10         88         60           0         0         0           0         0         0 | 10         88         60         .           10         88         60         .           255         255         254         .           10         88         60         .           0         88         60         .           0         0         .         0         . | 10         .88         .60         .120           255         .255         .254         .0           10         .88         .60         .1           0         .0         .0         .0           0         .0         .0         .0 |

#### Use RSLogix 5000 software to set the IP address

To use RSLogix 5000 software to configure the EtherNet/IP module:

- **1.** Make sure the module is installed and has power.
- **2.** Connect to the controller via a serial, or other network, connection.
- **3.** Start RSLogix 5000 software. In the Controller Organizer, select properties for the EtherNet/IP module.

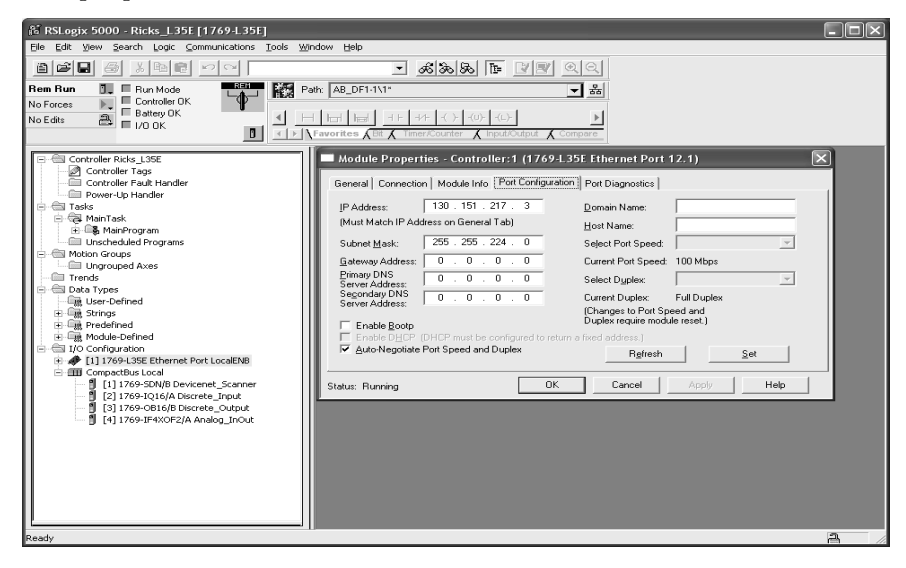

**4.** Select the Port Configuration tab and specify the IP address and the other network parameters, if needed. Click Apply and then click OK.

This sets the IP address in the hardware. This IP address should be the same IP address you assigned under the General tab.

On this screen, you can also specify port speed (10 Mbps or 100 Mbps) and duplex mode (autonegotiate, half duplex, or full duplex). All modules on the same subnet must be configured for the same port speed and duplex mode.

#### Use DHCP software to set the IP address

Dynamic Host Configuration Protocol (DHCP) software automatically assigns IP addresses to client stations logging onto a TCP/IP network. DHCP is based on BOOTP and maintains some backward compatibility. The main difference is that BOOTP allows for manual configuration (static), while DHCP allows for both static and dynamic allocation of network addresses and configurations to newly attached modules.

Be cautious when using DHCP software to configure your module. A BOOTP client, such as the EtherNet/IP modules, can boot from a DHCP server only if the DHCP server is specifically written to also handle BOOTP queries. This is specific to the DHCP software package you use. Check with your system administrator to see if your DHCP package supports BOOTP commands and manual IP allocation.

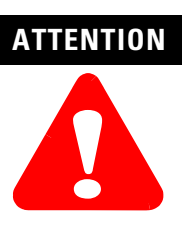

The EtherNet/IP module must be assigned a fixed network address. The IP address of this module must not be dynamically provided.

Failure to observe this precaution may result in unintended machine motion or loss of process control.

#### Duplicate IP Address Detection

These EtherNet/IP modules (and their future revisions) support duplicate IP address detection:

- 1756-ENBT, firmware revision 3.2 and greater
- 1768-ENBT, firmware revision 1.3.3 or greater
- 1769-L32E and 1769-L35E, firmware revision 15.01 and greater (For more information, see the CompactLogix User Manual, publication 1769-UM011.)
- 1788-ENBT, firmware revision 2.1 and greater
- 1756-EWEB, firmware revision 2.2 and greater (For more information, see the EtherNet/IP Web Server Module User Manual, publication ENET-UM527.)

When you change the IP address or connect one of these modules to an EtherNet/IP network, the module checks to make sure that the IP address assigned to this module is not the same as that for any other device already on the network. If the module determines that there is a conflict (some other device on the network already has the IP address), the EtherNet/IP port of the module goes into conflict mode, where the module's:

- OK LED blinks red.
- Network (NET) LED is solid red.
- Front display indicates the conflict (1756-ENBT only).

The display scrolls:OK <IP\_address\_of\_this\_module> Duplicate IP <Mac\_address\_of\_duplicate\_node\_detected>

For example: OK 10.88.60.196 Duplicate IP - 00:00:BC:02:34:B4

To correct this conflict, use the instructions in this chapter to change the IP address of the module. Then cycle power to the module or reset the module (such as disconnecting the EtherNet/IP cable and reconnecting the cable).

There is also the possibility that two modules can detect a conflict simultaneously. If this occurs, remove the module that has the incorrect IP address or correct its conflict. To get the second module out of conflict mode, cycle power to the module or disconnect its EtherNet/IP cable and reconnect the cable.

#### **Duplicate detection scenarios**

The behavior of devices that are in conflict over an IP address varies depending on whether connections have been established to either of the modules and whether both modules support duplicate IP address detection.

- If both modules support duplicate IP address detection, the module that powers up first and uses the IP address, keeps the IP address. The other module will detect a conflict, give up the IP address, and enter conflict mode.
- If both modules support duplicate IP address detection and both modules power up at roughly the same time, both modules give up the IP address and enter conflict mode.
- If one module supports duplicate IP address detection and a second module does not, the second module generally keeps it IP address, regardless of which module obtains the IP address first. The module that supports duplicate IP address detection will detect the conflict and give up the IP address.

#### **IP Address Swapping**

These EtherNet/IP modules (and their future revisions) support IP address swapping in ControlLogix redundancy systems:

- 1756-ENBT, firmware revision 3.1 and greater
- 1756-EWEB, firmware revision 2.2 and greater

During a switchover in ControlLogix redundancy systems, these modules swap their IP addresses with their partner modules in the other redundant chassis.

For more information about IP address swapping, see the ControlLogix Redundancy User Manual, publication 1756-UM523.

#### **DNS Addressing**

To further qualify an address of a module, you can use DNS addressing to specify a host name for a module, which also includes specifying a domain name and DNS servers. DNS addressing lets you set up similar network structures and IP address sequences under different domains.

DNS addressing is only necessary if you refer to the module by host name, such as in path descriptions in MSG instructions.

To use DNS addressing, you must:

**1.** Assign a host name to the module.

Your network administrator should be able to assign a host name. Valid host names should be IEC-1131-3 compliant.

2. Configure the module's parameters.

In addition to the IP address, subnet mask, and gateway address, you must also configure a host name for the module, domain name, and primary/secondary DNS server addresses. In the DNS server, the host name must match the IP address of the module.

#### IMPORTANT Make sure the DNS enable bit is set

If you configure your module using RSLinx 2.41.00, the enable bit is cleared and DNS addressing will not work. If you configure your module using the Port Configuration tab in RSLogix 5000 software, the enable bit is set, so DNS addressing should work.

**3.** In RSLogix 5000 software, add the module to the I/O configuration tree and enter the host name in the General tab of the module.

If a child module resides in the same domain as its parent module, just enter the host name. If the child module is in a different domain that its parent module, you must enter the host name and the domain name (host.domain)

You can also use DNS addressing in a module profile in the I/O controller tree or in a message path. If the domain name of the destination module is different from the source module, use a fully-qualified DNS name (hostname.domainname). For example, to send a message from ENBT1.location1.companyA to ENTB1.location2.companyA, the host names are the same, but the domains are different. If you do not enter a fully-qualified DNS name, the module appends the default domain name to the specified host name.

#### Use the EtherNet/IP Modules in a Logix5000 Controller Application

After you physically install an EtherNet/IP module and set its IP address, you must add the module to the Controller Organizer in an RSLogix 5000 project to establish I/O control.

You must download that project to the host controller before operation can begin. When the controller begins operation, it establishes a connection with the EtherNet/IP module. The module behaves as determined in its configuration.

For information on configuring and placing a personal computer (for developing an RSLogix 5000 project) on an EtherNet/IP network, see the chapter "Configure a Personal Computer to Operate on an EtherNet/IP Network".

For information on controlling I/O, see the chapter "Configuring I/O".

#### Notes:

# Control I/O

#### **Use This Chapter**

# Read this chapter for:

- 1756-ENBT module
- 1769-L32E, -L35E controller
- 1768-ENBT module
- 1788-ENBT card
- 1794-AENT adapter

This chapter describes how a controller controls distributed I/O over an EtherNet/IP network. The controller requires a communication module to connect to the network. Distributed I/O modules require an adapter to connect to the network.

| For This Information                    | See Page |
|-----------------------------------------|----------|
| Set Up the Hardware                     | 4-1      |
| Set the Requested Packet Interval (RPI) | 4-2      |
| Select a Communication Format           | 4-2      |
| Add Distributed I/O                     | 4-9      |
| Access Distributed I/O                  | 4-11     |

#### Set Up the Hardware

In this example, the Logix5000 controller has an EtherNet/IP communication module to connect to the EtherNet/IP network. The distributed (remote) I/O has an EtherNet/IP adapter to connect it to the EtherNet/IP network.

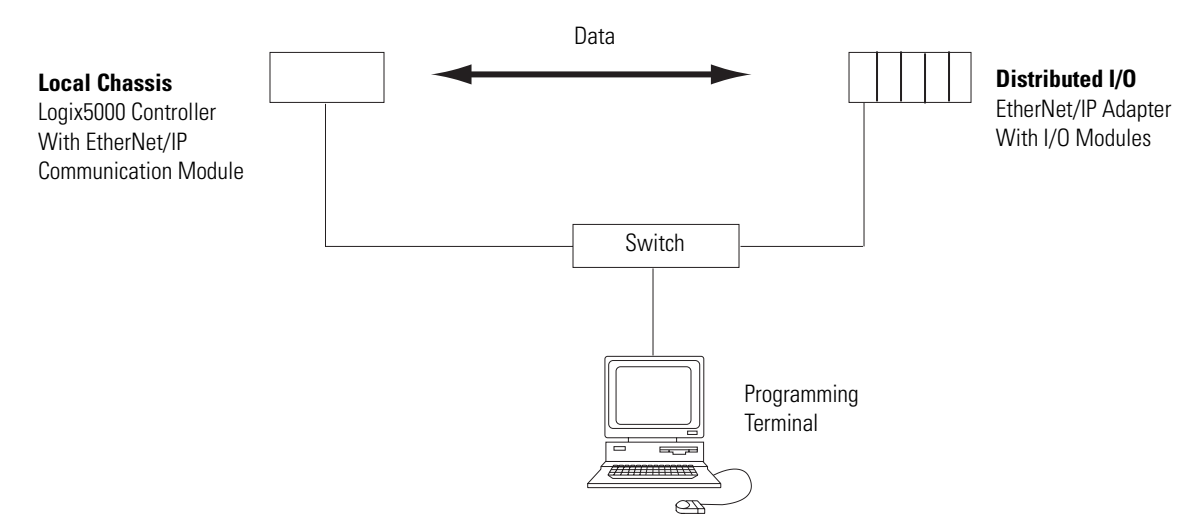

The Logix5000 controller can communicate with each I/O module directly (direct connection). Or you can configure a rack-optimized connection to the EtherNet/IP adapter to send data to any digital I/O modules. Analog modules always require direct connections.

Interval (RPI)

**Set the Requested Packet** 

Make sure:

- The IP addresses are set for each EtherNet/IP module.
- All wiring and cabling is properly connected.
- The communication driver (such as AB-ETHIP-1) is configured for the programming workstation.

When you configure an I/O module, you define the requested packet interval (RPI) rate for the module.

The RPI specifies the period at which data updates over a connection. For example, an input module sends data to a controller at the RPI that you assign to the module. Configure the RPI in milliseconds.

RPIs are used only for modules that produce data. For example, a local EtherNet/IP communication module does not require an RPI because it is not a data-producing member of the system; it is used only as a bridge.

In Logix5000 controllers, I/O values update at a period that you configure via the I/O configuration folder of the project. The values update asynchronous to the execution of logic. At the specified interval, the controller updates a value independently from the execution of logic.

Set the RPI only as fast as needed by the application. The RPI also determines the number of packets per second that the module will produce on a connection. Each module has a limit of how many packets it can produce per second. If you exceed this limit, the module cannot open any more connections.

For information on RPI and how it affects the actual packet interval (API), see the EtherNet/IP Performance Application Solution, publication ENET-AP001.

### Select a Communication Format

When you configure an I/O module, you select a communication format for the module. The communication format you choose determines the data structure for the tags that are associated with the module. Many I/O modules support different formats. Each format uses a different data structure. The communication format that you choose also determines:

- Direct or rack-optimized connection
- Ownership

| If You Have This Type of I/O Module | And Want                                                        | Select a Communication Format That Specifies |  |  |
|-------------------------------------|-----------------------------------------------------------------|----------------------------------------------|--|--|
| Digital module                      | A rack-optimized connection                                     | Rack Optimization                            |  |  |
|                                     | To use specialty features of the                                | Full Diagnostics                             |  |  |
|                                     | module, such as diagnostics,<br>timestamps, or electronic fuses | CST Timestamped                              |  |  |
| Digital module                      | A direct connection                                             | Scheduled Data                               |  |  |
|                                     |                                                                 | Input Data                                   |  |  |
|                                     |                                                                 | Output Data                                  |  |  |
| Analog module                       | A direct connection                                             | Float Data                                   |  |  |
|                                     | (only direct connection is                                      | Integer Data                                 |  |  |
|                                     | supported for analog modules)                                   | CST Timestamped                              |  |  |

The available communication formats depend on the type of I/O module. In general:

See online help in RSLogix 5000 programming software for specific communication formats per I/O module.

#### Choose direct or rack-optimized connection

The Logix5000 controller uses connections to transmit I/O data. These connections can be direct connections or rack-optimized connections.

| Term              | Definition                                                                                                    |                             |                                                                |  |
|-------------------|----------------------------------------------------------------------------------------------------|-----------------------------|----------------------------------------------------------------|--|
| Direct connection | rect connection A direct connection is a real-time, data transfer link between the controller and ar module. The controller maintains and monitors the connection with the I/O module break in the connection, such as a module fault or the removal of a module while power, sets fault bits in the data area associated with the module. |                             |                                                                |  |
|                   |                                                                                                    | Module Propert              | ties - Local (1756-IB16 2.1)                                   |  |
|                   |                                                                                                    | Type:<br>Vendor:<br>Parent: | 1756-IB16 16 Point 10V-31.2V DC Inpu<br>Allen-Bradley<br>Local |  |
|                   |                                                                                                    | Name:                       |                                                                |  |
| A direct conne    | A direct connection is any connection                                                                                                    |                             | A<br>V                                                         |  |
|                   | Comm Format.                                                                                                    | Comm Format:                | Input Data                                                     |  |

| Term                      | Definition                                                                                                    |                                         |                                      |  |  |
|---------------------------|----------------------------------------------------------------------------------------------------|-----------------------------------------|--------------------------------------|--|--|
| Rack-optimized connection | K-optimized For digital I/O modules, you can select rack-optimized communication. A rack-optimized connection consolidates connection usage between the controller and all the digital modules in the chassis (or DIN rail). Rather than having individual, direct connection each I/O module, there is one connection for the entire chassis (or DIN rail). |                                         |                                      |  |  |
|                           |                                                                                                    | Module Properties - Remote_ENB (1756-IB |                                      |  |  |
|                           |                                                                                                    | Туре:                                   | 1756-IB16 16 Point 10V-31.2V DC Inpu |  |  |
|                           |                                                                                                    | Vendor:                                 | Allen-Bradley                        |  |  |
|                           |                                                                                                    | Parent:                                 | Remote_ENB                           |  |  |
|                           |                                                                                                    | Na <u>m</u> e:                          |                                      |  |  |
|                           |                                                                                                    | Descri <u>p</u> tion:                   | ~                                    |  |  |
|                           | Rack-optimized connection ———                                                                                                    | Comm <u>F</u> ormat:                    | Rack Optimization                    |  |  |
#### Direct Connections For I/O Modules

In this example, assume that each distributed I/O module is configured for a direct connection to the controller.

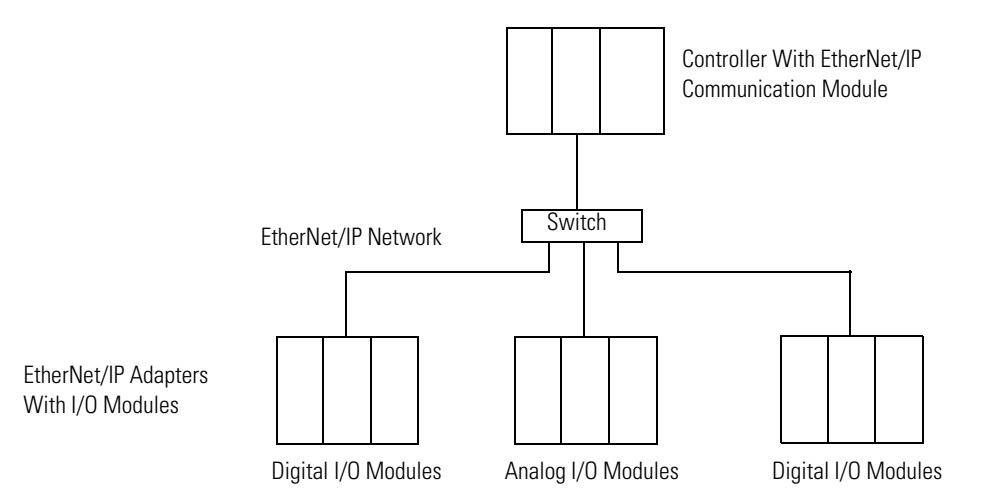

The following table calculates the connections in this example.

| System Connections                                                            | Amount |
|-------------------------------------------------------------------------------|--------|
| Controller to local EtherNet/IP communication module                          | 0      |
| Controller to EtherNet/IP adapter<br>Direct connection for digital I/O module | 4      |
| Direct connection for analog I/O module                                       | 2      |
| Total connections used                                                        | 6      |

If you have many modules, direct connections to each module may not be feasible because you could use up the number of connections and packets per second supported by the module.

Refer to Rack-optimized Connections For I/O Modules on page 4-6 to conserve connection use and network traffic.

Rack-optimized Connections For I/O Modules

In this example, assume that each digital I/O module is configured for a rack-optimized connection to the controller. Analog modules must be configured for direct connections.

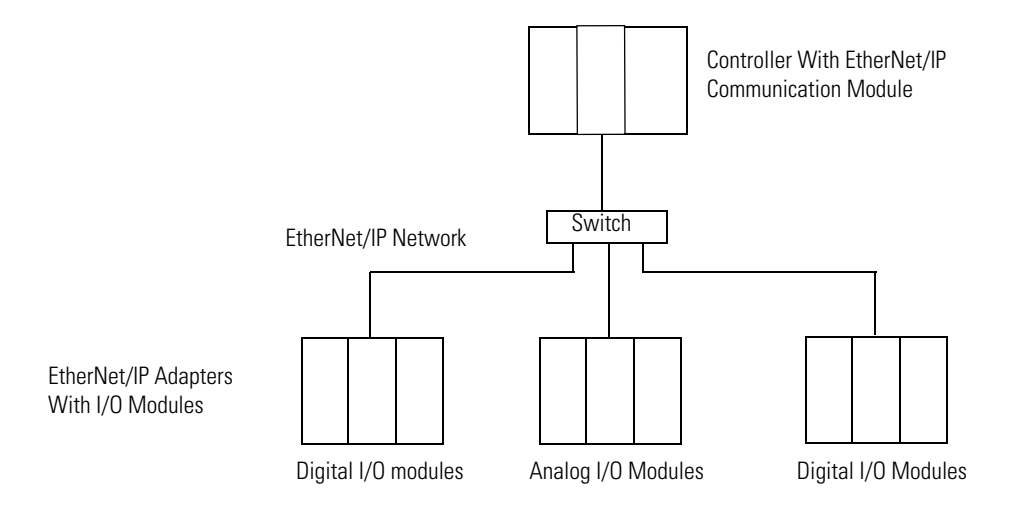

The following table calculates the connections in this example.

| System Connections                                                                                      | Amount |
|----------------------------------------------------------------------------------------------------|--------|
| Controller to local EtherNet/IP communication module                                                    | 0      |
| Controller to EtherNet/IP adapter with digital modules<br>(rack-optimized connection to each adapter)   | 2      |
| Controller to EtherNet/IP adapter with analog modules<br>(direct connection for each analog I/O module) | 2      |
| Total Connections used                                                                                  | 4      |

The rack-optimized connection conserves connections, but can limit the status and diagnostic information that is available from the I/O modules.

To optimize the number of available connections, use a rack-optimized connection between any digital I/O that allow it and the remote adapter that connects the distributed I/O to the controller via the communication module.

## Ownership

Listen-only connection -

|                                                                                                    | In a Logix5000 system, m<br>multiple modules can rec<br>single module. When you<br>to choose whether to esta<br>with the module. | odules multica<br>eive the same<br>choose a com<br>blish an owne | st data. This means that<br>data at the same time from a<br>munication format, you have<br>r or listen-only relationship |
|----------------------------------------------------------------------------------------------------|----------------------------------------------------------------------------------------------------|------------------------------------------------------------------|----------------------------------------------------------------------------------------------------|
| Owner controller                                                                                                    | The controller that creates the p<br>module. The owner controller we<br>the module.                                              | rimary configuratior<br>ites configuration c                     | n and communication connection to a<br>lata and can establish a connection to                                            |
|                                                                                                    |                                                                                                    | Module Propert                                                   | ies - Local (1756-IB16 2.1)                                                                                              |
|                                                                                                    |                                                                                                    | Tune:                                                            | 1756-IB16 16 Point 10V-31 2V DC Inc.                                                                                     |
|                                                                                                    |                                                                                                    | Vendor:                                                          | Allen-Bradley                                                                                                    |
|                                                                                                    |                                                                                                    | Parent:                                                          | Local                                                                                                    |
|                                                                                                    |                                                                                                    | Name:                                                            |                                                                                                    |
| An owner connec                                                                                                    | tion is any connection                                                                                                    | Description:                                                     | ×                                                                                                    |
| that does not inc                                                                                                    | Comm Format.                                                                                                    | Comm Format:                                                     | Input Data                                                                                                    |
| Listen-only connection An I/O connection where another controller owns/provides the configuration data for the I/O module. A controller using a listen-only connection only monitors the module. It does not write configuration data and can only maintain a connection to the I/O module when the owner controller is actively controlling the I/O module. |                                                                                                    |                                                                  |                                                                                                    |
|                                                                                                    |                                                                                                    | Module Propert                                                   | ies - Local (1756-IB16 2.1)                                                                                              |
|                                                                                                    |                                                                                                    | Type:<br>Vendor:<br>Parent:                                      | 1756-IB16 16 Point 10V-31.2V DC Inpu<br>Allen-Bradley<br>Local                                                           |
|                                                                                                    |                                                                                                    | Name:                                                            |                                                                                                    |

Comm Format: Listen Only - Input Data

| lf the Module Is<br>an | And Another Controller  | And You Want to                                                                            | Then Use This Type of Connection                          |
|------------------------|-------------------------|--------------------------------------------------------------------------------------------|-----------------------------------------------------------|
| Input module           | Does not own the module |                                                                                            | Owner (i.e., <i>not</i> listen-only)                      |
|                        | Owns the module         | Maintain communication with the module if it loses communication with the other controller | Owner (i.e., <i>not</i> listen-only)                      |
|                        |                         |                                                                                            | Use the same configuration as the other owner controller. |
|                        |                         | Stop communication with the module if it loses communication with the other controller     | Listen-only                                               |
| Output module          | Does not own the module |                                                                                            | Owner (i.e., <i>not</i> listen-only)                      |
|                        | Owns the module         |                                                                                            | Listen-only                                               |

Use the following table to choose the type of ownership for a module:

There is a noted difference in controlling input modules versus controlling output modules.

| Control        | This Ownership | Description                                                                                                    |
|----------------|----------------|----------------------------------------------------------------------------------------------------|
| Input modules  | Owner          | An input module is configured by a controller that establishes a connection as an owner.<br>This configuring controller is the first controller to establish an owner connection.                                                                                                    |
|                |                | Once an input module has been configured (and owned by a controller), other controllers can establish owner connections to that module. This allows additional owners to continue to receive multicast data if the original owner controller breaks its connection to the module. All other additional owners must have the identical configuration data and identical communications format that the original owner controller has, otherwise the connection attempt is rejected. |
|                | Listen-only    | Once an input module has been configured (and owned by a controller), other controllers can establish a listen-only connection to that module. These controllers can receive multicast data while another controller owns the module. If all owner controllers break their connections to the input module, all controllers with listen-only connections no longer receive multicast data.                                                                                         |
| Output modules | Owner          | An output module is configured by a controller that establishes a connection as an owner. Only one owner connection is allowed for an output module. If another controller attempts to establish an owner connection, the connection attempt is rejected.                                                                                                    |
|                | Listen-only    | Once an output module has been configured (and owned by one controller), other controllers can establish listen-only connections to that module. These controllers can receive multicast data while another controller owns the module. If the owner controller breaks its connection to the output module, all controllers with listen-only connections no longer receive multicast data.                                                                                         |

If the module is also in the I/O configuration of another controller, select the Listen Only version of the Comm Format (for example, Listen Only - Input Data).

## Add Distributed I/O

To communicate with the I/O modules in your system, you add bridge, adapter, and I/O modules to the I/O Configuration folder of the controller. Within the I/O Configuration folder, you organize the modules into a hierarchy (tree/branch, parent/child).

#### For a typical distributed I/O network...

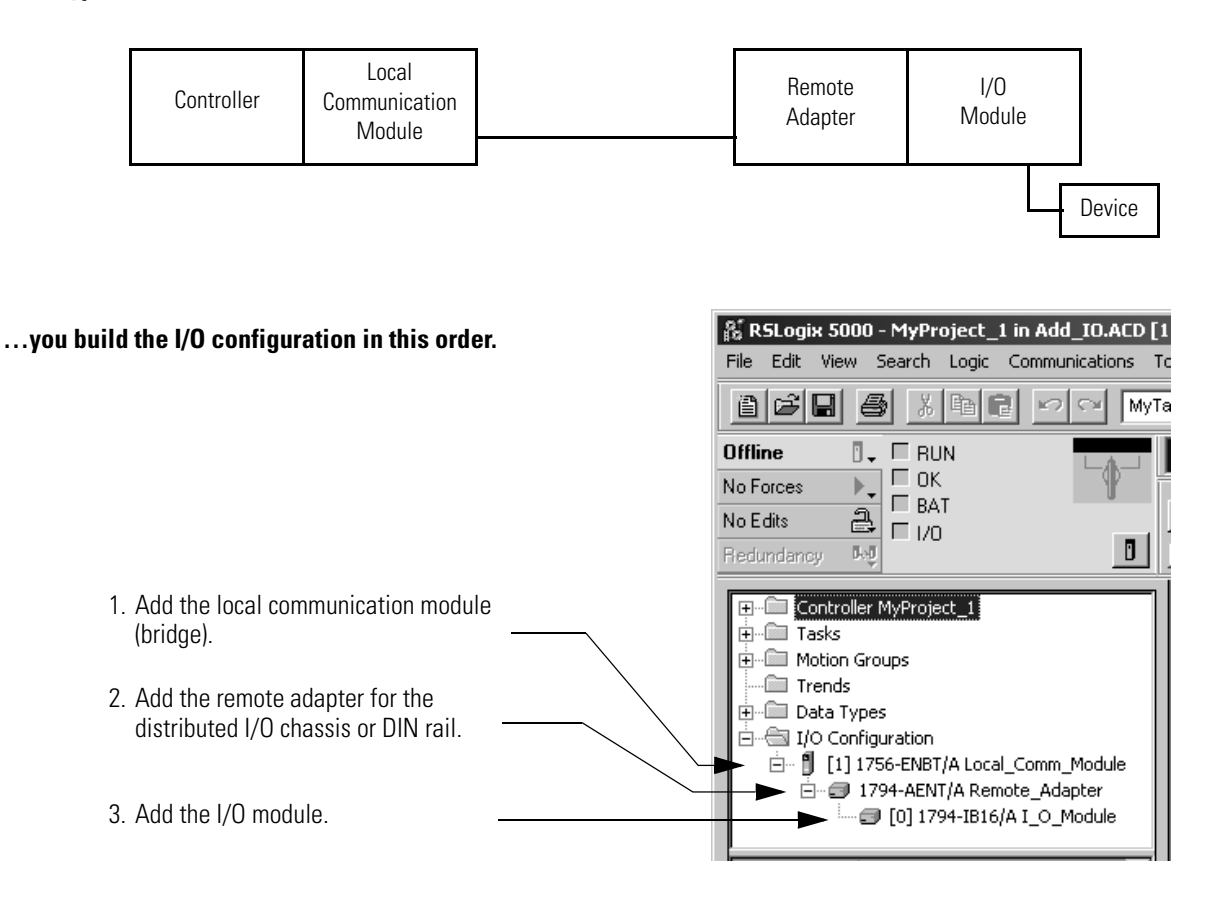

Publication ENET-UM001E-EN-P - January 2006

#### Add a Module

To add a module to the I/O Configuration folder:

| ←                                                                                                    | ntroller MyProject_1<br>sks<br>tion Groups<br>ends<br>ta Types<br>D Configuration<br>[1] 1756-ENBT/A Local_Comm_Module                                                                                                    | 1. Right-click t<br>the module                              | the level (branch) to which you want to add<br>and choose New Module.                                                                              |
|----------------------------------------------------------------------------------------------------|----------------------------------------------------------------------------------------------------|-------------------------------------------------------------|----------------------------------------------------------------------------------------------------|
| <b>Select f</b><br>Type:<br><b>1756-</b><br>1756-<br>1756-<br>1756-<br>1756-<br>1756-<br>1756-<br>1756- | Module Type         1756-CFM/A         Description         CFM/A       Configurable Flow Meter         CNB/A       1756 ControlNet Bridge         CNB/B       1756 ControlNet Bridge         CNB/D       1756 ControlNet Bridge         CNB/D       1756 ControlNet Bridge         CNB/D       1756 ControlNet Bridge         Module Properties - Local_Interface (1794-AENT/A 2.1)       XI         Type:       1794-AENT/A 1794 10/100 Mbps Ethemet Adapter, TwistedPai Media | <ul> <li>2. Choose the</li> <li>3. Configure the</li> </ul> | module.<br>ne module.                                                                                                    |
|                                                                                                    | Vendo: Allen Vradey Parent: Local_Interface Name: Address / Host Name                                                                                                    | То                                                          | Do This                                                                                                    |
|                                                                                                    | Description:                                                                                                    | Use the default configuration                               | Specify the general information about the module (name, comm format, etc.) and click Finish.                                                       |
|                                                                                                    | Compatible Module       Revision:     2       1     Electronic Keying:       Cancel     < Bask       Next>     Finish>>>       Help                                                                                                    | Customize the configuration                                 | Specify the general information about<br>the module (name, comm format, etc.).<br>Then use the Next buttons to step<br>through subsequent screens. |

The Comm Format selection you make when you add a communication module and its I/O modules is based on whether you want rack-optimized or direct connections to each distributed I/O module. In general:

| If the Distributed I/O Is | Select This Format For the<br>Remote Adapter | Select This Format For the Distributed I/O Module |
|---------------------------|----------------------------------------------|---------------------------------------------------|
| digital                   | Rack Optimization                            | Rack Optimization                                 |
| analog                    | None                                         | an appropriate direct-connection format           |

#### **Select a Remote Adapter**

The remote adapter you use depends on the distributed I/O you use

| If the Distributed I/O Is | Select This Remote Adapter | Which You Configure Via           |
|---------------------------|----------------------------|-----------------------------------|
| 1756 ControlLogix I/O     | 1756-ENBT                  | BOOTP utility                     |
| 1794 FLEX I/O             | 1794-AENT                  | BOOTP utility                     |
| 1734 POINT I/O            | 1734-AENT                  | thumbwheel switches on the module |
|                           |                            | or                                |
|                           |                            | DHCP utility                      |

## **Access Distributed I/O**

I/O information is presented as a structure of multiple fields, which depend on the specific features of the I/O module. The name of the structure is based on the location of the I/O module in the system. Each I/O tag is automatically created when you configure the I/O module through the programming software. Each tag name follows this format:

Location:SlotNumber:Type.MemberName.SubMemberName.Bit

where:

| This Address Variable | ls                                                                                                    |
|-----------------------|----------------------------------------------------------------------------------------------------|
| Location              | Identifies network location<br>LOCAL = local DIN rail or chassis<br>ADAPTER_NAME = identifies remote adapter or bridge                                     |
| SlotNumber            | Slot number of I/O module in its chassis                                                                                                    |
| Туре                  | Type of data<br>I = input<br>O = output<br>C = configuration<br>S = status                                                                                 |
| MemberName            | Specific data from the I/O module; depends on the type of data the module can store                                                                        |
|                       | For example, Data and Fault are possible fields of data for an I/O module. Data is the common name for values the are sent to or received from I/O points. |
| SubMemberName         | Specific data related to a MemberName.                                                                                                    |
| Bit (optional)        | Specific point on the I/O module; depends on the size of the I/O module (0-31 for a 32-point module)                                                       |

| EXAMPLE |                                    |
|---------|------------------------------------|
| EXAMPLE | 1<br>ple 2<br>ample 3<br>Example 4 |

| Example   | Module                                                                     | Example Tag Names (Automatically Created By the Software)                                                                                                    |  |
|-----------|----------------------------------------------------------------------------|----------------------------------------------------------------------------------------------------|--|
| Example 1 | remote 1794-AENT adapter<br>"FLEX_io_adapter"                              | FLEX_io_adapter:I<br>FLEX_io_adapter:I.SlotStatusBits<br>FLEX_io_adapter:I.Data<br>FLEX_io_adapter:0<br>FLEX_io_adapter:0.Data                                                                                                    |  |
| Example 2 | remote 1794-IA16<br>"input_module" in slot 0<br>rack-optimized connection  | FLEX_io_adapter:0:C<br>FLEX_io_adapter:0:C.Config<br>FLEX_io_adapter:0:C.DelayTime_0<br>FLEX_io_adapter:0:C.DelayTime_1<br>FLEX_io_adapter:0:C.DelayTime_2<br>FLEX_io_adapter:0:C.DelayTime_3<br>FLEX_io_adapter:0:C.DelayTime_4<br>FLEX_io_adapter:0:C.DelayTime_5<br>FLEX_io_adapter:0:I |  |
| Example 3 | remote 1794-OB16<br>"output_module" in slot 1<br>rack-optimized connection | FLEX_io_adapter:1:C<br>FLEX_io_adapter:1:C.SSData<br>FLEX_io_adapter:1:O<br>FLEX_io_adapter:1:0.Data                                                                                                    |  |
| Example 4 | remote 1794-IF2XOF2I<br>"combo_analog" in slot 2<br>direct connection      | FLEX_io_adapter:2:C<br>FLEX_io_adapter:2:C.InputFIIter<br>FLEX_io_adapter:2:C.InputConfiguration<br>FLEX_io_adapter:2:C.OutputConfiguration<br>FLEX_io_adapter:2:C.RTSInterval<br>FLEX_io_adapter:2:C.SSCh0OuputData<br>FLEX_io_adapter:2:C.SSCH1OutputData<br>FLEX_io_adapter:2:I         |  |

When you choose rack optimization for an I/O module, its tags are created as aliases for the tags of the adapter module. In your logic, you see the tag of the device as aliases for a tag of the adapter module. (The tag name of the adapter is in angle brackets.)

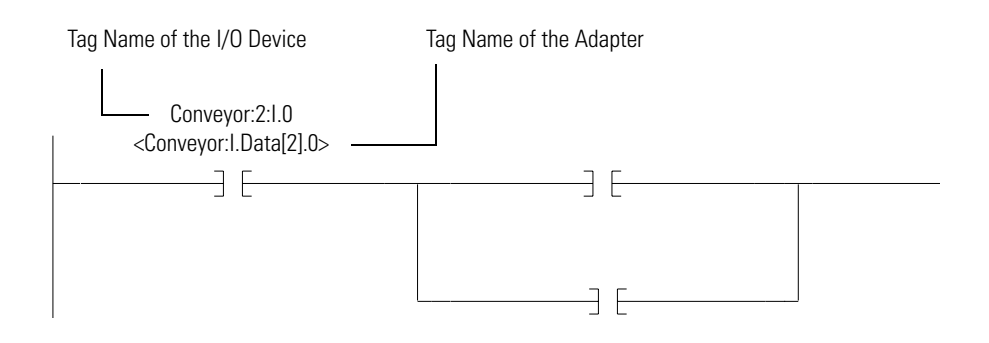

## Notes:

## Interlocking and Data Transfer Between Controllers

## **Use This Chapter**

## Read this chapter for:

- 1756-ENBT module
- 1769-L32E. -L35E controller
- 1768-ENBT module
- 1788-ENBT card

This chapter describes how to share data. You can interlock controllers (produce and consume tags). You can also send messages between controllers via an EtherNet/IP network.

There are different methods of communicating with other controllers.

| If You Want To       | And the Data                                                 | Then                                | See Page |
|----------------------|--------------------------------------------------------------|-------------------------------------|----------|
| Interlock operations | Resides on Logix5000 controllers                             | Produce and consume a tag           | 5-3      |
| Transfer data        | Needs regular delivery at an interval that you specify       | Produce and consume a tag           | 5-3      |
|                      | Is sent when a specific condition occurs in your application | Execute a message (MSG) instruction | 5-9      |

## Set Up the Hardware

In this example, the controller in the local chassis can produces a tag that is consumed by the controller in the remote chassis. The local controller can also send a MSG instruction to the remote controller.

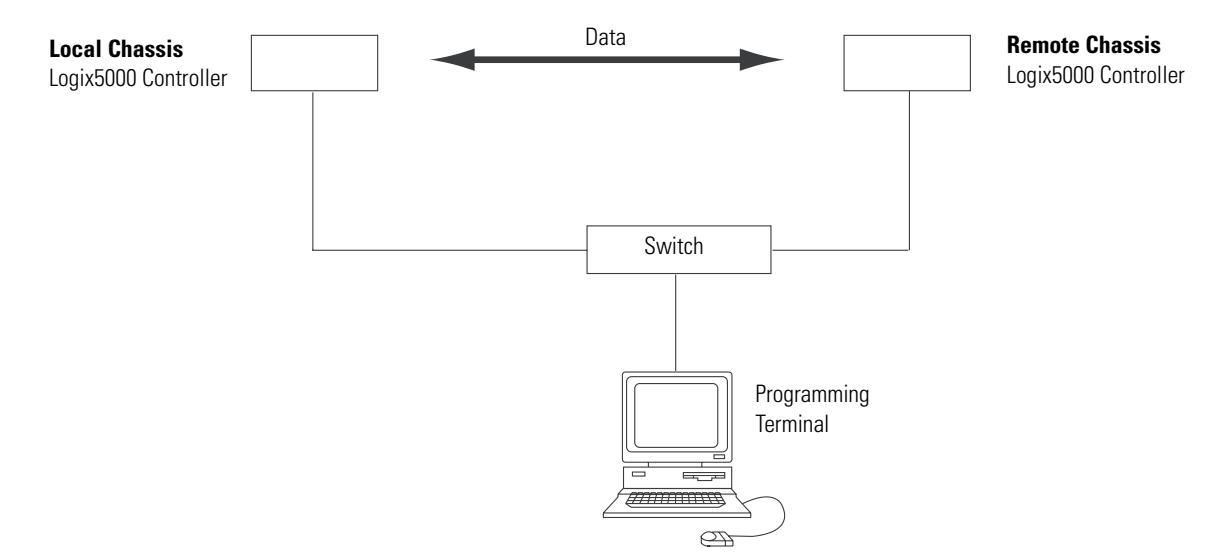

The Logix5000 controller in the local chassis and in the remote chassis can be any of the following, with their EtherNet/IP communication modules:

- 1756 ControlLogix controller with a 1756-ENBT communication module in the chassis.
- 1768 CompactLogix controller with a 1768-ENBT communication module in the chassis.
- 1769-L35E CompactLogix controller with a built-in EtherNet/IP port.
- 1794 FlexLogix controller with a 1788-ENBT EtherNet/IP communication card.
- PowerFlex 700S with DriveLogix controller and a 1788-ENBT EtherNet/IP communication card.

Make sure that:

- the IP addresses, and other network parameters if necessary, are set for each EtherNet/IP communication module.
- all wiring and cabling is properly connected.
- the communication driver (such as AB-ETHIP-1) is configured for the programming workstation.

#### TIP

If you are sharing tags between ControlLogix controllers and the controllers are only sharing tags (not sending messages), set the communication format of the 1756-ENBT module to None.

## Organize Tags for Produced or Consumed Data

As you organize your tags for produced or consumed data (shared data), follow these guidelines.

| Guideline                                                                      | Details                                                                                                    |  |
|--------------------------------------------------------------------------------|----------------------------------------------------------------------------------------------------|--|
| Create the tags at the controller scope.                                       | You can share only controller-scoped tags.                                                                                                    |  |
| Use one of these data types:                                                   | • To share other data types, create a user-defined data type that contains the required data.                                                            |  |
| • DINT                                                                         | • Use the same data type for the produced tag and corresponding consumed tag or tags.                                                                    |  |
| <ul><li> REAL</li><li> array of DINTs or REALs</li><li> user-defined</li></ul> |                                                                                                    |  |
| Limit the size of the tag to $< 500$ bytes                                     | If you must transfer more than 500 bytes, create logic to transfer the data in packets.                                                                  |  |
| 10 <u>-</u> 000 byton.                                                         | A DINT size of < 125 bytes will keep total bytes within 500. This helps reduce the total number of packets for transactions.                             |  |
| Combine data that goes to the same                                             | If you are producing several tags for the same controller:                                                                                               |  |
| controller.                                                                    | <ul> <li>Group the data into one or more user-defined data types. (This uses less connections than producing each tag separately.)</li> </ul>            |  |
|                                                                                | <ul> <li>Group the data according to similar update intervals. (To conserve network bandwidth, use<br/>a greater RPI for less critical data.)</li> </ul> |  |
|                                                                                | For example, you could create one tag for data that is critical and another tag for data that is not as critical.                                        |  |

## Terminology

A Logix5000 controller lets you produce (broadcast) and consume (receive) system-shared tags.

| Term         | Definition                                                                                                    |
|--------------|----------------------------------------------------------------------------------------------------|
| Produced tag | A tag that a controller makes available for use by other controllers. Multiple controllers can simultaneously consume (receive) the data. A produced tag sends its data to one or more consumed tags (consumers) without using logic. The produced tag sends its data at the RPI of the consuming tag. |
| Consumed tag | A tag that receives the data of a produced tag. The data type of the consumed tag must match the data type (including any array dimensions) of the produced tag. The RPI of the consumed tag determines the period at which the data updates.                                                          |

For two controllers to share produced or consumed tags, both controllers must be attached to the same EtherNet/IP subnet. You cannot bridge produced and consumed tags over two subnets.

## Determine Connections for Produced and Consumed Tags

Logix controllers can produce (broadcast) and consume (receive) system-shared tags that are sent and received via the EtherNet/IP communication module. Produced and consumed tags each require connections.

| This Type of Tag | Requires These Connections                                                                                                    |
|------------------|----------------------------------------------------------------------------------------------------|
| Produced         | The local controller (producing) must have one connection for the produced tag and the first consumer and one more connection for each additional consumer (heartbeat). The produced tag requires two connections. |
|                  | As you increase the number of controllers that can consume a produced tag, you also reduce the number of connections the controller has available for other operations, like communications and I/O.               |
| Consumed         | Each consumed tag requires one connection for the controller that is consuming the tag.                                                                                                    |
|                  |                                                                                                    |

All EtherNet/IP modules support as many as 32 produced connections. Additionally, the total number of tags that can be produced or consumed is limited by the number of available connections. If the communication module uses all of its connections for I/O and other communication modules, no connections are left for produced and consumed tags.

Each produced or consumed tag uses the following number of connections:

| This Controller         | And This Type of Tag | Use This Many Connections |  |
|-------------------------|----------------------|---------------------------|--|
| ControlLogix            | Produced tag         | Number_of_consumers       |  |
| SoftLogix5800           | Consumed tag         | 1                         |  |
| CompactLogix            | Produced tag         | Number_of_consumers       |  |
| DriveLogix<br>FlexLogix | Consumed tag         | 1                         |  |

TCP and CIP connection capacities vary for all EtherNet/IP modules.

| Module    | Packets/Second | TCP Connections | CIP Connections |
|-----------|----------------|-----------------|-----------------|
| 1756-ENBT | 5000           | 64              | 128             |
| 1769-L32E | 4000           | 32              | 32              |
| 1769-L35E | 4000           | 32              | 32              |
| 1768-ENBT | 5000           | 32              | 64              |
| 1788-ENBT | 4000           | 64              | 32              |
| 1794-AENT | 9500           | 64              | 63              |

## **Produce a Tag**

Controller Controller\_1

🖉 Controller Tags 🛛 🚽 🔤 📄 Controller Fault Handler

Power-Up Handler

To produce a tag, configure the produced tag in the RSLogix 5000 project for the local (producer) controller. You do not have to configure the consumer controller(s) in the I/O Configuration folder of the producer controller.

#### Configure the produced tag

- 1. In the producer's controller organizer, right-click the Controller Tags folder and select Edit Tags.

You can produce only controller-scoped tags.

- **2.** In the Controller Tags window, right-click the tag that you want to produce and choose Edit Tag Properties.
- 3. Select the Produced option button.

| 🎉 Tag Properties - Produced_Tag |                                                                                     |  |
|---------------------------------|-------------------------------------------------------------------------------------|--|
| General* Con                    | nection                                                                             |  |
| Name:                           | Produced_Tag                                                                        |  |
| Description:                    |                                                                                     |  |
| Tag Type:                       | <ul> <li>○ Base</li> <li>○ Alias</li> <li>● Produced</li> <li>○ Consumed</li> </ul> |  |

- **4.** Select the Connection tab.
- **5.** Type or select the number of controllers that will consume (receive) the tag.

|   | 👫 Tag Properties - Produced_Tag             |  |
|---|---------------------------------------------|--|
|   | General Connection*                         |  |
| > | Maximum Consumers:                          |  |
|   | Send Data State Change Event To Consumer(s) |  |

**6.** Click OK.

## Consume Data Produced by Another Controller

To consume a produced tag, you specify both the producer controller and the produced tag in the RSLogix 5000 project for the remote (consumer) Logix5000 controller.

#### Add the Producer Controller to the Consumer's I/O Configuration

You add the producer controller to the I/O Configuration folder of the remote (consumer) controller. Within the I/O Configuration folder, you organize the controllers and communication modules into a hierarchy (tree/branch, parent/child).

#### For a typical producer/consumer structure...

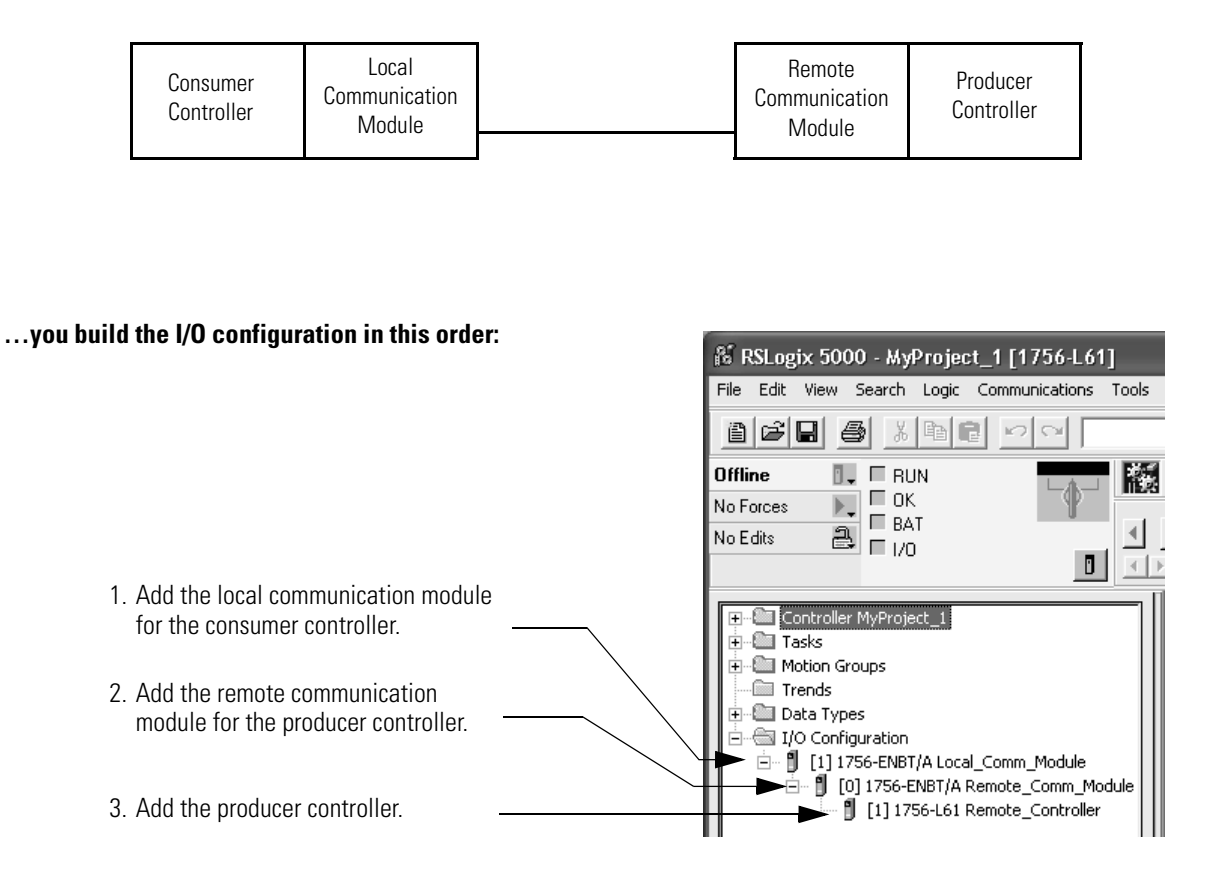

| To add a module to the $\ensuremath{\mathrm{I/O}}$ | Configuration folder: |
|----------------------------------------------------|-----------------------|
|----------------------------------------------------|-----------------------|

|                                                                                                    | ntroller MyProject_1<br>sks<br>tion Groups<br>ends<br>ta Types<br>) Configuration<br>[1] 1756-ENBT/A Local_Comm_Module                                                                                                    | 1. Right-click<br>the module                              | the level (branch) to which you want to add<br>and choose New Module.                                                                        |
|----------------------------------------------------------------------------------------------------|----------------------------------------------------------------------------------------------------|-----------------------------------------------------------|----------------------------------------------------------------------------------------------------|
| Select N           Type:           1756-0           1756-0           1756-0           1756-0           1756-0           1756-1           1756-1           1756-1           1756-1           1756-1           1756-1 | Module Type         1756-CFM/A         Description         CFM/A         Configurable Flow Meter         CNB/A       1756 ControlNet Bridge         CNB/B       1756 ControlNet Bridge         CNB/D       1756 ControlNet Bridge         CNB/D       1756 ControlNet Bridge         Module Properties - Local_Interface (1794-AENT/A 2-1)         Type:       1794-AENT/A 1794 10/100 Mbps Ethernet Adapter, Twisted-Pair Media                                                                                                    | <ul> <li>2. Choose the</li> <li>3. Configure t</li> </ul> | e module.<br>the module.                                                                                                    |
|                                                                                                    | Name: Address / Host Name                                                                                                    | То                                                        | Do This                                                                                                    |
|                                                                                                    | Description:                                                                                                    | Use the default configuration                             | Specify the general information about the module (name, comm format) and click Finish.                                                       |
|                                                                                                    | Comparizion     Image: Comparizional de la comparizional de la compariziona de la comparizional de la comparizional de la compariziona de la comparizional de la comparizional de la compariziona de la | Customize the configuration                               | Specify the general information about<br>the module (name, comm format). Then<br>use the Next buttons to step through<br>subsequent screens. |

## **Create the Consumed Tag**

- 1

| Controller Controller_1<br>Controller Tags<br>Controller Fault Handler<br>Power-Up Handler<br>Controller Fault Handler<br>Controller Fault Handler<br>Controller Fault Handler<br>Controller Fault Handler<br>Controller Fault Handler<br>Controller Fault Handler<br>Controller Fault Handler<br>Controller Fault Handler | mer controller's project, right-click the Controller<br>and choose Edit Tags. (Only controller-scoped tags<br>e data.) |
|----------------------------------------------------------------------------------------------------|----------------------------------------------------------------------------------------------------|
|----------------------------------------------------------------------------------------------------|----------------------------------------------------------------------------------------------------|

**2.** In the Controller Tags window, right-click the tag that will consume the data and choose Edit Tag Properties.

**3.** Select the Consumed option button and make sure the data type is the same as the produced tag.

| 1 | 🕈 Tag Properti | es - Consumed_Tag                                                           |   |           |
|---|----------------|-----------------------------------------------------------------------------|---|-----------|
|   | General* Conr  | nection                                                                     |   |           |
|   | Name:          | Consumed_Tag                                                                |   |           |
|   | Description:   |                                                                             | 4 |           |
|   | Tag Type:      | <ul> <li>Base</li> <li>Alias</li> <li>Produced</li> <li>Consumed</li> </ul> |   |           |
| • | Data Type:     |                                                                             |   | Configure |

4. Click the Connection tab and specify the producer controller.

| 👫 Tag Properties - Consumed_Tag |                               |  |
|---------------------------------|-------------------------------|--|
| General* Connect                | ion*                          |  |
| Producer:                       |                               |  |
| Remote Data:                    | (Tag Name or Instance Number) |  |
| RPI:                            | ms (2.0 - 750.0 ms)           |  |

- a. Select the controller that produces the data.
- b. Type the name of the produced data.
- c. Type or select the requested packet interval (RPI) for the connection.

Set the RPI only as fast as needed by the application. The RPI also determines the number of packets per second that the module will produce on a connection. Each module has a limit of how many packets it can produce per second. If you exceed this limit, the module cannot open any more connections.

For information on RPI and how it affects the actual packet interval (API), see the EtherNet/IP Performance Application Solution, ENET-AP001.

5. Click OK.

## Guidelines for MSG Instructions

Follow these guidelines.

| Guideline                                                                                                    | Details                                                                                                    |
|----------------------------------------------------------------------------------------------------|----------------------------------------------------------------------------------------------------|
| 1. For each MSG instruction, create a                                                                                                    | Each MSG instruction requires its own control tag.                                                                                                    |
| control tag.                                                                                                    | <ul> <li>Data type = MESSAGE</li> </ul>                                                                                                    |
|                                                                                                    | • Scope = controller                                                                                                    |
|                                                                                                    | <ul> <li>The tag cannot be part of an array or a user-defined data type.</li> </ul>                                                                                                    |
| 2. Keep the source and/or destination data at the controller scope.                                                                        | A MSG instruction can access only tags that are in the Controller Tags folder (controller scope).                                                                                                    |
| <ol> <li>If your MSG is to a module that uses<br/>16-bit integers, use a buffer of INTs in<br/>the MSG and DINTs throughout the</li> </ol> | If your message is to a module that uses 16-bit integers, such as a PLC-5 or SLC 500 controller, and it transfers integers (not REALs), use a buffer of INTs in the message and DINTs throughout the project. |
| project.                                                                                                    | This increases the efficiency of your project because Logix5000 controllers execute more efficiently and use less memory when working with 32-bit integers (DINTs).                                           |
| 4. Cache the connected MSGs that execute most frequently.                                                                                  | Cache the connection for those MSG instructions that execute most frequently, up to the maximum number permissible for your controller revision.                                                              |
|                                                                                                    | This optimizes execution time because the controller does not have to open a connection each time the message executes.                                                                                       |
| <ol> <li>If you want to enable more than 16<br/>MSGs at one time, use some type of<br/>management strategy.</li> </ol>                     | If you enable more than 16 MSGs at one time, some MSG instructions may experience delays in entering the queue. To guarantee the execution of each message, use one of these options:                         |
|                                                                                                    | Enable each message in sequence                                                                                                    |
|                                                                                                    | Enable the messages in groups                                                                                                    |
|                                                                                                    | <ul> <li>Program a message to communicate with multiple modules</li> </ul>                                                                                                    |
|                                                                                                    | <ul> <li>Program logic to coordinate the execution of messages</li> </ul>                                                                                                    |
| 6. Keep the number of unconnected and                                                                                                    | The controller can have 10 - 40 unconnected buffers. The default number is 10.                                                                                                    |
| uncached MSGs less than the number of unconnected buffers.                                                                                 | <ul> <li>If all the unconnected buffers are in use when an instruction leaves the message<br/>queue, the instruction errors and does not transfer the data.</li> </ul>                                        |
|                                                                                                    | <ul> <li>You can increase the number of unconnected buffers (40 max.).</li> </ul>                                                                                                    |

For more information on programming MSG instructions, see the Logix5000 Controller General Instructions Reference Manual, publication 1756-RM003.

The individual system user manuals for Logix5000 controllers also provide MSG examples unique to specific controller platforms.

## Determine Connections for Messages

Messages transfer data to other modules, such as other controllers or operator interfaces. Each message uses one connection, regardless of how many modules are in the message path. To conserve connections, you can configure one message to read from or write to multiple modules.

These connected messages can leave the connection open (cache) or close the connection when the message is done transmitting. The following table shows which messages use a connection and whether or not you can cache the connection.

| This Type of Message                 | Using This<br>Communication Method | Uses a Connection          |
|--------------------------------------|------------------------------------|----------------------------|
| CIP data table read or write         | CIP                                | yes                        |
| PLC2, PLC3, PLC5, or SLC (all types) | CIP                                | no                         |
|                                      | CIP with Source ID                 | no                         |
|                                      | DH+                                | yes                        |
| CIP generic                          | CIP                                | your choice <sup>(1)</sup> |
| block-transfer read or write         | na                                 | yes                        |

<sup>(1)</sup> You can connect CIP generic messages, but for most applications we recommend you leave CIP generic messages unconnected.

#### **Guidelines For Caching Message Connections**

- If a message executes repeatedly, cache the connection. This keeps the connection open and optimizes execution time. Opening a connection each time the message executes increases execution time.
- If a message executes infrequently, do not cache the connection. This closes the connection upon completion of the message, which frees up that connection for other uses.

#### **Enter Message Logic**

To send or receive data from an EtherNet/IP module via a message, you must program a MSG instruction in the local controller's logic. If the target module is configured in the I/O Configuration folder of the controller, you can browse to select the module. Otherwise, you can manually enter the message path in the MSG instruction.

# Add the EtherNet/IP Module To The Local Controller's I/O Configuration

To use the Browse button to select the target device of a MSG instruction, you add that remote device to the I/O Configuration folder of the local controller. Within the I/O Configuration folder, you organize the local and remote devices into a hierarchy (tree/branch, parent/child).

#### For a typical local/remote MSG structure...

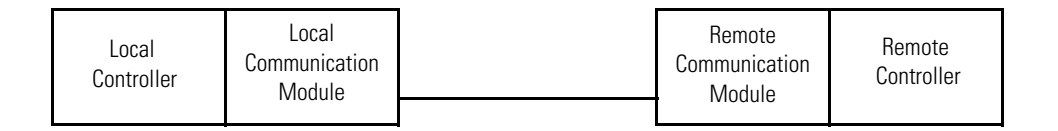

#### ...you build the I/O configuration in this order.

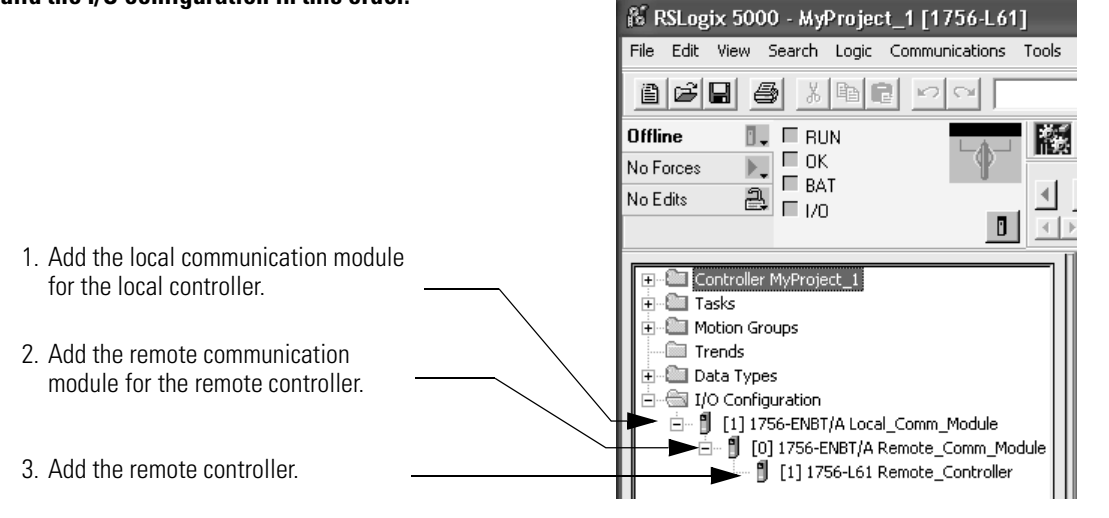

You also select a communication format for a communication module based on the modules in its remote chassis.

| lf                                                                                                    | Select a Communication Format That Specifies |
|----------------------------------------------------------------------------------------------------|----------------------------------------------|
| The remote chassis contains only analog modules,<br>diagnostic digital modules, fused output modules, or<br>communication modules  | None                                         |
| The remote chassis only contains standard, digital input<br>and output modules (no diagnostic modules or fused<br>output modules)  | Rack Optimization                            |
| You want to receive I/O module and chassis slot<br>information from a rack-optimized remote chassis owned<br>by another controller | Listen-Only Rack Optimization                |

To add a module to the I/O Configuration folder:

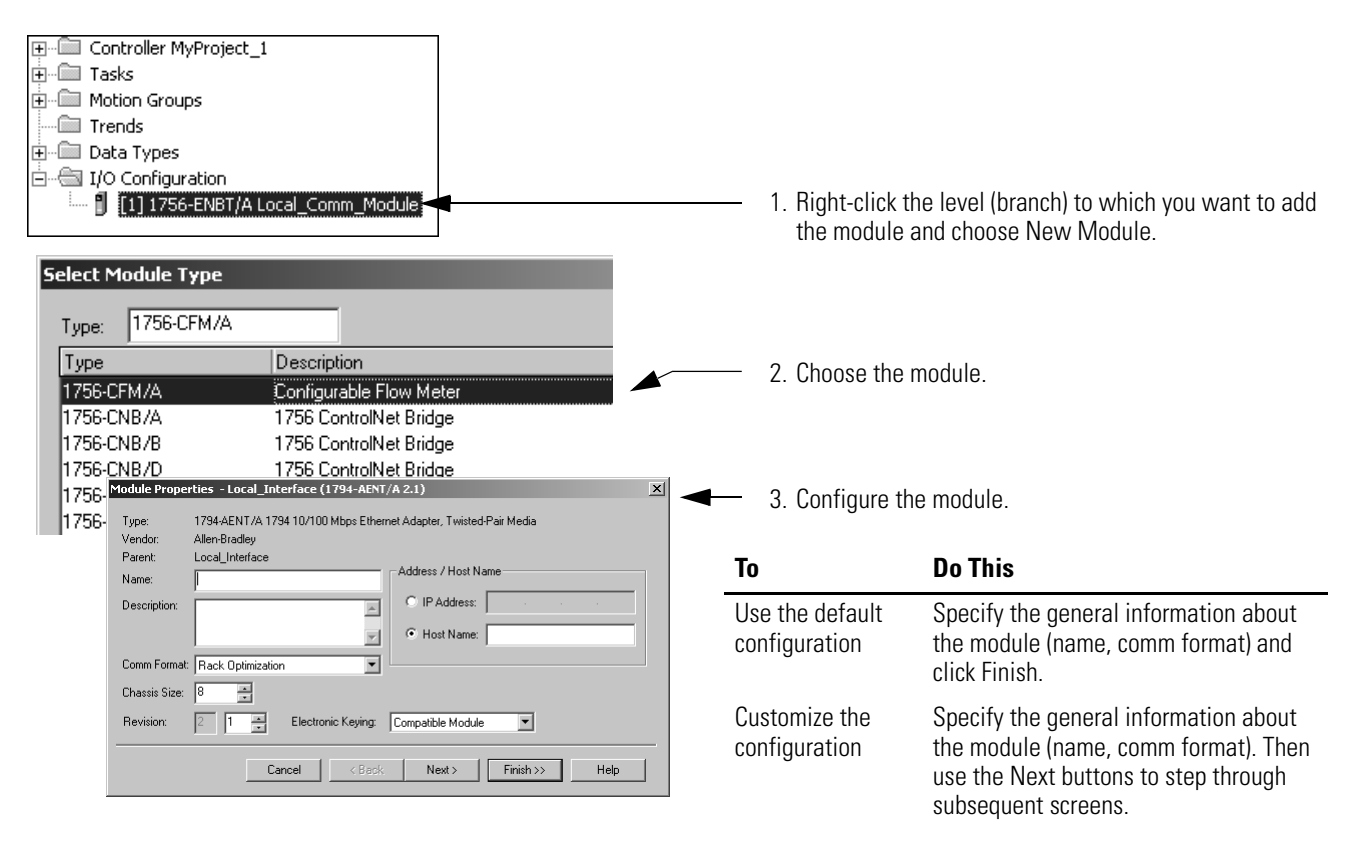

#### **Enter a Message**

Use relay ladder logic to enter a MSG instruction. Click the button ... to configure the MSG instruction.

#### **EXAMPLE** Enter a MSG instruction

If *count\_send* = 1 and *count\_msg.EN* = 0 (MSG instruction is not already enabled), then execute a MSG instruction that sends data to another controller.

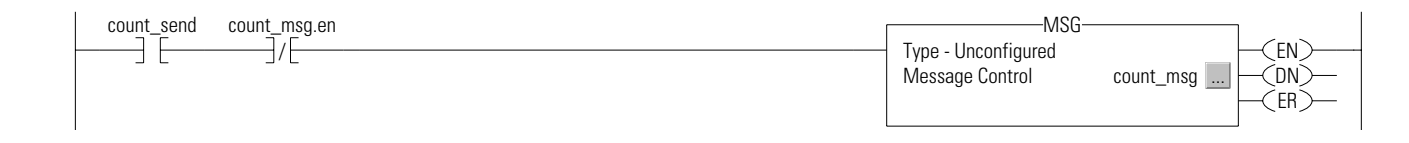

## Configure a MSG Instruction

To configure a MSG instruction, click 📃 in the MSG box.

On the Configuration tab, specify the type of MSG instruction:

| Message Configuration - Message_1        | ×               |
|------------------------------------------|-----------------|
| Configuration* Communication Tag         | 1               |
| Message <u>Type:</u> CIP Data Table Read |                 |
| Source Element:                          |                 |
| Number Of Elements:                      |                 |
| Destination Element:                     | Ne <u>w</u> Tag |

#### Configure a MSG to Logix5000 Controller

| If You Want To          | For This Item       | Type Or Select                                                                         |
|-------------------------|---------------------|----------------------------------------------------------------------------------------|
| Read (receive) the data | Message Type        | CIP Data Table Read                                                                    |
|                         | Source Element      | First element of the tag that contains data in the other controller                    |
|                         | Number of Elements  | Number of elements to transfer                                                         |
|                         | Destination Tag     | First element of the tag (controller-scoped) in this controller for the data           |
| Write (send) the data   | Message Type        | CIP Data Table Write                                                                   |
|                         | Source Tag          | First element of the tag (controller-scoped) in this controller that contains the data |
|                         | Number of Elements  | Number of elements to transfer                                                         |
|                         | Destination Element | First element of the tag for the data in the other controller                          |

| If the data is        | And you want to     | For this item       | Type or select                                                                         |
|-----------------------|---------------------|---------------------|----------------------------------------------------------------------------------------|
| Integer               | Read (receive) data | Message Type        | SLC Typed Read                                                                         |
|                       |                     | Source Element      | Data table address in the SLC 500 controller (e.g., N7:10)                             |
|                       |                     | Number of Elements  | Number of integers to transfer                                                         |
|                       |                     | Destination Tag     | First element of int_buffer                                                            |
|                       | Write (send) data   | Message Type        | SLC Typed Write                                                                        |
|                       |                     | Source Tag          | First Element of int_buffer                                                            |
|                       |                     | Number of Elements  | Number of integers to transfer                                                         |
|                       |                     | Destination Element | Data table address in the SLC 500 controller (for example, N7:10)                      |
| Floating-point (REAL) | Read (receive) data | Message Type        | SLC Typed Read                                                                         |
|                       |                     | Source Element      | Data table address in the SLC 500 controller (for example, F8:0)                       |
|                       |                     | Number of Elements  | Number of values to transfer                                                           |
|                       |                     | Destination Tag     | First element of the tag (controller-scoped) in this controller for the data           |
|                       | Write (send) data   | Message Type        | SLC Typed Write                                                                        |
|                       |                     | Source Tag          | First element of the tag (controller-scoped) in this controller that contains the data |
|                       |                     | Number of Elements  | Number of values to transfer                                                           |
|                       |                     | Destination Element | Data table address in the SLC 500 controller (for example, F8:0)                       |

#### Configure a MSG To an SLC 500 Processor

| If the Data Is        | And You Want To     | For This Item       | Type or Select                                                                         |
|-----------------------|---------------------|---------------------|----------------------------------------------------------------------------------------|
| Integer               | Read (receive) data | Message Type        | PLC5 Typed Read                                                                        |
|                       |                     | Source Element      | Data table address in the PLC-5 controller (e.g., N7:10)                               |
|                       |                     | Number of Elements  | Number of integers to transfer                                                         |
|                       |                     | Destination Tag     | First element of int_buffer                                                            |
|                       | Write (send) data   | Message Type        | PLC5 Typed Write                                                                       |
|                       |                     | Source Tag          | First element of int_buffer                                                            |
|                       |                     | Number of Elements  | Number of integers to transfer                                                         |
|                       |                     | Destination Element | Data Table address in the PLC-5 controller (e.g., N7:10)                               |
| Floating-point (REAL) | Read (receive) data | Message Type        | PLC5 Typed Read                                                                        |
|                       |                     | Source Element      | Data table address in the PLC-5 controller (e.g., F8:0)                                |
|                       |                     | Number of Elements  | Number of values to transfer                                                           |
|                       |                     | Destination Tag     | First element of the tag (controller-scoped) in this controller for the data           |
|                       | Write (send) data   | Message Type        | PLC5 Typed Write                                                                       |
|                       |                     | Source Tag          | First element of the tag (controller-scoped) in this controller that contains the data |
|                       |                     | Number of Elements  | Number of values to transfer                                                           |
|                       |                     | Destination Element | Data table address in the PLC-5 controller (e.g., F8:0)                                |

#### Configure a MSG To a PLC-5 Processor

On the Communication tab, specify the communications details.

| Message Configuratio          | n - Message_            | 1                    |                           |                | ×       |     |
|-------------------------------|-------------------------|----------------------|---------------------------|----------------|---------|-----|
| Configuration* Commu          | inication* Taj          | 9                    |                           |                |         |     |
| <u>P</u> ath:                 |                         |                      |                           | <u>B</u> rowse |         |     |
| Communication Met             | nod<br><u>C</u> hannel: |                      | Destination Link:         |                |         |     |
| CIP <u>W</u> ith<br>Source ID | <u>S</u> ource Link:    | *                    | Destination <u>N</u> ode: | × ×            | (Octal) |     |
| Connected                     |                         | 🔽 Cach <u>e</u> Conn | ections 🖌                 |                |         | 430 |

If the target module is configured in the I/O Configuration folder of the originating controller, use the Browse button to select the module. Otherwise, manually enter the path to the target module.

A manually entered path starts with the name of the local EtherNet/IP module, the port the message exits (2 for EtherNet/IP), and the IP address of the next module in the path (which could be the target module). For example:

#### EXAMPLE

Communication path from a Logix5000 controller to a Logix5000 controller over an EtherNet/IP network

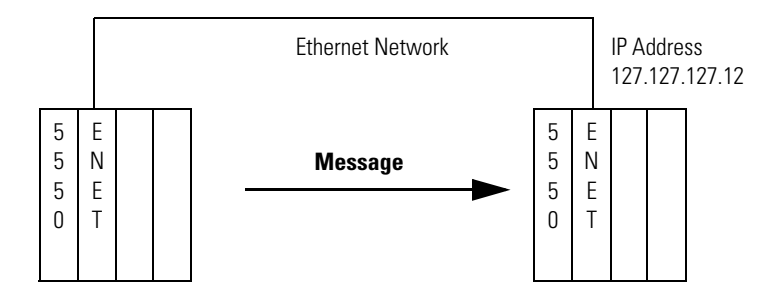

#### washer, 2, 127.127.127.12, 1, 0

| Where          | Indicates                                                           |
|----------------|---------------------------------------------------------------------|
| washer         | Name of the ENB or ENET module                                      |
| 2              | Ethernet port of the ENB or ENET module                             |
| 127.127.127.12 | IP address of the ENB or ENET module in the destination chassis     |
| 1              | Backplane port of the ENB or ENET module in the destination chassis |
| 0              | Slot number of the destination controller                           |

# Communicate with PLC-5 or SLC Processors

If the message is to a PLC-5 or SLC 500 processor and it reads or writes integers (not REALs), use a buffer of INTs in the message.

- Logix5000 controllers execute more efficiently and use less memory when working with 32-bit integers (DINTs).
- PLC-5 and SLC 500 processors require 16-bit integers.
- Use an INT buffer in the message and move the data into or out of the buffer as needed.

#### **Convert between INTs and DINTs**

If your message is to a device that uses 16-bit integers, such as a PLC-5 or SLC 500 controller, and it transfers integers (not REALs), use a buffer of INTs in the message and DINTs throughout the project. This increases the efficiency of your project.

|                      |                         | 1        |                | 2  |                              |
|----------------------|-------------------------|----------|----------------|----|------------------------------|
| Read 16-Bit Integers | Data From<br>the Device |          | Buffer of INTs |    | DINTs For Use In the Project |
|                      | Word 1                  | _►       | INT_Buffer[0]  |    | DINT_Array[0]                |
|                      | Word 2                  |          | INT_Buffer[1]  | >  | DINT_Array[1]                |
|                      | Word 3                  | <b>→</b> | INT_Buffer[2]  | -> | DINT_Array[2]                |

- **1.** The Message (MSG) instruction reads 16-bit integers (INTs) from the device and stores them in a temporary array of INTs.
- **2.** An File Arith/Logical (FAL) instruction converts the INTs to DINTs for use by other instructions in your project.

|                           | (1) |                | 2  |                        |
|---------------------------|-----|----------------|----|------------------------|
| DINTs From the<br>Project |     | Buffer of INTs |    | Data For the<br>Device |
| DINT_Array[0]             |     | INT_Buffer[0]  |    | Word 1                 |
| DINT_Array[1]             |     | INT_Buffer[1]  | _► | Word 2                 |
| DINT_Array[2]             |     | INT_Buffer[2]  |    | Word 3                 |

- **1.** An FAL instruction converts the DINTs from the Logix5000 controller to INTs.
- **2.** The MSG instruction writes the INTs from the temporary array to the device.

#### Write 16-Bit Integers

#### Map Tags

A Logix5000 controller stores tag names on the controller so that other devices can read or write data without having to know physical memory locations. Many products only understand PLC/SLC data tables, so the Logix5000 controller offers a PLC/SLC mapping function that lets you map Logix tag names to memory locations.

- You only have to map the file numbers that are used in messages; the other file numbers do not need to be mapped.
- The mapping table is loaded into the controller and is used whenever a logical address accesses data.
- You can only access controller-scoped tags (global data).

| Tag Name |            | Connect |
|----------|------------|---------|
| 4        |            | Lancel  |
|          |            | Help    |
|          |            |         |
|          |            |         |
|          |            |         |
|          |            |         |
|          |            |         |
|          |            |         |
|          |            |         |
|          | Delete Map |         |
|          |            |         |
|          |            |         |

- For each file that is referenced in a PLC-5 or SLC command, make a map entry:
  - Type the PLC/SLC file number of the logical address.
  - Type or select the Logix5000 controller-scoped (global) tag that supplies or receives data for the file number. (You can map multiple files to the same tag.)
- For PLC-2 commands, specify the tag that supplies or receives the data.

When mapping tags:

- Do not use file numbers 0, 1, and 2. These files are reserved for Output, Input, and Status files in a PLC-5 processor.
- Use PLC-5 mapping only for tag arrays of data type INT, DINT, or REAL. Attempting to map elements of system structures may produce undesirable effects.
- Use the PLC file identifier of N or B when accessing elements in an INT tag array.

This example shows how to use a buffer of INTs.

### **EXAMPLE** Read integers from a PLC-5 controller

When condition turns on, reads 16-bit integer values (INTs) and stores them in int\_buffer. Then the FAL instruction moves the values to dint\_array. This converts the values to 32-bit integers (DINTs), for use by other instructions in the ControlLogix controller.

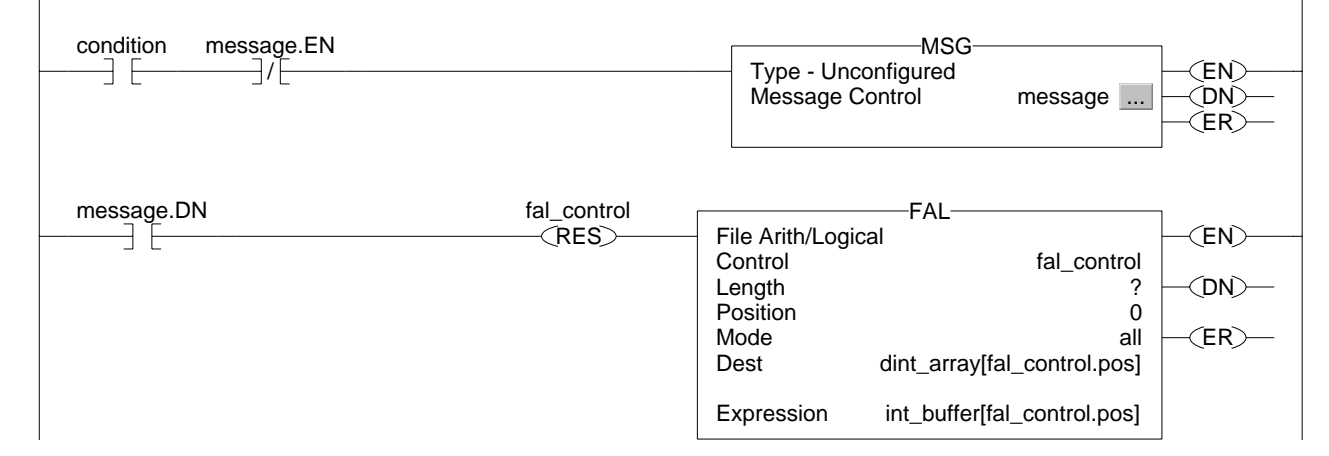

#### EXAMPLE

#### Write integers to a PLC-5 controller

When condition turns on, moves the values in dint\_array to int\_buffer. This converts the values to 16-bit integers (INTs). Then the message instruction sends int\_buffer to the other controller.

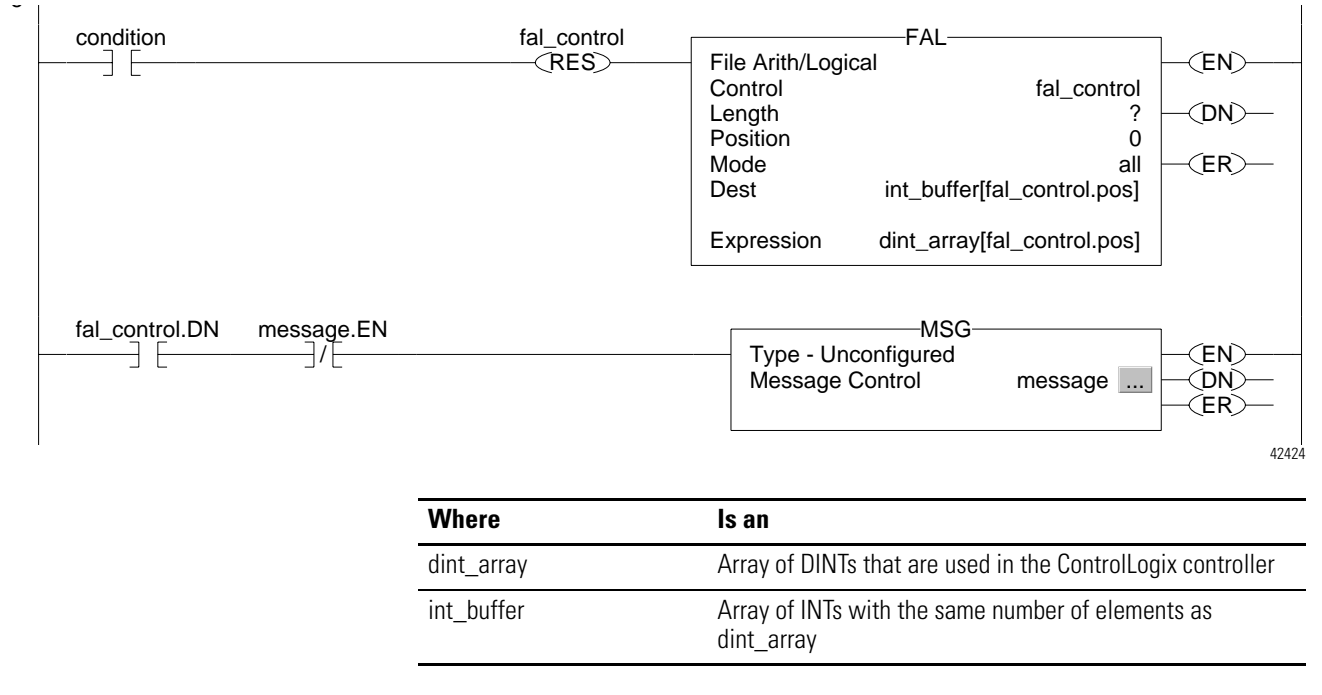

#### **Receive MSGs from PLC-5 or SLC 500 processors**

If the originating controller is a PLC-5 or SLC 500 processor, in the MSG instruction, select PLC5.

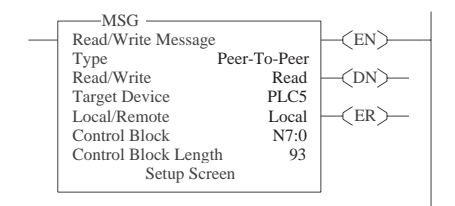

| If the Controller<br>Is a | For This Section | And This Item         | Specify                                                                                                    |  |
|---------------------------|------------------|-----------------------|----------------------------------------------------------------------------------------------------|--|
| PLC-5                     | This PLC-5       | Communication Command | PLC-5 Typed Read or PLC-5 Typed Write                                                                      |  |
|                           |                  | Data Table Address    | Starting address of the data in the PLC-5 controller                                                       |  |
|                           |                  | Size in Elements      | Number of elements to read or write                                                                        |  |
|                           |                  | Port Number           | 2                                                                                                    |  |
|                           | Target Device    | Data Table Address    | Type, in quotation marks [""], the name of the tag in the ControlLogix controller (for example, "count").  |  |
|                           |                  | MultiHop              | Select Yes.                                                                                                |  |
| SLC 500                   | This Controller  | Communication Command | PLC5 Read or PLC5 Write                                                                                    |  |
|                           |                  | Data Table Address    | Starting address of the data in the SLC 500 controller                                                     |  |
|                           |                  | Size in Elements      | Number of elements to read or write                                                                        |  |
|                           |                  | Channel               | 1                                                                                                    |  |
|                           | Target Device    | Data Table Address    | Type, in quotation marks [" "], the name of the tag in the ControlLogix controller (for example, "count"). |  |
|                           |                  | MultiHop              | Select Yes                                                                                                 |  |

On the MultiHop tab, specify:

- The IP address of the EtherNet/IP communication module that is local to the Logix5000 controller.
- The slot number of the Logix5000 controller.

## Send Email

## **Use This Chapter**

# Read this chapter for:

- 1756-ENBT module
- 1769-L32E, -L35E controller
- 1768-ENBT module
- 1788-ENBT card

This chapter describes how to send an email through an EtherNet/IP module.

| For This Information                                                        | See Page |
|-----------------------------------------------------------------------------|----------|
| Overview                                                                    | 6-1      |
| Send an Email Via a Controller-initiated Message Instruction                | 6-2      |
| Step 1: Create String Tags                                                  | 6-3      |
| Step 2: Enter the Ladder Logic                                              | 6-6      |
| Step 3: Configure the MSG Instruction That Identifies the Mail Relay Server | 6-6      |
| Step 4: Configure the MSG Instruction That Contains the Email Text          | 6-8      |
| Enter the Text of the Email                                                 | 6-10     |
| Possible Email Status Codes                                                 | 6-10     |

For email, the EtherNet/IP module can be remote or local to the controller.

## **Overview**

The EtherNet/IP module is an email client that uses a mail relay server to send email.

| If You Want To                                                                                                    | Then                                                                                                    |  |
|----------------------------------------------------------------------------------------------------|----------------------------------------------------------------------------------------------------|--|
| Send an email to specific personnel when a controller application generates an alarm or reaches a certain condition | Program the controller to send a MSG instruction to the EtherNet/IP module                                                                        |  |
| Send controller or application status information on a regular basis to a project manager                           | The MSG instruction then instructs the EtherNet/IP module to send the email text (contained within the MSG instruction) to the mail relay server. |  |
|                                                                                                    | Multiple controllers can use the same EtherNet/IP module to initiate email.                                                                       |  |

The EtherNet/IP module sends only the content of a MSG instruction as an email to a mail relay server. Delivery of the email depends on the mail relay server. The EtherNet/IP module does not receive email.

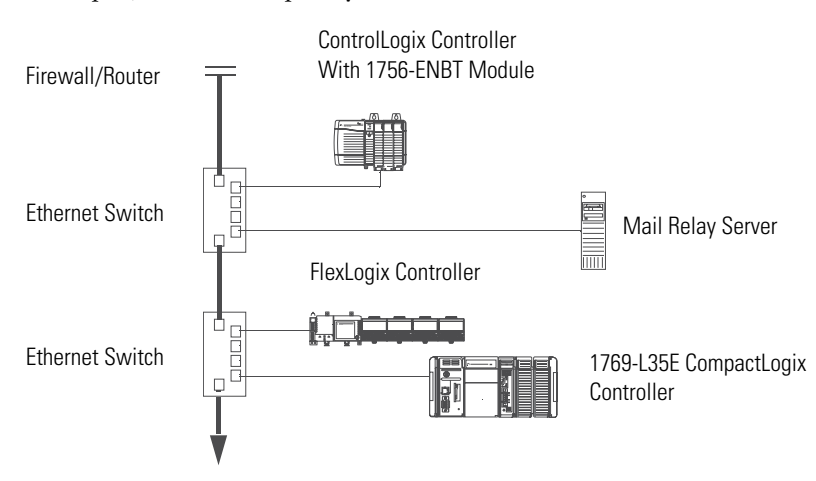

For example, in this sample system:

| This Device             | Can                                                                                                    |
|-------------------------|----------------------------------------------------------------------------------------------------|
| ControlLogix controller | Send a MSG instruction to the 1756-ENBT module to initiate sending an email to the mail                                                                      |
| FlexLogix controller    | relay server                                                                                                    |
| CompactLogix controller | Use the path of the MSG instruction to identify the 1756-ENBT module as the target of the MSG instruction.                                                   |
| 1756-ENBT module        | Send an email to the mail relay server from the email interface on the Send an Email link.                                                                   |
|                         | Each time you use this interface, you must enter all the email information.                                                                                  |
| mail relay server       | Send email to specified recipients                                                                                                    |
|                         | The mail relay server determines the delivery of any email send through an EtherNet/IP module, whether via a MSG instruction or from its built-in interface. |

## Send an Email Via a Controller-initiated Message Instruction

A Logix controller can send a generic CIP message instruction to the EtherNet/IP module that instructs the module to send an email message to a SMTP mail relay server using the standard SMTP protocol. This is useful to automatically communicate controller data and/or application conditions to appropriate personnel.

| Be careful to write the ladder logic to ensure the |
|----------------------------------------------------|
| MSG instructions are not continuously triggered to |
| send email messages.                               |
|                                                    |

Some mail relay servers require a domain name be provided during the initial handshake of the SMTP session. For these mail relay servers, make sure you specify a domain name when you configure the network settings for the EtherNet/IP module.

#### **Step 1: Create String Tags**

You need three controller-scoped, string tags. Each tag performs one of these functions.

- Identify the mail server
- Contain the email text
- Contain the status of the email transmission

The default STRING data type supports as many as 82 characters. In most cases, this is sufficient to contain the address of the mail server. For example, create tag EmailConfigstring of type STRING:

| Scope: email(controlle | r) 💌 Show All 💌 Sr                    | ogt: Tag Name 💌 |       |             |
|------------------------|---------------------------------------|-----------------|-------|-------------|
| TagName △              | Value                                 | ← Force Mask ←  | Style | Туре        |
| +-EmailConfigstring    | '10.88.128.                           | L11' ()         |       | STRING      |
| +-EmailDstStr          |                                       | '1' ()          | 1     | EmailString |
| ▶ ∓-EWEB_EMÁIL [       | 🕎 'To:personl@xyz.com\$r\$1 From:     | )               | 1     | EmailString |
| + SendEmail_E          |                                       | ) ()            |       | MESSAGE     |
|                        | Τ (.                                  | ) ()            |       | MESSAGE     |
|                        | · · · · · · · · · · · · · · · · · · · | , (,            |       | - COULDE    |

Click in the Value box to display this button. Click this button to display the String \_\_\_\_\_\_ Browser so you can enter the IP address or host name of the mail server.

| 🚯 String Browser - EmailConfigstring | $\mathbf{X}$ |
|--------------------------------------|--------------|
| 10.88.128.111                        | \$\$         |
|                                      | \$'          |
|                                      | SL<br>SN     |
|                                      | \$P          |
|                                      | \$R          |
|                                      | \$T          |
| Position: 0 Count: 13 of 82          |              |
| OK Cancel Apply Help                 |              |

The tags for the email text and transmission status can contain as many as 474 characters. For these tags, you must create a user-defined STRING data type (the default STRING data type in RSLogix 5000 software is not large enough for most email text). For example, create a STRING data type named EmailString.

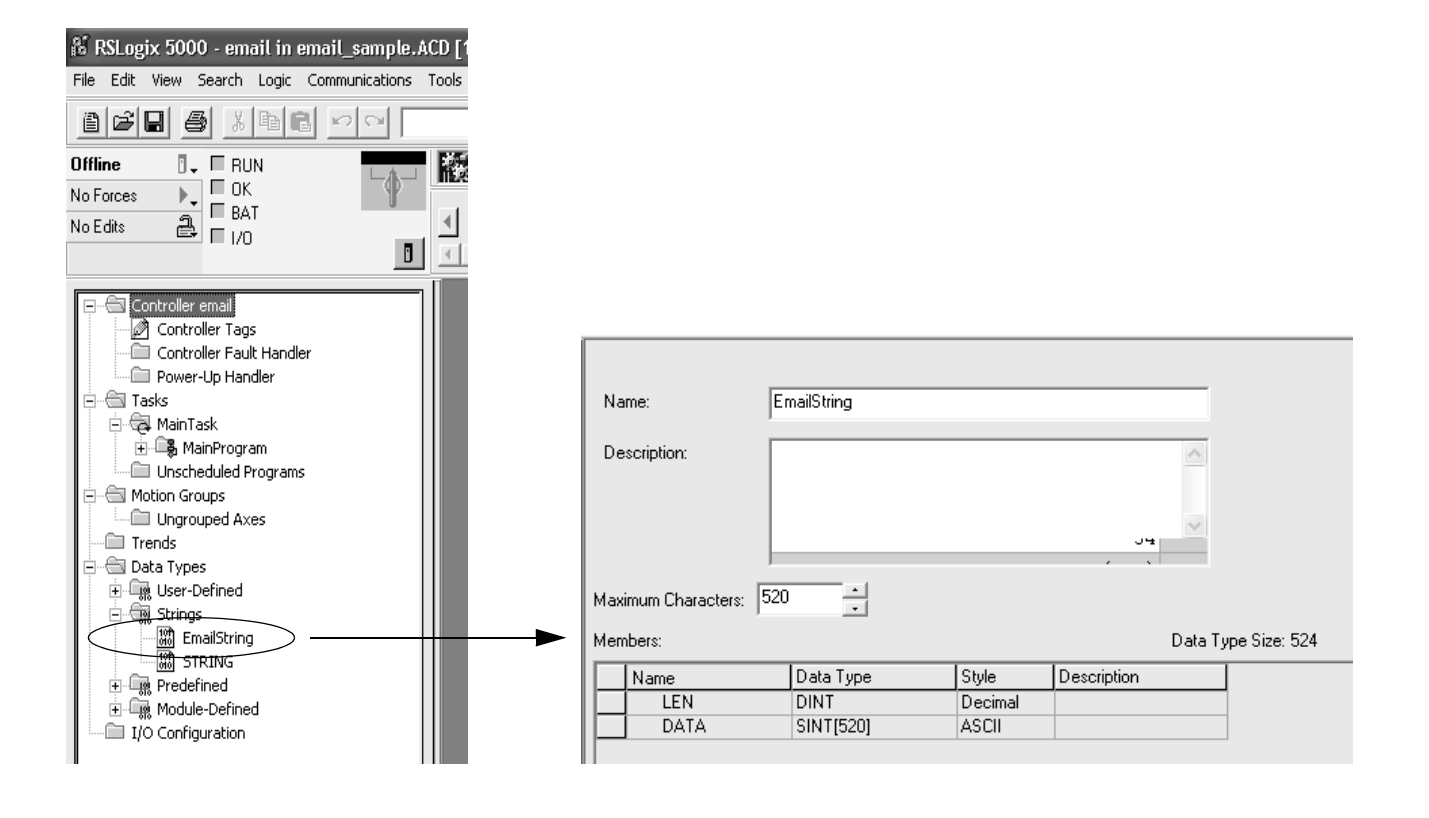

Create one controller-scoped tag of this new data type to contain the email text. Create a second controller-scoped tag of this new data type to contain the transmission status. For example, create tag EWEB\_EMAIL (to contain the email text) and EmailDstStr (to contain the transmission status). Both of these tags are of type EmailString.

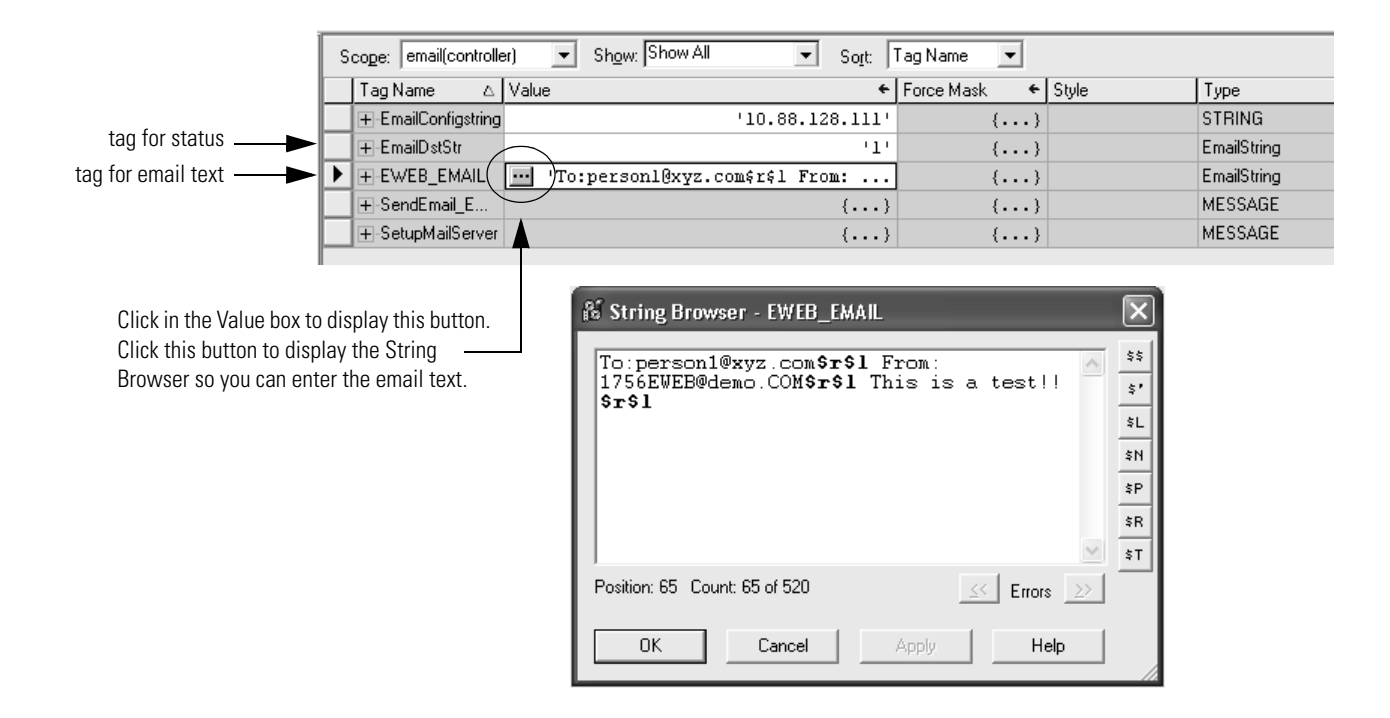

The text of the email does not have to be static. You can program a controller project to collect specific data to be sent in an email. For more information on using ladder logic to manipulate string data, see the Logix5000 Controllers Common Procedures Programming Manual, publication 1756-PM001.

#### **Step 2: Enter the Ladder Logic**

You need two MSG instructions. One MSG instruction configures the mail server. This only needs to be executed once. The next MSG instruction triggers the email. Execute this email MSG instruction as often as needed.

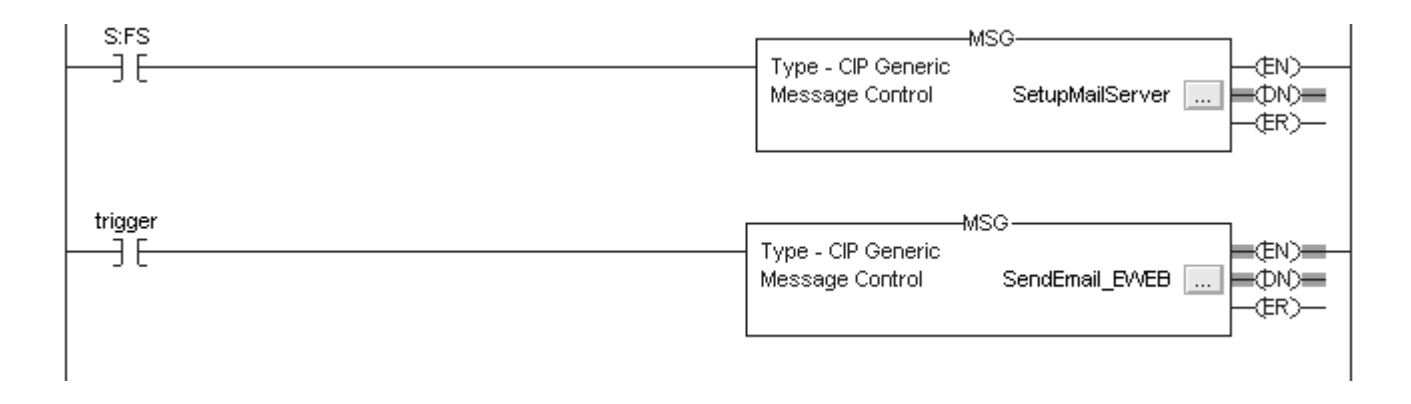

The first rung configures the mail server. The second rung sends the email text.

# Step 3: Configure the MSG Instruction That Identifies the Mail Relay Server

On the Communication tab of the MSG instruction, configure the path for the MSG instruction.

| Message Configuration - SendEmail_EWEB                                                                            | $\mathbf{X}$ |
|----------------------------------------------------------------------------------------------------|--------------|
| Configuration Communication* Tag                                                                                  |              |
| Path: [1, 1]                                                                                                    | Browse       |
| Communication Method<br>ⓒ CIP ⓒ DH+ Channel: ☑ Destination Link:<br>ⓒ CIP With Source Link: ☑ — Destination Node: | 0 = (Octal)  |
| Connected Cache Connections                                                                                       |              |
|                                                                                                    |              |
| Enable Enable Waiting Start      Done Done                                                                        | Length: 58   |
| Extended Error Code: 1 1 Error Path: Error Text:                                                                  | mea uur 🕿    |
| OK Cancel A                                                                                                    | Apply Help   |
The path starts with the controller initiating the MSG instruction. Then enter the port the message exits and the address of the next module in the path. For example, if the EtherNet/IP module is in the same chassis as the controller and is in slot 2, the path is: 1, 2.

For more information on configuring the path of a MSG instruction, see the Logix5000 Controllers General Instructions Reference Manual, publication 1756-RM003.

On the Communication tab of the MSG instruction, configure the MSG parameters for identifying the mail relay server.

Some mail relay servers require a domain name be provided during the initial handshake of the SMTP session. For these mail relay servers, make sure you specify a domain name when you configure the network settings for the EtherNet/IP module.

|                                                                                                    | Message Configuration - SetupMailServer                                                                                                    |
|----------------------------------------------------------------------------------------------------|----------------------------------------------------------------------------------------------------|
| The Source Length is the number of characters in the<br>STRING tag that identifies the mail relay server plus 4<br>characters.<br>In this example, the tag contains 13 characters. | Configuration       Communication       Tag         Message Type:       CIP Generic         Service       Set Attribute Single       Source Element:         Type:       Source Length:         Service       10         (Hex)       Class:         32f       (Hex)         Instance:       1         Attribute:       5         (Hex)       New Tag                                                                                                    |
|                                                                                                    | Image: State and State and State an |

| where: |
|--------|
|--------|

| In This Field  | Enter                                                                             |
|----------------|-----------------------------------------------------------------------------------|
| Service Type   | Set Attribute Single                                                              |
| Instance       | 1                                                                                 |
| Class          | 32f                                                                               |
| Attribute      | 5                                                                                 |
| Source Element | The STRING tag that contains the IP address or host name of the mail relay server |
|                | In this example, enter EmailConfigstring                                          |
| Source Length  | The number of characters in the IP address or host name of the mail server plus 4 |
|                | In this example, enter 17 (13 characters in the IP address 10.88.128.111 + 4)     |

After the MSG instruction that configures the mail relay server executes successfully, the controller stores the mail relay server information in non-volatile memory. The controller retains this information, even through power cycles, until another MSG instruction changes the information.

# Step 4: Configure the MSG Instruction That Contains the Email Text

On the Communication tab of the MSG instruction, configure the path for the MSG instruction. This is the same as for the MSG instruction that identifies the mail relay server (see page 6-6).

On the Configuration tab of the MSG instruction, configure the MSG parameters for sending an email.

|                                                                                                    | Message Configuration - SendEmail_EWEB                                                                                                    |
|----------------------------------------------------------------------------------------------------|----------------------------------------------------------------------------------------------------|
|                                                                                                    | Configuration Communication Tag                                                                                                    |
|                                                                                                    | Message Type: CIP Generic 💌                                                                                                    |
| The Source Length is the number of characters in the<br>email tag plus 4 characters<br>In this example, the email text contains 65 characters. | Service<br>Type:       Custom       Source Element:       EWEB_EMAIL         Service<br>Code:       4b       (Hex)       Class:       32f       (Hex)         Instance:       1       Attribute:       0       (Hex)       New Tag |
|                                                                                                    | Enable      Enable Waiting      Start      Done Done Length: 58                                                                                                    |
|                                                                                                    | Error Code: Extended Error Code: I Timed Uut      Fror Path:     Error Text:                                                                                                    |
|                                                                                                    | OK Cancel Apply Help                                                                                                    |

|                | where:                                                                                                    |
|----------------|----------------------------------------------------------------------------------------------------|
| In This Field  | Enter                                                                                                    |
| Service Type   | Custom                                                                                                    |
| Service Code   | 4b                                                                                                    |
| Instance       | 1                                                                                                    |
| Class          | 32f                                                                                                    |
| Attribute      | 0                                                                                                    |
| Source Element | The tag that contains the email text                                                                                                    |
|                | This tag is of the STRING data type you created to contain the email text. In this example, enter EWEB_EMAIL which is of type EmailString       |
| Source Length  | The number of characters in the email text plus 4                                                                                               |
|                | In this example, enter 69 (65 characters in the email + 4)                                                                                      |
| Destination    | A tag to contain the status of the email transmission                                                                                           |
|                | This tag is also of the STRING data type you created to contain the email text. In this example, enter EmailDstStr which is of type EmailString |

On the Communication tab of the MSG instruction, configure the path from the controller to the EtherNet/IP module.

| Message Configuration - SendEmail_EWEB                                                                                                    | ×                  |
|----------------------------------------------------------------------------------------------------|--------------------|
| Configuration Communication* Tag                                                                                                    |                    |
| Path: 1, 1                                                                                                    | Browse             |
| Communication Method  CIP C DH+ Channel:  CIP With Source Ink:  Control CIP With Source Ink:  Control CIP With Control CIP Source Cink:  Control CIP Source Ink:  Control CIP Source Ink:  Control C | 0 ×<br>0 × (Octal) |
| Connected Cache Connections                                                                                                    |                    |
|                                                                                                    |                    |
| Enable O Enable Waiting O Start O Done Done                                                                                                    | Length: 58         |
| Error Code: Extended Error Code:      Ti Error Path: Error Text:                                                                                                    | imed Out 🗲         |
| OK Cancel A                                                                                                    | Apply Help         |

The path starts with the controller initiating the MSG instruction. Then enter the port the message exits and the address of the next module in the path. For example, if the EtherNet/IP module is in the same chassis as the controller and is in slot 2, the path is: 1, 2.

If all the devices in the path are configured in the initiating controller's I/O Configuration tree, you can use the Browse button to select the target module and the software automatically fills in the path.

|                                | For more information on configuring the path of a MSG instruction, see the Logix5000 Controllers General Instructions Reference Manual, publication 1756-RM003.                                                                                                    |
|--------------------------------|----------------------------------------------------------------------------------------------------|
| Enter the Text of the Email    | Use the string browser to enter the text of the email. In the example above, you enter the email text into the EWEB_EMAIL tag. To include "To:", "From:", and "Subject:" fields in the email, use <cr><lf> symbols to separate each of these fields. The "To:" and "From"" fields are required; the "Subject:" field is optional. Use a second set of <cr><lf> symbols after the last one of these fields you enter. For example:</lf></cr></lf></cr> |
|                                | To: email address of recipient \$r\$l<br>From: email address of sender\$r\$l<br>Subject: subject of message \$r\$l\$r\$l<br>body of email message                                                                                                    |
|                                | The maximum length of an email message is 474 characters. An additional 4-byte string-length value is added to the tag. As a result, the maximum source length is 478 characters.                                                                                                    |
| Possible Email Status<br>Codes | Examine the destination element of the email MSG to see whether the<br>email was successfully delivered to the mail relay server. This<br>indicates that the mail relay server placed the email message in a<br>queue for delivery. It does not mean the intended recipient<br>successfully received the email message. Possible codes that could be<br>in this destination element are:                                                              |

| Error Code (Hex) | Extended-Error<br>Code (Hex) | Description                                                                                                    |
|------------------|------------------------------|----------------------------------------------------------------------------------------------------|
| 0x00             | None                         | Delivery successful to the mail relay server                                                                                                    |
| 0x02             | None                         | Resource unavailable. The email object was unable to obtain memory resources to initiate the SMTP session                                                                                    |
| 0x08             | None                         | Unsupported Service Request. Make sure the service code is 0x4B and the Class is 0x32F.                                                                                                    |
| 0x11             | None                         | Reply data too large. The Destination string must reserve space for the SMTP server reply message. The maximum reply can be 470 bytes.                                                       |
| 0x13             | None                         | Configuration data size too short. The Source Length is less than the Source Element string size plus the 4-byte length. The Source Length must equal the Source Element string size + 4.    |
| 0x15             | None                         | Configuration data size too large. The Source Length is greater than the Source Element string size plus the 4-byte length. The Source Length must equal the Source Element string size + 4. |
| 0x19             | None                         | Data write failure. An error occurred when attempting to write the SMTP server address (attribute 4) to non-volatile memory.                                                                 |

| Error Code (Hex) | Extended-Error<br>Code (Hex) | Description                                                                                                    |
|------------------|------------------------------|----------------------------------------------------------------------------------------------------|
| OxFF             | 0x0100                       | Error returned by email server; check the Destination string for reason. The email message was not queued for delivery.                                                                                                    |
|                  | 0x0101                       | SMTP mail server not configured. Attribute 5 was not set with a SMTP server address.                                                                                                    |
|                  | 0x0102                       | "To:" address not specified. Attribute 1 was not set with a "To:" address AND there is not a "To:" field header in the email body.                                                                                                    |
|                  | 0x0103                       | "From:" address not specified. Attribute 2 was not set with a "From:" address AND there is not a "From:" field header in the email body.                                                                                                    |
|                  | 0x0104                       | Unable to connect to SMTP mail server set in Attribute 5. If the mail server address is a hostname, make sure that the device supports DNS, and that a Name Server is configured. If the hostname is not fully qualified, i.e., "mailhost" and not "mailhost.xx.yy.com" then the domain must be configured as "xx.yy.com". Try "ping <mail address="" server="">" to insure the mail server is reachable from your network. Also try "telnet <mail address="" server=""> 25" which attempts to initiate a SMTP session with the mail server via telnet over port 25. (If you connect then enter "QUIT").</mail></mail> |
|                  | 0x0105                       | Communication error with SMTP mail server. An error occurred after the initial connection with the SMTP mail server.                                                                                                    |
|                  |                              | See the ASCII text following the error code for more details as to the type of error.                                                                                                    |
|                  | 0x0106                       | SMTP mail server host name DNS query did not complete. A previous send service request with a host name as the SMTP mail server address did not yet complete. Note that a timeout for a DNS lookup with an invalid host name can take up to 3 minutes. Long timeouts can also occur if a domain name or name server is not configured correctly.                                                                                                    |

### Notes:

# **Communicate With PanelView Terminals**

### **Use This Chapter**

# Read this chapter for:

- 1756-ENBT module
- 1769-L32E, -L35E controller
- 1768-ENBT module
- 1788-ENBT card

This chapter describes how a controller uses an EtherNet/IP communication module to communicate with PanelView and PanelView Plus terminals over an EtherNet/IP network.

| For This Information                              | See Page |
|---------------------------------------------------|----------|
| Set Up the Hardware                               | 7-1      |
| Determine Connections to PanelView Terminals      | 7-2      |
| Add a PanelView Terminal                          | 7-3      |
| Organize Controller Data for a PanelView Terminal | 7-5      |
| where:                                            | 7-6      |

### Set Up the Hardware

In this example, the controller in the local chassis shares data with an HMI application on the EtherNet/IP network. This application could be running any of the following:

- PanelView terminal
- PanelView Plus terminal
- Workstation running an RSView 32 software
- Workstation running an RSView Enterprise application, such as RSView Machine Edition or RSView Supervisory Edition

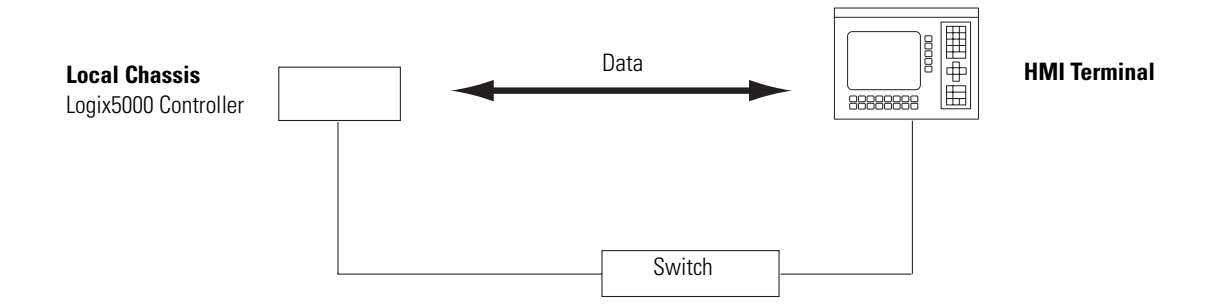

The Logix5000 controller in the local chassis can be any of the following, with its EtherNet/IP communication module:

- 1756 ControlLogix controller with a 1756-ENBT communication module in the chassis.
- 1768 CompactLogix controller with a 1768-ENBT communication module in the chassis.
- 1769-L35E CompactLogix controller with built-in EtherNet/IP port.
- 1794 FlexLogix controller with a 1788-ENBT EtherNet/IP communication card.
- PowerFlex 700S with DriveLogix controller and a 1788-ENBT EtherNet/IP communication card.

Make sure that:

- The IP addresses are set for the controller's EtherNet/IP communication module and the HMI terminal.
- All wiring and cabling is properly connected.

### Determine Connections to PanelView Terminals

How you establish communication between a PanelView or PanelView Plus terminal depends on how you want to use controller connections.

|                                                                                                    | Term      | ninal Type     |
|----------------------------------------------------------------------------------------------------|-----------|----------------|
| Type of Communication                                                                                                | PanelView | PanelView Plus |
| Implicit (connected)                                                                                                 | Supported | Not supported  |
| <ul> <li>Logix controller communicates to the PanelView terminal<br/>like an I/O module</li> </ul>                   |           |                |
| <ul> <li>You must add the PanelView terminal to the I/O<br/>configuration tree for the controller project</li> </ul> |           |                |
| Explicit (unconnected)                                                                                               | Supported | Supported      |
| <ul> <li>Communications are set up in PanelBuilder or RSView ME<br/>Software</li> </ul>                              |           |                |
| <ul> <li>All communications are initiated by the PanelView or<br/>PanelView Plus terminal</li> </ul>                 |           |                |

When communicating implicitly (PanelView terminals only), the controller uses one connection for each terminal. Make sure to account for these connections when designing the system. The Logix5000 controllers:

- Firmware revisions 11 and earlier support as many as 16 bidirectional implicit buffers (connections)
- Firmware revisions 12 or greater support as many as 32 bidirectional implicit buffers (connections)

The larger number of implicit buffers allows significantly more PanelView terminals to simultaneously request data from the controller via implicit communications.

When communicating explicitly, the controller supports 40 outgoing and 3 incoming buffers. This number of incoming buffers limits how many terminals can simultaneously request data from a controller via explicit communications. In other words, while you can have multiple terminals in a system, only three terminals can explicitly request data from a Logix controller at the same time.

Adding a PanelView terminal is similar to adding distributed I/O. You add the local EtherNet/IP communication module and then you add the terminal to that module.

**1.** In RSLogix 5000 programming software, right-click to select New Module, and add the local EtherNet/IP communication module.

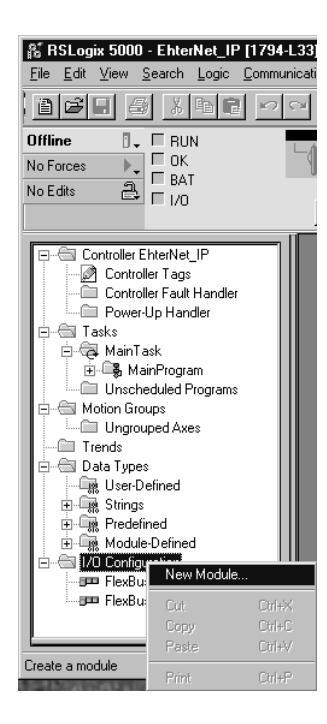

| Type:        | Major <u>R</u> evision:                                                              |
|--------------|--------------------------------------------------------------------------------------|
| 1788-ENBT/A  | 1                                                                                    |
| Туре         | Description                                                                          |
| 1788-CNC/A   | 1788 ControlNet Bridge, Coax Media                                                   |
| 1788-CNCR/A  | 1788 ControlNet Bridge, Redundant Coax Media                                         |
| 1788-CNF/A   | 1788 ControlNet Bridge, Fiber Media                                                  |
| 1788-CNFR/A  | 1788 ControlNet Bridge, Redundant Fiber Media                                        |
| 1788-DNBO/A  | 1788 DeviceNet Scanner                                                               |
| 1700 ENDT 14 |                                                                                      |
| 1788-ENBT7A  | 1788 10/100 Mbps Ethernet Bridge, 1 wisted-Pair Media                                |
| Show         | 1738 1U/1UU Mbps Elhernet Birdge, Twisted-Pair Media                                 |
| Show         | 1738 1U/1UU Mbps Elhernet Birdge, Twisted-Pair Media<br>▼ Qther ▼ Specialty I/O Sele |

### Add a PanelView Terminal

2. Configure the local EtherNet/IP communication module.

| Module Prop                                      | erties - Controller (1788-ENBT/A 1.1)                            |  |
|--------------------------------------------------|------------------------------------------------------------------|--|
| Type:                                            | 1788-ENBT/A 1788 10/100 Mbps Ethernet Bridge, Twisted-Pair Media |  |
| Vendor:                                          | Allen-Bradley                                                    |  |
| Parent:                                          | Controller                                                       |  |
| Na <u>m</u> e:                                   | ENBT_card Address / Host Name                                    |  |
| Descri <u>p</u> tion:                            | ● IP Address: 130 . 130 . 130 . 2                                |  |
|                                                  | C Host Name:                                                     |  |
|                                                  |                                                                  |  |
| Sl <u>o</u> t:                                   | 1                                                                |  |
| <u>R</u> evision:                                | 1 1 Electronic Keying: Compatible Module                         |  |
| Cancel <back next=""> Finish&gt;&gt; Help</back> |                                                                  |  |

**3.** Select the local EtherNet/IP communication module, right-click to select New Module, and add an ETHERNET-PANELVIEW.

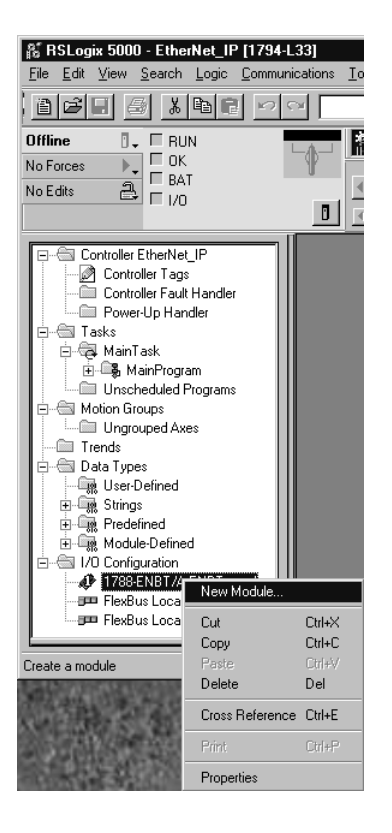

| Туре                    | Description                                               |
|-------------------------|-----------------------------------------------------------|
| 1788-EN2DN/A            | 1788 Ethernet to DeviceNet Linking Device                 |
| 1788-ENBT/A             | 1788 10/100 Mbps Ethernet Bridge, Twisted-Pair Media      |
| 1788-EWEB/A             | 1788 10/100 Mbps Ethernet Bridge w/Enhanced Web Services  |
| 1794-AENT/A             | 1794 10/100 Mbps Ethernet Adapter, Twisted-Pair Media     |
| Drivelogix5730 Ethernel | t 10/100 Mbps Ethernet Port on DriveLogix5730             |
| EtherNet/IP             | SoftLogix5800 EtherNet/IP                                 |
| ETHERNET-MODULE         | Generic Ethernet Module                                   |
| ETHERNET-PANELVIE       | W Ethernet/IP Panelview                                   |
| PowerFlex 700 Vector-2  | 3 PowerFlex 700 Vector Drive (208/2407, The Communication |
| PowerFlex 700 Vector-4  | J PowerFlex 700 Vector Drive (400/480V) via 20-COMM-E     |
| PowerFlex 700 Vector-6  | الله PowerFlex 700 Vector Drive (600V) via 20-COMM-E      |
| PowerFlex 700S-400V-E   | PowerFlex 700S Drive (400/480V) via 20-COMM-E             |
| PowerFlex 70-E          | PowerFlex 70 Drive via 20-COMM-E                          |
| PowerFlex/UU-2UUV-E     | PowerFlex /UU Drive (208/240V) via 20-CUMM-E              |
| Show                    |                                                           |
| Vendor: All             | Other Specialty I/O Select /                              |
|                         |                                                           |
| 🗸 🗸 Analog 🔽 Dig        | sital 🔽 Communication 🔽 Motion 🔽 Controller 👘 Clear A     |

| Туре:            | ETHERNET-PANELVIEW Ethern | et/IP Panelview                              |
|------------------|---------------------------|----------------------------------------------|
| Vendor:          | Allen-Bradley             |                                              |
| Parent:<br>Name: | LocalENB<br>pv_terminal   | Address / Host Name                          |
| Description:     |                           | C Host Name:                                 |
| Comm Forma       | t: Data - DINT            | Connection Parameters     Assembly           |
| Revision:        | 1 1 ÷                     | Instance: Size:<br>Input: Al1 v 112 (32-bit) |
| Electronic Ke    | ying: Compatible Module   | Output: A01      112      (32-bit)           |

**4.** Configure the terminal.

| In This Field            | Do This                                                                                                    |
|--------------------------|----------------------------------------------------------------------------------------------------|
| Comm Format              | select Data - DINT                                                                                                    |
| Connection<br>Parameters | specify the input and output instances for this terminal                                                                                                    |
|                          | You can establish up to eight different instances with each terminal. For example, one controller can use all eight instances. Or eight controllers can each use one instance. |

# Organize Controller Data for a PanelView Terminal

Organize data for a PanelView terminal based on how the data is used.

| For Data That Is                                 | Do This                                                                                                    |
|--------------------------------------------------|----------------------------------------------------------------------------------------------------|
| Time-critical (for example, data that controls a | Use the I/O tags of the terminal.                                                                                                    |
| machine)                                         | The tags for this data were created when you added the terminal to the I/O configuration of the controller. They are similar to the tags of I/O modules. |
| Not time critical                                | Create arrays to store the data:                                                                                                    |
|                                                  | 1. For each screen, create a BOOL array with enough elements for the bit-level objects on the screen.                                                    |
|                                                  | For example, the BOOL[32] array gives you 32 bits for push buttons, indicators, etc.                                                                     |
|                                                  | 2. For each screen, create a DINT array with enough elements for the word-level objects on the screen.                                                   |
|                                                  | For example, the DINT[28] array, give you 28 values for numeric entry controls, numeric displays, etc.                                                   |

To access the I/O tags of the PanelView or PanelView Plus terminal, use the following address format:

| If the Terminal | Use This Address             |
|-----------------|------------------------------|
| Writes the data | name_of_terminal:I.Data[x].y |
| Reads the data  | name_of_terminal:0.Data[x].y |

where:

| This Address Variable | ls                                                              |
|-----------------------|-----------------------------------------------------------------|
| name_of_terminal      | Name of the instance in the I/O configuration of the controller |
| X                     | Element of the input (I) or output (O) structure.               |
| у                     | Bit number within the input or output element                   |

# Determine Connections to RSView Applications

How you establish communication to an RSView application depends on how you configure RSLinx software to collect tags from the controller. An RSView 32 or RSView Enterprise application use RSLinx software as a data server.

RSLinx Enterprise software defaults to 4 read connections and 1 write connection per configured controller. You can modify your RSLinx configuration as needed.

Notes:

# **Monitor Diagnostics**

### **Use This Chapter**

The EtherNet/IP communication modules provide several levels of diagnostics. There are user-oriented diagnostics, as well as more detailed diagnostics for technical support personnel. This chapter describes the diagnostics presented on the user-oriented diagnostic pages.

| For This Information         | See Page |
|------------------------------|----------|
| Module Diagnostics           | 8-1      |
| Diagnostics Overview         | 8-2      |
| Network Settings             | 8-5      |
| Explicit Message Connections | 8-7      |
| I/O Connections              | 8-8      |
| Ethernet Statistics          | 8-9      |

### **Module Diagnostics**

The EtherNet/IP modules provide pages of user-oriented diagnostics. This information is organized into these web pages.

| For This Information                                                               | Access This Web Page                          |
|------------------------------------------------------------------------------------|-----------------------------------------------|
| Overview of the current configuration of the module                                | Diagnostics $\rightarrow$ Diagnostic Overview |
| Summary of the network settings configured for the module                          | Diagnostics $\rightarrow$ Network Settings    |
| Statistics about messages initiated by the module and their associated connections | Diagnostics $\rightarrow$ Message Connections |
| Statistics about I/O modules associated with the module                            | Diagnostics $\rightarrow$ I/O Connections     |
| Ethernet statistics                                                                | Diagnostics $\rightarrow$ Ethernet Statistics |

# **Diagnostics Overview**

The Diagnostics  $\rightarrow$  Diagnostic Overview page presents a summary of the current configuration and overall status of the module.

| Rockwell Automation - Microsoft Ir     | nternet Explorer provided by Rockwell A   | lutomation                        |                                | _ 8 >                  |
|----------------------------------------|-------------------------------------------|-----------------------------------|--------------------------------|------------------------|
| File Edit View Favorites Tools         | Help                                      |                                   |                                | 100 M                  |
| ← Back • → • 🙆 😰 🚮   🔕 S               | Search 👔 Favorites 🎯 History 🛛 🛃 🔹        | 🎒 🗹 • 🗐                           |                                |                        |
| Address 🖉 http://10.88.60.194/index.h  | tml                                       |                                   |                                | ▼ 🖓 Go 🛛 Links '       |
| Allen-Bradley 175                      | 6-ENBT/A                                  |                                   |                                | Rockwell<br>Automation |
| Expand Minimize 🔺                      | Diagnostic Overview <u>Network Settin</u> | igs Message Connections           | I/O Connections Ethernet Stati | stics                  |
| Diagnostics                            | Ethernet Link                             |                                   | TCP Connections (CIP)          |                        |
| Diagnostic Overview                    | Speed                                     | 100 Mbps                          | Current TCP Connections        | 3                      |
| Network Settings                       | Duplex                                    | Full Duplex                       | TCP Connection Limit           | 64                     |
| Message Connections<br>I/O Connections | Autonegotiate Status                      | Autonegotiate Speed<br>and Duple× | Maximum Observed               | 4                      |
| Ethernet Statistics                    |                                           |                                   | CIP Messaging Statistics       |                        |
| Advanced Diagnostics                   | System Resource Utilization               |                                   | Messages Sent                  | 10718                  |
| Browse Chassis                         | CPU                                       | 54.80 %                           | Messages Received              | 10718                  |
|                                        | Web Courses                               |                                   | UCMM Sent                      | 4080                   |
|                                        | web server                                |                                   | UCMM Received                  | 4080                   |
|                                        | Server Errors                             | 0                                 |                                |                        |
|                                        | Time a subs                               | 2                                 | I/O Packet/Second Statistics   |                        |
|                                        | A second Malatian a                       | 0                                 | Total                          | 1149                   |
|                                        | Access violations                         | 150                               | Sent                           | 583                    |
|                                        | Page Hits                                 | 159                               | Received                       | 566                    |
|                                        | Form Hits                                 | 0                                 | Inhibited                      | 0                      |
|                                        | lotal Hits                                | 161                               | Rejected                       | 0                      |
|                                        | CID Connection Statistics                 |                                   | Capacity                       | 5000                   |
|                                        | Current CIP Mag Connections               | 1                                 | Actual Reserve                 | 3851                   |
|                                        | CIB Mag Connection Limit                  | 254                               | Theoretical Reserve            | 3800                   |
|                                        | Max Mag Connections Observed              | 11                                |                                |                        |
|                                        | Current CID 1/0 Connections               | 2                                 | I/O Packet Counter Statistics  |                        |
|                                        | CIB I/O Connection Limit                  | 120                               | Total                          | 391902                 |
|                                        | Max VO Connections Observed               | 2                                 | Sent                           | 199144                 |
|                                        | Copp Opens                                | 1496                              | Received                       | 192762                 |
|                                        | Open Errors                               | 104                               | Inhibited                      | 0                      |
|                                        | open chois                                | 100                               | Rejected                       | 0                      |

| This Field                  | Specifies                                                                                                    |  |  |
|-----------------------------|----------------------------------------------------------------------------------------------------|--|--|
| Ethernet Link               |                                                                                                    |  |  |
| Speed                       | Whether the Ethernet port is operating at 10 Mbps or 100 Mbps                                                              |  |  |
| Duplex                      | Whether the Ethernet port is operating at half duplex or full duplex                                                       |  |  |
| Autonegotiate Status        | Whether the port speed and duplex mode were determined via autonegotiation or whether they were manually configured        |  |  |
| System Resource Utilization |                                                                                                    |  |  |
| CPU                         | Current percent CPU utilization for the module                                                                             |  |  |
| Web Server                  |                                                                                                    |  |  |
| Server Errors               | Number of requests to the module with an invalid URL                                                                       |  |  |
| Redirects                   | Number of requests for a web page that were redirected by the module (e.g., requesting "/" is redirected to "/index.html") |  |  |
| Timeouts                    | Number of times a connection timeout occurred while processing a web page                                                  |  |  |
| Access Violations           | Number of times a page has been requested for which the user has insufficient privilege                                    |  |  |
| Page Hits                   | Number of times a web page was successfully accessed                                                                       |  |  |
| Form Hits                   | Number of times a web page form was accessed                                                                               |  |  |
| Total Hits                  | Total number of web page access attempts                                                                                   |  |  |
| CIP Connection Statistics   |                                                                                                    |  |  |
| Current CIP MSG Connections | Current number of CIP connections for message                                                                              |  |  |
| CIP MSG Connection Limit    | Maximum number of CIP connections for messages allowed                                                                     |  |  |

| This Field                     | Specifies                                                                                                    |
|--------------------------------|----------------------------------------------------------------------------------------------------|
| Max MSG Connections Observed   | Maximum observed number of CIP connections for messages                                                                              |
| Current CIP I/O Connections    | Current number of CIP connections for I/O                                                                                            |
| CIP I/O Connection Limit       | Maximum number of CIP connections allowed for I/O                                                                                    |
| Max I/O Connections Observed   | Maximum observed number of CIP connections for I/O                                                                                   |
| Conn Opens                     | Number of CIP connection open requests                                                                                               |
| Open Errors                    | Number of CIP connection open request errors                                                                                         |
| TCP Connections (CIP)          |                                                                                                    |
| Current TCP Connections        | Current number of active TCP connections for CIP messaging                                                                           |
| TCP Connection Limit           | Maximum number of TCP connections for CIP messaging allowed                                                                          |
| Maximum Observed               | Maximum observed number of TCP connections for CIP messaging                                                                         |
| CIP Messaging Statistics       |                                                                                                    |
| Messages Sent                  | Number of CIP connected messages (packets) sent                                                                                      |
| Messages Received              | Number of CIP connected messages (packets) received                                                                                  |
| UCMM Sent                      | Number of CIP unconnected messages (packets) sent                                                                                    |
| UCMM Received                  | Number of CIP unconnected messages (packets) received                                                                                |
| I/O Packet / Second Statistics |                                                                                                    |
| Total                          | Total number of Class 1 UDP packets the module transmitted/received in the last 1 second snapshot                                    |
|                                | The Total is the sum of the Sent, Received, Inhibited, and Rejected numbers.                                                         |
| Sent                           | Number of Class 1 UDP packets the module transmitted in the last 1 second snapshot                                                   |
| Received                       | Number of Class 1 UDP packets the module received in the last 1 second snapshot                                                      |
| Inhibited                      | Number of Class 1 UDP packets the module inhibited in the last 1 second snapshot                                                     |
|                                | Packets are inhibited if a COS module produces packets faster than 1/4 of the connection's RPI.                                      |
| Rejected                       | Number of Class 1 UDP packets the module rejected in the last 1 second snapshot                                                      |
|                                | These packets were messages received and then rejected because the connection was closed or there was a duplicate multicast address. |
| Capacity                       | Number of Class 1 UDP packets the module can handle over the Ethernet network at any time                                            |
| Actual Reserve                 | Actual Reserve = Capacity - Total                                                                                                    |
|                                | This is based on the total of number packets the module has transmitted/received in the last 1 second snapshot.                      |
| Theoretical Reserve            | Theoretical Reserve = Capacity - the sum of the theoretical packet/second of all connections based on the RPI                        |
| I/O Packet Counter Statistics  |                                                                                                    |
| Total                          | Cumulative number of Class 1 UDP packets the module transmitted/received                                                             |
|                                | The Total is the sum of the Sent, Received, Inhibited, and Rejected numbers                                                          |
| Sent                           | Cumulative number of Class 1 UDP packets the module transmitted                                                                      |

| This Field | Specifies                                                                                                    |  |  |
|------------|----------------------------------------------------------------------------------------------------|--|--|
| Received   | Cumulative number of Class 1 UDP packets the module received                                                                                                    |  |  |
| Inhibited  | Cumulative number of Class 1 UDP packets the module inhibited                                                                                                    |  |  |
|            | Packets are inhibited if a COS module produces packets faster than 1/4 of the connection's RPI.                                                                                                    |  |  |
| Rejected   | Cumulative number of Class 1 UDP packets the module rejected                                                                                                    |  |  |
|            | These packets were messages received and then rejected because the connection was<br>closed or there was a duplicate multicast address.                                                                                                   |  |  |
| Missed     | Cumulative number packets that were not received in order                                                                                                    |  |  |
|            | Each UDP packet has a sequence number and if a packet is missing (corrupted or dropped),<br>the module will recognize this void upon receipt of the next packet received. T Missed<br>counter increments by the number of packets missed. |  |  |

A CIP connection transfers data from one Logix application running on one end-node to a second Logix application running on another end-node. A CIP connection is established over a TCP connection.

## **Network Settings**

The Diagnostics  $\rightarrow$  Network Settings page presents a summary of the current Ethernet configuration for the module.

| 🚰 Rockwell Automation - Microsoft I                          | Internet Explorer provided by Rockwo | ell Automation                    |                                           | _ 8 ×                  |  |  |
|--------------------------------------------------------------|--------------------------------------|-----------------------------------|-------------------------------------------|------------------------|--|--|
| File Edit View Favorites Tools Help                          |                                      |                                   |                                           |                        |  |  |
| (→Back + → → ∞ 🕼 🚮 ②(Search 📷 Favorites ③History 🔄 + 🎒 🔟 + 🗐 |                                      |                                   |                                           |                        |  |  |
| Address 🛃 http://10.88.60.194/index.h                        | html                                 |                                   |                                           | ▼ 🖉 Go Links »         |  |  |
|                                                              |                                      |                                   |                                           |                        |  |  |
| Allen-Bradley 175                                            | 6-ENBT/A                             |                                   |                                           | Rockwell<br>Automation |  |  |
|                                                              |                                      |                                   |                                           |                        |  |  |
| Expand Minimize                                              | Diagnostic Overview Network Se       | ettings Message Connection:       | s V 1/O Connections V Ethernet Statistics |                        |  |  |
|                                                              | Network Interface                    |                                   |                                           |                        |  |  |
| Diagnostic Overview                                          | Ethernet Address (MAC)               | 00:00:BC:05:00:60                 | 1                                         |                        |  |  |
| Network Settings                                             | IP Address                           | 10.88.60.194                      |                                           |                        |  |  |
| Message Connections                                          | Subnet Mask                          | 255.255.254.0                     |                                           |                        |  |  |
| I/O Connections                                              | Default Gateway                      | 10.88.60.1                        |                                           |                        |  |  |
| Ethernet Statistics                                          | Primary Name Server                  | 10.88.128.138                     |                                           |                        |  |  |
| Advanced Diagnostics                                         | Secondary Name Server                | 10.88.128.139                     |                                           |                        |  |  |
| Browse Chassis                                               | Default Domain Name                  | na.home.ra-int.com                |                                           |                        |  |  |
|                                                              | Host Name                            |                                   |                                           |                        |  |  |
|                                                              | Name Resolution                      | DNS Enabled                       |                                           |                        |  |  |
|                                                              | SMTP Server                          |                                   |                                           |                        |  |  |
|                                                              | Ethernet Interface Configuration     | 1                                 |                                           |                        |  |  |
|                                                              | Obtain Network Configuration         | Static                            | 1                                         |                        |  |  |
|                                                              |                                      |                                   |                                           |                        |  |  |
|                                                              | Ethernet Link                        |                                   |                                           |                        |  |  |
|                                                              | Autonegotiate Status                 | Autonegotiate Speed and<br>Duplex |                                           |                        |  |  |
|                                                              | Port Speed                           | 100 Mbps                          |                                           |                        |  |  |
|                                                              | Duplex Mode                          | Full Duplex                       |                                           |                        |  |  |
|                                                              |                                      |                                   |                                           |                        |  |  |
|                                                              | Copyright © 2004 Rockwell Automat    | ion, Inc. All Rights Reserved.    |                                           |                        |  |  |
|                                                              |                                      |                                   |                                           |                        |  |  |
|                                                              |                                      |                                   |                                           |                        |  |  |
|                                                              |                                      |                                   |                                           |                        |  |  |
|                                                              |                                      |                                   |                                           |                        |  |  |
|                                                              |                                      |                                   |                                           |                        |  |  |
| e                                                            |                                      |                                   |                                           | 🔮 Internet             |  |  |

| Any fields not configured remain blank |
|----------------------------------------|
|----------------------------------------|

| This Field             | Specifies                                                     |  |  |
|------------------------|---------------------------------------------------------------|--|--|
| Network Interface      |                                                               |  |  |
| Ethernet Address (MAC) | Ethernet (MAC) address of the module                          |  |  |
| IP Address             | IP address for the module                                     |  |  |
| Subnet Mask            | Subnet mask for the module                                    |  |  |
| Default Gateway        | Gateway address for the module                                |  |  |
| Primary Name Server    | Primary name server                                           |  |  |
| Secondary Name Server  | Secondary name server                                         |  |  |
| Default Domain Name    | Default domain name for the module                            |  |  |
| Host Name              | Host name for the module                                      |  |  |
| Name Resolution        | Whether or not Domain Name System (DNS) resolution is enabled |  |  |
| SMTP Server            | SMTP server address for the module (required for email)       |  |  |

| This Field                       | Specifies                                                                                                    |
|----------------------------------|----------------------------------------------------------------------------------------------------|
| Ethernet Interface Configuration |                                                                                                    |
| Obtain Network Configuration     | Whether the module is configured to obtain its network parameters (IP address, etc.) via BOOTP, DHCP, or from static configuration |
| Ethernet Link                    |                                                                                                    |
| Autonegotiate Status             | Whether the Ethernet port is operating at 10 Mbps or 100 Mbps                                                                      |
| Port Speed                       | Whether the Ethernet port is operating at half duplex or full duplex                                                               |
| Duplex Mode                      | Whether the port speed and duplex mode were determined via autonegotiation or<br>whether they were manually configured             |

### Explicit Message Connections

The Diagnostics  $\rightarrow$  Message Connections page presents a summary of messages bridged through or initiated by the module.

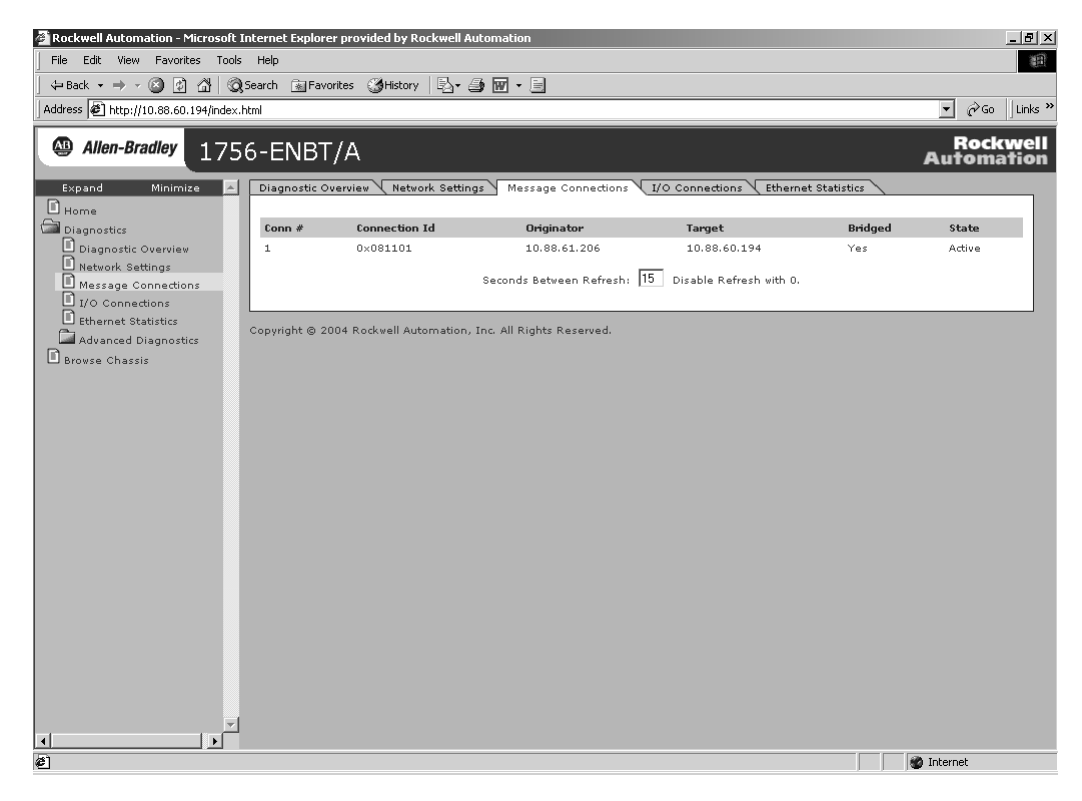

| This Field    | Specifies                                                                                                    |
|---------------|----------------------------------------------------------------------------------------------------|
| Conn #        | The relative index of this connection (on the Message Connections page)                                                  |
| Connection ID | The unique identifier for each connection                                                                                |
| Originator    | The IP address of the device that originated the connection on Ethernet network                                          |
| Target        | The IP address of the device that is the target of the connection on Ethernet.                                           |
|               | This may not be the ultimate target of the connection for example, the target could be a Logix controller in a chassis). |
| Bridged       | Whether the connection bridges through the module                                                                        |
| State         | The current state of the connection:                                                                                     |
|               | <ul> <li>Active</li> <li>Closing</li> <li>Faulted</li> <li>Reserved</li> </ul>                                           |

### I/O Connections

The Diagnostics  $\rightarrow$  I/O Connections page presents a summary of I/O connections initiated by the module.

| 🗿 Rockwell Automation - Microsoft Internet Explorer provided by Rockwell Automation 📃 🖪 🗶 |                       |               |                     |                      |                       |                   |                                                                                                    |            |              |           |
|-------------------------------------------------------------------------------------------|-----------------------|---------------|---------------------|----------------------|-----------------------|-------------------|----------------------------------------------------------------------------------------------------|------------|--------------|-----------|
| File Edit View Favorites Tools Help                                                       |                       |               |                     |                      |                       |                   |                                                                                                    |            |              |           |
| v=Back • → → ∞ ③ ③ ⑦ ⑦ ⑧ @Search ⓐFevontes ③History ▷ • ④ ♀ ●                             |                       |               |                     |                      |                       |                   |                                                                                                    |            |              |           |
| Address @http://10.88.60.194/index.html                                                   |                       |               |                     |                      |                       |                   |                                                                                                    | ıks »      |              |           |
|                                                                                           |                       |               |                     |                      |                       |                   |                                                                                                    |            |              |           |
| Allen-Bradley 175                                                                         | 6-ENBT/A              |               |                     |                      |                       |                   | A                                                                                                    | K0<br>utoi | ckw<br>natio | ell<br>on |
|                                                                                           |                       |               |                     |                      |                       |                   |                                                                                                    |            |              |           |
| Expand Minimize                                                                           | Diagnostic Overview   | ( Network Se  | ttings 🤨 message    | Connections 1/0      | Connections <u>et</u> | nernet statistics |                                                                                                    |            |              | 1         |
|                                                                                           | Conn S# / UpTime      | Rcv/Xmt       | Connection Id       | Source               | Dest                  | Multicast Address | RPI                                                                                                    | Lost       | Size         |           |
| Diagnostic Overview                                                                       | 2838                  | Rev           | 0×c85de02           | 10.88.60.188 (0)     | 10.88.60.194          |                   | 2                                                                                                    | 0          | 0            |           |
| Network Settings                                                                          | 00h:01m:20s           | Xmt           | 0×c85de82           | 10.88.60.194 (T)     | 10.88.60.188          | 235.235.235.235   | 2                                                                                                    |            | 4            |           |
| Message Connections                                                                       | 3287                  | Rcv           | 0×242e081           | 10.88.60.188 (T)     | 10.88.60.194          | 239.192.24.128    | 10                                                                                                    | 0          | 4            |           |
| I/O Connections                                                                           | 00h:00m:35s           | Xmt           | 0×242e001           | 10.88.60.194 (0)     | 10.88.60.188          |                   | 10                                                                                                    |            | 0            |           |
| Ethernet Statistics                                                                       |                       |               |                     | n ( ) [15] (         |                       |                   |                                                                                                    |            |              |           |
| Advanced Diagnostics                                                                      |                       |               | Seconds Beti        | reen Ketresh: [13] L | Disable Ketresh wit   | th U.             |                                                                                                    |            |              |           |
| Li browse chassis                                                                         |                       |               |                     |                      |                       |                   |                                                                                                    |            |              | -         |
|                                                                                           | Copyright © 2004 Rock | well Automati | on, Inc. All Rights | Reserved.            |                       |                   |                                                                                                    |            |              |           |
|                                                                                           |                       |               |                     |                      |                       |                   |                                                                                                    |            |              |           |
|                                                                                           |                       |               |                     |                      |                       |                   |                                                                                                    |            |              |           |
|                                                                                           |                       |               |                     |                      |                       |                   |                                                                                                    |            |              |           |
|                                                                                           |                       |               |                     |                      |                       |                   |                                                                                                    |            |              |           |
|                                                                                           |                       |               |                     |                      |                       |                   |                                                                                                    |            |              |           |
|                                                                                           |                       |               |                     |                      |                       |                   |                                                                                                    |            |              |           |
|                                                                                           |                       |               |                     |                      |                       |                   |                                                                                                    |            |              |           |
|                                                                                           |                       |               |                     |                      |                       |                   |                                                                                                    |            |              |           |
|                                                                                           |                       |               |                     |                      |                       |                   |                                                                                                    |            |              |           |
|                                                                                           |                       |               |                     |                      |                       |                   |                                                                                                    |            |              |           |
|                                                                                           |                       |               |                     |                      |                       |                   |                                                                                                    |            |              |           |
|                                                                                           |                       |               |                     |                      |                       |                   |                                                                                                    |            |              |           |
|                                                                                           |                       |               |                     |                      |                       |                   |                                                                                                    |            |              |           |
|                                                                                           |                       |               |                     |                      |                       |                   |                                                                                                    |            |              |           |
|                                                                                           |                       |               |                     |                      |                       |                   |                                                                                                    |            |              |           |
|                                                                                           |                       |               |                     |                      |                       |                   |                                                                                                    |            |              |           |
|                                                                                           |                       |               |                     |                      |                       |                   | 630 v -                                                                                                    |            |              |           |
| 97                                                                                        |                       |               |                     |                      |                       |                   | International International In | ernet      |              |           |

Each Class 1 UDP connection has a receive/transmit (Rcv/Xmt) pair of data and heartbeat. The originator of a connection listens on the multicast address to receive the data. The target of the connection receives the heartbeat.

In this example, the web page is for the module at address 10.88.60.194. This module (10.88.60.194) originated a connection to 10.88.60.188 with an RPI of 10.

| This Field        | Specifies                                                                                                    |
|-------------------|----------------------------------------------------------------------------------------------------|
| Conn S# / Up Time | Connection serial number and the elapsed time the connection has been maintained                                                         |
| Rcv / Xmt         | Connection was received or transmitted from this source address                                                                          |
| Connection ID     | Connection identifier                                                                                                    |
| Source            | IP address of the Rcv/Xmt packet                                                                                                    |
|                   | (T) = target; (O) = originator                                                                                                    |
| Dest              | Destination address                                                                                                    |
| Multicast Address | Connection targets produce at this multicast address                                                                                     |
|                   | Connection originators listen on this multicast address                                                                                  |
| RPI               | Programmed connection RPI                                                                                                    |
| Lost              | Total number of packets received where the Common Packet Encapsulation sequence number is less than the last received on this connection |
| Size              | Size of class 1 UDP packet data (in bytes)                                                                                               |

### **Ethernet Statistics**

The Diagnostics  $\rightarrow$  Ethernet Statistics page presents a summary of the status of communication activity on the Ethernet network.

| Rockwell Automation - Microsoft Internet Explorer provided by Rockwell Automation 📃 🖪                                                                                                    |                                 |                                  |                              |         |           |  |  |
|----------------------------------------------------------------------------------------------------|---------------------------------|----------------------------------|------------------------------|---------|-----------|--|--|
| File Edit View Favorites Tools Help                                                                                                    |                                 |                                  |                              |         |           |  |  |
|                                                                                                    |                                 |                                  |                              |         |           |  |  |
| Address Address Addres |                                 |                                  |                              |         |           |  |  |
|                                                                                                    |                                 |                                  |                              |         |           |  |  |
| Allen-Bradley 1756                                                                                                    | 5-ENBT/A                        |                                  |                              |         | Rockwell  |  |  |
|                                                                                                    |                                 |                                  |                              |         | Caromanon |  |  |
| Expand Minimize 🔺                                                                                                    | Diagnostic Overview 🔧 Network : | Settings 🔧 Message Connections 🗎 | I/O Connections Ethernet Sta | tistics |           |  |  |
| L Home                                                                                                    |                                 |                                  |                              |         |           |  |  |
| Diagnostics                                                                                                    | Ethernet Link                   | 400.00                           | Media Counters               |         |           |  |  |
| Diagnostic Overview                                                                                                    | Speed                           | TUU MBps                         | Alignment Errors             | 0       |           |  |  |
| Message Connections                                                                                                    | Duplex                          | Full Duplex                      | FCS Errors                   | 0       |           |  |  |
| I/O Connections                                                                                                    | Autonegotiate Status            | Duplex                           | Multiple Colligions          | 0       |           |  |  |
| Ethernet Statistics                                                                                                    |                                 |                                  | ROE Test Errors              | 0       |           |  |  |
| Advanced Diagnostics                                                                                                    | Interface Counters              |                                  | Deferred Transmissions       | 0       |           |  |  |
| Browse Chassis                                                                                                    | In Octets                       | 19599860                         | Late Collisions              | 0       |           |  |  |
|                                                                                                    | In Ucast Packets                | 235743                           | Excessive Collisions         | 0       |           |  |  |
|                                                                                                    | In NUcast Packets               | 46692                            | MAC Transport Errors         | 0       |           |  |  |
|                                                                                                    | In Discards                     | 0                                | Carrier Sense Errors         | 0       |           |  |  |
|                                                                                                    | In Errors                       | 0                                | Erame Too Long               | 0       |           |  |  |
|                                                                                                    | In Unknown Protos               | 751                              | MAC Receive Errors           | 0       |           |  |  |
|                                                                                                    | Out Octets                      | 20402966                         | MAC Receive errors           | 0       |           |  |  |
|                                                                                                    | Out Ucast Packets               | 69866                            |                              |         |           |  |  |
|                                                                                                    | Out NUcast Packets              | 220830                           |                              |         |           |  |  |
|                                                                                                    | Out Discards                    | 0                                |                              |         |           |  |  |
|                                                                                                    | Out Errors                      | 0                                |                              |         |           |  |  |
|                                                                                                    |                                 | Seconds Between Refresh:         | 15 Disable Refresh with 0.   |         |           |  |  |
|                                                                                                    |                                 |                                  |                              |         |           |  |  |
|                                                                                                    | Conwight @ 2004 Rockwell Autom  | ation. Inc. All Rights Reserved  |                              |         |           |  |  |
|                                                                                                    |                                 |                                  |                              |         |           |  |  |
|                                                                                                    |                                 |                                  |                              |         |           |  |  |
|                                                                                                    |                                 |                                  |                              |         |           |  |  |
|                                                                                                    |                                 |                                  |                              |         |           |  |  |
|                                                                                                    |                                 |                                  |                              |         |           |  |  |
| #]                                                                                                    |                                 |                                  |                              |         | nternet   |  |  |

| This Field           | Specifies                                                                                                    |  |  |
|----------------------|----------------------------------------------------------------------------------------------------|--|--|
| Ethernet Link        |                                                                                                    |  |  |
| Speed                | Whether the Ethernet port is operating at 10 Mbps or 100 Mbps                                                       |  |  |
| Duplex               | Whether the Ethernet port is operating at half duplex or full duplex                                                |  |  |
| Autonegotiate Status | Whether the port speed and duplex mode were determined via autonegotiation or whether they were manually configured |  |  |
| Interface Counters   |                                                                                                    |  |  |
| In Octets            | Octets received on the Ethernet interface                                                                           |  |  |
| In Ucast Packets     | Unicast packets received on the Ethernet interface                                                                  |  |  |
| In NUcast Packets    | Non-unicast packets received on the Ethernet interface                                                              |  |  |
| In Discards          | Inbound packets received on the Ethernet interface but discarded                                                    |  |  |
| In Errors            | Inbound packets that contain errors (does not include In Discards)                                                  |  |  |
| In Unknown Protos    | Inbound packets with unknown protocol                                                                               |  |  |
| Out Octets           | Octets sent on the Ethernet interface                                                                               |  |  |
| Out Ucast Packets    | Unicast packets sent on the Ethernet interface                                                                      |  |  |
| Out NUcast Packets   | Non-unicast packets sent on the Ethernet interface                                                                  |  |  |
| Out Discards         | Outbound packets discarded                                                                                          |  |  |
| Out Errors           | Outbound packets that contain errors                                                                                |  |  |

| This Field             | Specifies                                                                                                 |
|------------------------|----------------------------------------------------------------------------------------------------|
| Media Counters         |                                                                                                    |
| Alignment Errors       | Frames received that are not an integral number of octets in length                                       |
| FCS Errors             | Frames received that do not pass the FCS check                                                            |
| Single Collisions      | Successfully transmitted frames which experienced exactly one collision                                   |
| Multiple Collisions    | Successfully transmitted frames which experienced more than one collision                                 |
| SQE Test Errors        | Number of times SQE test error message is generated                                                       |
| Deferred Transmissions | Frames for which first transmission attempt is delayed because the medium is busy                         |
| Late Collisions        | Number of times a collision is detected later than 512 bit-times into the transmission of a packet        |
| Excessive Collisions   | Frames for which transmission fails due to excessive collisions                                           |
| MAC Transmit Errors    | Frames for which transmission fails due to an internal MAC sublayer transmit error                        |
| Carrier Sense Errors   | Times that the carrier sense condition was lost or never asserted when attempting to transmit a frame     |
| Frame Too Long         | Frames received that exceed the maximum permitted frame size                                              |
| MAC Receive Errors     | Frames for which reception on the Ethernet interface failed due to an internal MAC sublayer receive error |

# **Module LED Indicators**

## **Use This Appendix**

This appendix provides LED indicator descriptions for the EtherNet/IP communication modules and adapters.

| For This Information                                    | See Page |
|---------------------------------------------------------|----------|
| 1756-ENBT EtherNet/IP Communication Module              | A-2      |
| 1769-L32E, 1769-L35E CompactLogix Controller            | A-3      |
| 1768-ENBT CompactLogix EtherNet/IP Communication Module | A-4      |
| 1788-ENBT EtherNet/IP Communication Daughtercard        | A-5      |
| 1794-AENT EtherNet/IP FLEX I/O Adapter                  | A-7      |

### 1756-ENBT EtherNet/IP Communication Module

#### Network (NET) status indicator

| Condition      | Indicates            | Recommended Action                                                                                                    |
|----------------|----------------------|----------------------------------------------------------------------------------------------------|
| Off            | Not powered,         | Module is not powered, or does not have an IP address.                                                                                                    |
|                | no IP address        | <ul> <li>Verify there is chassis power and the module is completely inserted into the chassis and backplane.</li> <li>Make sure the module has been configured.</li> </ul>    |
| Flashing green | No connections       | Module has obtained an IP address, but has no established                                                                                                    |
|                |                      | connections.                                                                                                    |
| Green          | CIP connections      | Module has an IP address and at least one established connection.                                                                                                    |
| Flashing red   | Connection timeout   | One or more of the connections in which the module is the target has timed out.                                                                                               |
| Red            | Duplicate IP address | A duplicate IP address has been detected. Make sure that the<br>the IP address assigned to this module is not the same as that<br>for any other device already on the network |

#### Link status indicator

| Condition      | Indicates                        | Recommended Action                        |
|----------------|----------------------------------|-------------------------------------------|
| Off            | No data transmission             | Module is not ready to communicate.       |
| Green          | Ready                            | Module is ready to communicate.           |
| Flashing green | Data transmission in<br>progress | Module is communicating over the network. |

#### OK status indicator

| Condition          | Indicates            | Recommended Action                                                                                                    |
|--------------------|----------------------|----------------------------------------------------------------------------------------------------|
| Off                | No power             | Module does not have 24V DC power. Verify there is chassis<br>power and the module is completely inserted into chassis and<br>backplane.                                      |
| Flashing green     | Standby              | Module is not configured.                                                                                                    |
| Green              | Operational          | Module is operating correctly.                                                                                                    |
| Flashing red       | Duplicate IP address | A duplicate IP address has been detected. Make sure that the<br>the IP address assigned to this module is not the same as that<br>for any other device already on the network |
|                    | Minor fault          | A recoverable fault has been detected. This could be caused by an error in the configuration.                                                                                 |
| Red                | Major fault          | An unrecoverable fault has been detected. Cycle power to the module. If this does not clear the fault, replace the module.                                                    |
| Flashing red/green | Self test            | Module performing power-up self-test.                                                                                                    |

### 1769-L32E, 1769-L35E CompactLogix Controller

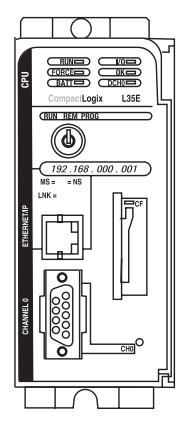

#### Module Status (MS) indicator

| Condition         | Indicates                                                                  | Recommended Action                                                                                                    |
|-------------------|----------------------------------------------------------------------------|----------------------------------------------------------------------------------------------------|
| Off               | The controller does not have power.                                        | Check the controller power supply.                                                                                                  |
| Flashing<br>green | The controller does not have an IP address and is operating in BOOTP mode. | Verify that the BOOTP server is running.                                                                                            |
| Green             | The controller is operating correctly.                                     | Normal operation. No action required.                                                                                               |
| Red               | The controller is holding the port in reset or the                         | Clear the controller fault.                                                                                                    |
|                   | controller is faulted.                                                     | If the fault will not clear, replace the controller.                                                                                |
|                   | The controller is performing its power-up self-test.                       | Normal operation during power-up.                                                                                                   |
|                   | An unrecoverable fault has occurred.                                       | Cycle power to the controller.                                                                                                    |
|                   |                                                                            | If the fault will not clear, replace the controller.                                                                                |
| Flashing red      | A duplicate IP address has been detected.                                  | Make sure that the IP address assigned to this<br>controller is not the same as that for any other<br>device already on the network |
|                   | The controller firmware is being updated.                                  | Normal operation during firmware update. No action required.                                                                        |

#### Network Status (NS) indicator

| Condition             | Indicates                                                                                        | Recommended Action                                                                                                    |
|-----------------------|--------------------------------------------------------------------------------------------------|----------------------------------------------------------------------------------------------------|
| Off                   | The controller does not have an IP address and is operating in BOOTP mode.                       | Verify that the BOOTP server is running.                                                                                        |
| Flashing<br>green     | The controller has an IP address, but no CIP connections are established.                        | Normal operation if no connections are configured. No action required.                                                          |
|                       |                                                                                                  | If connections are configured, check<br>connection originator for connection error<br>code.                                     |
| Green                 | The controller has an IP address and CIP<br>connections (Class 1 or Class 3) are<br>established. | Normal operation. No action required.                                                                                           |
| Red                   | A duplicate IP address has been detected.                                                        | Make sure that the IP address assigned to this<br>module is not the same as that for any other<br>device already on the network |
| Flashing<br>red/green | The controller is performing its power-up self-test.                                             | Normal operation during power-up.                                                                                               |

#### Link Status (LNK) indicator

| Condition         | Indicates                                                                                                    | Recommended Action                                                                        |
|-------------------|----------------------------------------------------------------------------------------------------|-------------------------------------------------------------------------------------------|
| Off               | The port is not connected to a powered<br>Ethernet device. The controller cannot<br>communicate on Ethernet. | Verify that all Ethernet cables are connected.<br>Verify that Ethernet switch is powered. |
| Flashing<br>green | The controller is performing its power-up self-test.                                                         | Normal operation during power-up.                                                         |
|                   | The controller is communicating on Ethernet.                                                                 | Normal operation. No action required.                                                     |
| Green             | The port is connected to a powered Ethernet device. The controller can communicate on Ethernet.              | Normal operation. No action required.                                                     |

### 1768-ENBT CompactLogix EtherNet/IP Communication Module

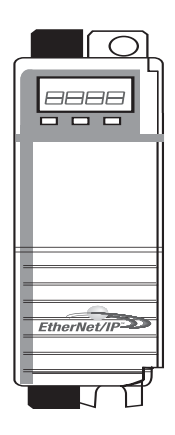

#### NET (Network) Status Indicator

| Condition         | Indicates                     | Recommended Action                                                                                                    |  |
|-------------------|-------------------------------|----------------------------------------------------------------------------------------------------|--|
| Off               | Not powered,<br>No IP address | Module is not powered, or does not have an IP address.                                                                      |  |
|                   |                               | <ul> <li>Verify there is chassis power and the module is<br/>completely inserted into the chassis and backplane.</li> </ul> |  |
|                   |                               | Make sure the module has been configured.                                                                                   |  |
| Flashing<br>green | No connections                | Module has obtained an IP address, but has no established connections.                                                      |  |
| Green             | CIP connections               | Module has an IP address and at least one established connection.                                                           |  |
| Flashing red      | Connection timeout            | One or more of the connections in which the module is the target has timed out.                                             |  |
| Red               | Duplicate IP address          | Module has detected that its IP address is already in use.<br>Assign a unique IP address to the module.                     |  |

#### Link Status Indicator

| Condition         | Indicates                     | Recommended Action                        |
|-------------------|-------------------------------|-------------------------------------------|
| Off               | No data transmission          | Module is not ready to communicate.       |
| Green             | Ready                         | Module is ready to communicate.           |
| Flashing<br>green | Data transmission in progress | Module is communicating over the network. |

#### OK Status Indicator

| Condition              | Indicates   | Recommended Action                                                                                                    |
|------------------------|-------------|----------------------------------------------------------------------------------------------------|
| Off                    | No power    | Module does not have 5V dc power. Verify there is power and the module is properly installed.                                |
| Flashing Green         | Standby     | Module is not configured.                                                                                                    |
| Green                  | Operational | Module is operating correctly.                                                                                               |
| Flashing Red           | Minor fault | A recoverable fault has been detected. This could be caused by an error in the configuration.                                |
| Red                    | Major fault | An unrecoverable fault has been detected. Recycle power to the module. If this does not clear the fault, replace the module. |
| Flashing Red and Green | Self-test   | Module performing power-up self-test.                                                                                        |

### 1788-ENBT EtherNet/IP Communication Daughtercard

Module status (MS) indicator

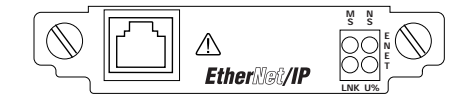

| Condition      | Indicates                                                                           | Which Means                                                                  | Recommended Action                                                                                                    |
|----------------|-------------------------------------------------------------------------------------|------------------------------------------------------------------------------|----------------------------------------------------------------------------------------------------|
| Off            | No power                                                                            | The daughtercard does not have power.                                        | Check the host power supply.                                                                                              |
|                |                                                                                     |                                                                              | Verify that the daughtercard is firmly seated in the host's slot.                                                         |
|                |                                                                                     |                                                                              | Replace daughtercard and/or host.                                                                                         |
| Flashing green | Standby                                                                             | The daughtercard does not have an IP address and is operating in BOOTP mode. | Verify that the BOOTP server is running.                                                                                  |
| Green          | Ok                                                                                  | The daughtercard is operating correctly.                                     | Normal operation. No action required.                                                                                     |
| Red            | Held in reset The host is holding the daughtercard in reset or the host is faulted. | The host is holding the daughtercard in reset or the host is faulted.        | Verify that the daughtercard is firmly seated in the host's slot.                                                         |
|                |                                                                                     |                                                                              | Clear the host's fault.                                                                                                   |
|                |                                                                                     | Replace daughtercard and/or host.                                            |                                                                                                    |
|                | Self-test                                                                           | The daughtercard is performing its power-up self-test.                       | Normal operation during power-up.                                                                                         |
|                | Major fault                                                                         | An unrecoverable fault has occurred.                                         | Cycle power to the host.                                                                                                  |
|                |                                                                                     |                                                                              | Replace the daughtercard and/or host.                                                                                     |
| Flashing red   | Duplicate IP address                                                                | A duplicate IP address has been detected.                                    | Make sure that the IP address assigned to this module is not the same as that for any other device already on the network |
|                | Updating firmware                                                                   | The daughtercard firmware is being updated.                                  | Normal operation during firmware update. No action required.                                                              |

| Network status (NS) indicate |
|------------------------------|
|------------------------------|

| Condition      | Indicates                      | Which Means                                                                                  | Recommended Action                                                                                                    |
|----------------|--------------------------------|----------------------------------------------------------------------------------------------|----------------------------------------------------------------------------------------------------|
| Off            | Not initialized                | The daughtercard does not have an IP address and is operating in BOOTP mode.                 | Verify that the BOOTP server is running.                                                                                  |
| Flashing green | No CIP connections established | The daughtercard has an IP address, but no CIP connections are established.                  | Normal operation if no connections are configured. No action required.                                                    |
|                |                                |                                                                                              | If connections are configured, check connection originator for<br>connection error code.                                  |
| Green          | CIP connections<br>established | The daughtercard has an IP address and CIP connections (Class 1 or Class 3) are established. | Normal operation. No action required.                                                                                     |
| Red            | Duplicate IP address           | A duplicate IP address has been detected.                                                    | Make sure that the IP address assigned to this module is not the same as that for any other device already on the network |

#### Link status (LNK) indicator

| Condition      | Indicates                       | Which Means                                                                                                    | Recommended Action                                                                        |
|----------------|---------------------------------|----------------------------------------------------------------------------------------------------|-------------------------------------------------------------------------------------------|
| Off            | No link                         | The daughtercard is not connected to a powered<br>Ethernet module. The daughtercard cannot<br>communicate on Ethernet. | Verify that all Ethernet cables are connected.<br>Verify that Ethernet switch is powered. |
| Flashing green | Self-test                       | The daughtercard is performing its power-up self-test.                                                                 | Normal operation during power-up.                                                         |
|                | Data transmission and reception | The daughtercard is communicating on Ethernet.                                                                         | Normal operation. No action required.                                                     |
| Green          | Link okay                       | The daughtercard is connected to a powered Ethernet<br>module. The daughtercard can communicate on<br>Ethernet.        | Normal operation. No action required.                                                     |

#### Utilization percent (U%) indicator

| Condition          | Indicates                    | Which Means                                                                                                    | Recommended Action                                       |
|--------------------|------------------------------|----------------------------------------------------------------------------------------------------|----------------------------------------------------------|
| off                | less than 80%<br>utilization | The I/O packet rate to/from this daughtercard is less<br>than 80% of the available packet rate and less than<br>80% of the 32 available I/O connections are currently<br>in use.    | Normal operation. No action required.                    |
| flashing green     | 80% packet rate<br>reached   | The I/O packet rate to/from this daughtercard is at<br>least 80% of the available packet rate (4000<br>packets/sec.). That is, the I/O packet rate is at least<br>3200 packets/sec. | Normal operation. No action required.                    |
|                    | 80% connections in use       | At least 80% of the 32 available connections are currently in use. That is, from 26 to 31 I/O connections are in use.                                                               | Normal operation. No action required.                    |
| green              | all connections in use       | All 32 of the daughtercard's I/O connections are<br>currently in use.                                                                                                    | Normal operation when all 32 I/O connections are in use. |
| flashing red/green | self-test                    | The daughtercard is performing its power-up self-test.                                                                                                    | Normal operation during power-up.                        |

### 1794-AENT EtherNet/IP FLEX I/O Adapter

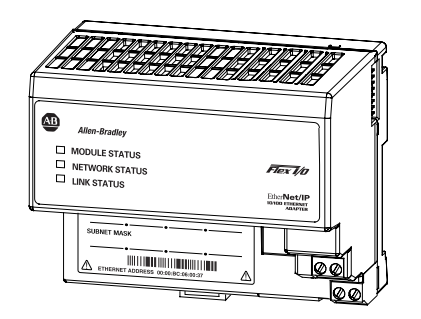

#### 1Module status indicator

| Condition          | Indicates   | Recommended Action                                                                                                    |
|--------------------|-------------|----------------------------------------------------------------------------------------------------|
| Off                | No power    | Module does not have 24V DC power.                                                                                           |
|                    |             | Make sure power is being supplied to the module.                                                                             |
| Flashing green     | Standby     | Module not configured.                                                                                                    |
| Green              | Operational | Module operating correctly.                                                                                                  |
| Flashing red       | Minor fault | A recoverable fault has been detected. This could be caused by<br>an incorrect or inconsistent configuration.                |
| Red                | Major fault | An unrecoverable fault has been detected. Recycle power to the module. If this does not clear the fault, replace the module. |
| Flashing red/green | Self test   | Module performing power-up self test.                                                                                        |

#### Network status indicator

| Condition          | Indicates          | Recommended Action                                                              |
|--------------------|--------------------|---------------------------------------------------------------------------------|
| Off                | Not powered,       | Module is not powered, or does not have an IP address.                          |
|                    | No IP address      | Verify there is power and the module is correctly wired to the power supply.    |
|                    |                    | Make sure the module is configured                                              |
| Flashing green     | No connections     | Module has obtained an IP address, but has no established connections.          |
| Green              | CIP connections    | Module has an IP address and at least one established connection.               |
| Flashing red       | Connection timeout | One or more of the connections in which the module is the target has timed out. |
| Flashing red/green | Self test          | Module performing power-up self test.                                           |

#### Link status indicator

| Condition      | Indicates                     | Recommended Action                        |
|----------------|-------------------------------|-------------------------------------------|
| Off            | No data transmission          | Module not ready to communicate.          |
| Flashing green | Ready                         | Module is ready to communicate.           |
| Green          | Data transmission in progress | Module is communicating over the network. |

### Notes:

# **EtherNet/IP Network Connections**

### **Use This Appendix**

# Read this chapter for:

- 1756-ENBT module
- 1769-L32E, -L35E controller
- 1768-ENBT module
- 1788-ENBT card
- 1794-AENT adapter

EtherNet/IP communication modules use connections to manage communications. A connection is a point-to-point communication mechanism used to transfer data between a transmitter and a receiver. The EtherNet/IP communication modules use these connections:

• CIP connections for Logix-based communications

A CIP connection transfers data from one Logix application running on one end-node to a second Logix application running on another end-node. A CIP connection is established over a TCP connection.

• TCP/IP connections for EtherNet/IP communications

A single TCP connection can support multiple CIP connections.

| For This Information                        | See Page |
|---------------------------------------------|----------|
| CIP Connections                             | B-1      |
| TCP Connections                             | B-4      |
| Multicast Address Limit                     | B-4      |
| Specify the Requested Packet Interval (RPI) | B-5      |

### **CIP Connections**

Connections are allocations of resources that provide more reliable communications between modules than unconnected messages.

Examples of functions supported by CIP implicit (connected) messaging include:

- Logix controller message transfer to Logix controller
- I/O or produced/consumed tag
- Program upload
- RSLinx DDE/OPC client
- PanelView polling of Logix controller

| CIP Connection Type | Description                                                                                                    |
|---------------------|----------------------------------------------------------------------------------------------------|
| Bridged connection  | A bridged connection is a connection that passes through the EtherNet/IP module. The end point of the connection is a module other than the EtherNet/IP module.                                                                                                    |
|                     | <b>Example:</b> a connection from a controller through a 1756-ENBT to another controller.                                                                                                    |
| End-node connection | An end-node connection is a connection whose end point is the EtherNet/IP module itself.                                                                                                    |
|                     | <b>Example:</b> a connection from RSLinx to the EtherNet/IP module to set the module's IP address.                                                                                                    |
| Rack-optimized      | A rack-optimized connection is a connection to a rack or assembly object in the EtherNet/IP module. Data from selected I/O modules is collected and produced on one connection (the rack-optimized connection) rather than on a separate direct connection for each module. |
| Direct              | A connection from a controller to an specific I/O module (as opposed to a rack-optimized connection).                                                                                                    |

There are several types of CIP connections:

The Logix5000 controller supports 250 connections. But the limit of connections ultimately resides in the communication module you use for the connection. If a message path routes through a communication module or card, the connection related to the message also counts towards the connection limit of the communication module or card.

### **CIP** implicit (connected) messaging limits

An implicit (connected) connection is time critical in nature. This includes I/O and produced/consumed tags.

| Product:  | CIP Connected Messaging Limits:                                                                                              |
|-----------|----------------------------------------------------------------------------------------------------|
| 1756-ENBT | Each module supports:<br><ul> <li>128 bridged connections</li> </ul>                                                         |
|           | of which 32 connections can be end-node connections                                                                          |
|           | In addition to the CIP connections:<br><ul> <li>16 controllers can have a rack-optimized connection to the module</li> </ul> |
|           | <ul> <li>16 controllers can have a rack-optimized, listen-only connection to the module</li> </ul>                           |
|           | <ul> <li>64 controllers can consume data from a connection</li> </ul>                                                        |

| Product:  | CIP Connected Messaging Limits:                                                                  |
|-----------|--------------------------------------------------------------------------------------------------|
| 1768-ENBT | Each module supports 64 bridged messages, of which 32 connections can be end-node connections    |
|           | In addition to the CIP connections, 32 controllers can consume data from a connection            |
| 1788-ENBT | Each module supports 32 bridged connections, of which 20 connections can be end-node connections |
|           | In addition to the CIP connections, 32 controllers can consume data from a connection            |
| 1794-AENT | Each module supports:<br>• 32 end-node connections for messages                                  |
|           | <ul> <li>31 end-node connections for I/O and produced/consumed tags</li> </ul>                   |
|           | <ul> <li>no bridged connections</li> </ul>                                                       |
|           | In addition to the CIP connections, 31 controllers can consume data from a direct connection     |

### CIP explicit (unconnected) messaging limits

An explicit (unconnected) connection is non-time critical and is request/reply in nature. The following limits of unconnected messages are the maximum number of outstanding unconnected messages. These are unconnected messages that have been sent to the module and are being processed and have not yet generated a response or timeout.

| Product   | CIP Unconnected Messaging Limits                                                                                                    |
|-----------|----------------------------------------------------------------------------------------------------|
| 1756-ENBT | <ul> <li>Each module supports 256 CIP unconnected messages, of which:</li> <li>128 can be unconnected messages from the EtherNet/IP port to an object on the module or to the backplane.</li> </ul>     |
|           | <ul> <li>128 can be unconnected messages from the backplane to an object on the module or<br/>to the EtherNet/IP port.</li> </ul>                                                                       |
| 1768-ENBT | Each module supports 64 CIP unconnected messages, of which:<br>• 32 can be unconnected messages from the EtherNet/IP port to the host.                                                                  |
|           | <ul> <li>32 can be unconnected messages from the host to the EtherNet/IP port.</li> </ul>                                                                                                    |
| 1788-ENBT | Each module supports 64 CIP unconnected messages, of which: <ul> <li>32 can be unconnected messages from the EtherNet/IP port to the host.</li> </ul>                                                   |
|           | <ul> <li>32 can be unconnected messages from the host to the EtherNet/IP port.</li> </ul>                                                                                                    |
| 1794-AENT | Each module has a maximum of 256 CIP unconnected messages from the EtherNet/IP port.                                                                                                    |
|           | The 1794-AENT can receive messages from the EtherNet/IP port. Because the FLEX I/O backplane uses a polled architecture, the FLEX modules I/O modules do not initiate messages to the 1794-AENT module. |
|           | EtherNet/IP connections are not scheduled as on other networks, such                                                                                                    |

EtherNet/IP connections are not scheduled as on other networks, such as using RSNetWorx software to schedule ControlNet connections, but the EtherNet/IP connections do exchange data at a regular time interval, the requested packet interval (RPI). See the EtherNet/IP Performance and Application Guide, publication ENET-AP001, for more information on connections.

| TCP Connections         | <ul> <li>An EtherNet/IP module uses one TCP connection for each IP address to which the EtherNet/IP module is connected. Multiple CIP connections can go through a single TCP connection. Examples of TCP connections are:</li> <li>HMI (human-machine interface) to a controller that supports EtherNet/IP communications</li> <li>Logix MSG instruction to a controller or workstation</li> <li>OPC or DDE accessing a controller</li> <li>I/O data</li> <li>Produced or consumed tag</li> </ul> The 1756-ENBT, 1788-ENBT, and 1794-AENT modules each support 64 TCP connections. |
|-------------------------|----------------------------------------------------------------------------------------------------|
| Multicast Address Limit | Connections that produce data over an Ethernet network use multicast<br>addresses. EtherNet/IP modules support a maximum of 32 unique<br>multicast addresses. The actual address (such as 239.192.22.121) is<br>determined by the EtherNet/IP module.<br><b>Example 1:</b> An Ethernet adapter that produces data uses a unique<br>multicast address for each I/O connection.                                                                                                    |
|                         | <ul><li>Example 2: A Logix controller that produces tags uses a unique multicast address for each produced tag.</li><li>The multicast address limit is independent of the connection limit for a module. Not all connections require a multicast address. And in the case of produced and consumed tags, one produced tag requires one multicast address but it also requires one connection for each</li></ul>                                                                                                    |
|                         | consumer. If there are multiple consumers, the one multicast address would be using multiple connections.                                                                                                    |
# Specify the Requested Packet Interval (RPI)

The RPI is the update rate specified for a particular piece of data on the network. The RPI can be specified for an entire rack (using a rack-optimized connection) or for a particular module (using a direct connection).

When you add a module to the I/O configuration of a controller, you must configure the RPI. This value specifies how often to produce the data for that module. For example, if you specify an RPI of 50ms, every 50ms the I/O module sends its data to the controller or that the controller sends its data to the I/O module.

RPIs are used only for implicit connections, such as produced/consumed tags and I/O. For example, a local EtherNet/IP communication module does not require an RPI because it is not a data-producing member of the system; it is used only as a bridge to remote modules.

Set the RPI only as fast as needed by the application. The RPI also determines the number of packets per second that the module will produce on a connection.

Each module has a limit on the total number of implicit packets per second. The total includes the sum of sent and received implicit packets. The packet rate for implicit messages is for implicit only, and is not the same as and does not include the explicit packet rate.

# Notes:

# **EtherNet/IP Network Overview**

# **Use This Appendix**

This appendix defines some basic Ethernet network concepts and how the EtherNet/IP protocol is used for control.

| For This Information                       | See Page |
|--------------------------------------------|----------|
| Ethernet Protocols                         | C-1      |
| Configuration Requirements                 | C-4      |
| Manual Configuration on an Ethernet Switch | C-7      |
| Change Ports on an Ethernet Switch         | C-7      |
| For More Information                       | C-8      |

# **Ethernet Protocols**

On the most basic level, Ethernet is a wire or cable that connects computers and peripheral modules so that they can communicate. The actual wire used for the network is referred to as the network medium. Beyond the physical medium, all Ethernet networks support protocols that provide sophisticated data transfer and network management functionality.

### **Protocol Descriptions**

| Protocol                                                    | Description                                                                                                    |
|-------------------------------------------------------------|----------------------------------------------------------------------------------------------------|
| Transmission control protocol/internet<br>protocol (TCP/IP) | TCP/IP is a transport-layer protocol (TCP) and a network-layer protocol (IP) commonly used<br>in business environments for communication within networks and across internetworks.<br>The EtherNet/IP communication modules use TCP/IP for explicit messaging, that is,<br>messages in which time is not a critical factor, such as uploading or downloading<br>programs.                                                                                                    |
| User datagram protocol/Internet protocol<br>(UDP/IP)        | UDP is a much simpler transport protocol. It is connectionless and provides a very simple capability to send datagrams between two modules. UDP is used by applications that implement their own handshaking between modules and only want a minimal transport service. UDP is smaller, simpler, and faster than TCP and can operate in unicast, multicast, or broadcast mode. The EtherNet/IP communication modules use UDP/IP for real time I/O messaging.                                                                 |
| CIP                                                         | CIP applies a common application layer over Ethernet by encapsulating messages in TCP/UDP/IP. This common application layer is the control and information protocol (CIP), which provides interoperability and interchangeability of industrial automation and control modules on Ethernet. EtherNet/IP supports both real-time I/O (implicit messaging) and explicit messaging.                                                                                                    |
|                                                             | See the EtherNet/IP Performance and Application Guide, publication ENET-AP001, for more information on EtherNet/IP.                                                                                                    |
| Simple network management protocol (SNMP)                   | SNMP is a standard for network management within TCP/IP environments. This lets client applications monitor and manage network information on host computers and gateways. This protocol is password-protected.                                                                                                    |
|                                                             | SNMP uses a distributed architecture consisting of management systems and agents.<br>Data is passed from SNMP agents, which are hardware and/or software processes<br>reporting activity in each network module (switch, router, bridge, etc.) to the workstation<br>console used to oversee the network. The agents return information contained in a MIB<br>(management information base), which is a data structure that defines what is obtainable<br>from the module and what can be controlled (turned off, on, etc.). |
| Internet Group Management protocol<br>(IGMP) snooping       | IGMP snooping enables switches to route multicast traffic by distributing each packet only to the ports that need to receive it. Many switches support this feature. However, most of these switches require a router be present in the system for IGMP snooping to work. If your control system is a stand-alone network or is required to continue performing if the router is out of service, make sure the switch you are using supports IGMP snooping without a router present.                                         |
|                                                             | This feature is highly recommended for EtherNet/IP systems the control I/O.                                                                                                    |

### **Use of the Common Industrial Protocol (CIP)**

The EtherNet/IP communication modules use the Common Industrial Protocol (CIP). CIP is the application layer protocol specified for EtherNet/IP, the Ethernet Industrial Protocol, as well as for ControlNet and DeviceNet.

CIP is a message-based protocol that implements a relative path to send a message from the producing module in a system to the consuming modules. The producing module contains the path information that steers the message along the proper route to reach its consumers. Since the producing module holds this information, other modules along the path simply pass this information; they do not need to store it. This has two significant benefits:

- You do not need to configure routing tables in the bridging module, which greatly simplifies maintenance and module replacement.
- You maintain full control over the route taken by each message, which enables you to select alternative paths for the same end module.

CIP uses the producer/consumer networking model instead of a source/destination (master/slave) model. The producer/consumer model reduces network traffic and increases speed of transmission.

In traditional I/O systems, controllers poll input modules to obtain their input status. In the CIP system, digital input modules are not polled by a controller. Instead, they produce (multicast) their data either upon a change of state (COS) or periodically. The frequency of update depends upon the options chosen during configuration and where on the network the input module resides. The input module, therefore, is a producer of input data and the controller is a consumer of the data.

The controller can also produce data for other controllers to consume. The produced and consumed data is accessible by multiple controllers over the Logix backplane and over the EtherNet/IP network. This data exchange conforms to the producer/consumer model.

# Configuration Requirements

Before you can use an EtherNet/IP module, you must configure its IP address, gateway address, and subnet mask.

### **IP Address**

The IP address identifies each node on the IP network (or system of connected networks). Each TCP/IP node on a network must have a unique IP address.

### IMPORTANT

Contact your network administrator or the Network Information Center for a unique fixed IP address to assign to the EtherNet/IP module.

The IP address is 32 bits long and has a network ID part and a host ID part. Because networks vary in size, there are four classes (formats) of networks.

| Network Type | For                                     |
|--------------|-----------------------------------------|
| Class A      | Large networks with many devices        |
| Class B      | Medium-sized networks                   |
| Class C      | Small networks (fewer than 256 devices) |
| Class D      | Multicast addresses                     |

The network class determines how an IP address is formatted.

|         | 0 |   |   | 8               |             | 16        | 24                | 31                     |
|---------|---|---|---|-----------------|-------------|-----------|-------------------|------------------------|
| Class A | 0 |   | n | etwork (7 bits) |             |           | local address (   | 24 bits)               |
|         | 0 |   |   | 8               |             | 16        | 24                | 31                     |
| Class B | 1 | 0 |   | network         | (14 bits)   |           | local a           | address (16 bits)      |
|         | 0 |   |   | 8               |             | 16        | 24                | 31                     |
| Class C | 1 | 1 | 0 |                 | network (21 | bits)     |                   | local address (8 bits) |
|         | 0 |   |   | 8               |             | 16        | 24                | 31                     |
| Class D | 1 | 1 | 0 | 1               |             | multicast | address (28 bits) |                        |

Each node on the same physical network must have an IP address of the same class and must have the same network ID. Each node on the same network must have a different local address (host ID) thus giving it a unique IP address.

IP addresses are written as four decimal integers (0-255) separated by periods where each integer gives the value of one byte of the IP address.

For example, the 32-bit IP address:

10000010 00000000 00000000 00000001 is written as 130.0.0.1.

Class Start Address Leftmost Bits **Finish Address** 127.255.255.255 А Oxxx 0.0.0. В 10xx 128.0.0.0 191.255.255.255 С 110x 192.0.0.0 223.255.255.255 D 1110 224.0.0.0 239.255.255.255

You can distinguish the class of an IP address from the first integer in its IP address as follows:

#### Gateways

A gateway connects individual physical networks into a system of networks. When a node needs to communicate with a node on another network, a gateway transfers the data between the two networks. The following figure shows gateway G connecting Network 1 with Network 2.

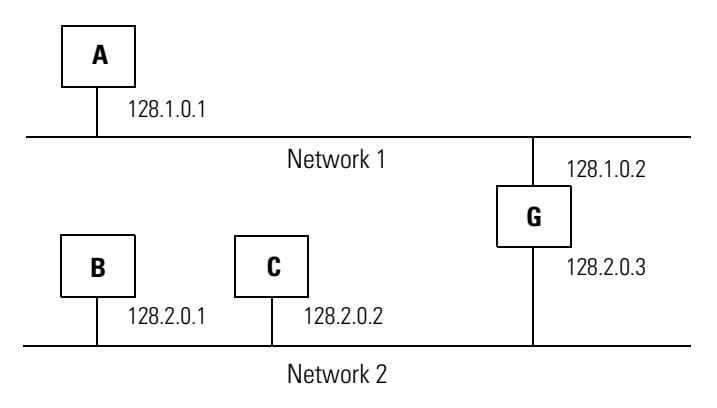

When host B with IP address 128.2.0.1 communicates with host C, it knows from C's IP address that C is on the same network. In an Ethernet environment, B can then resolve C's IP address to a MAC address and communicate with C directly.

When host B communicates with host A, it knows from A's IP address that A is on another network (the network IDs are different). To send data to A, B must have the IP address of the gateway connecting the two networks. In this example, the gateway's IP address on Network 2 is 128.2.0.3.

The gateway has two IP addresses (128.1.0.2 and 128.2.0.3). The first must be used by hosts on Network 1 and the second must be used by hosts on Network 2. To be usable, a host's gateway must be addressed using a net ID matching its own.

#### **Subnet Mask**

Subnet addressing is an extension of the IP address scheme that allows a site to use a single net ID for multiple physical networks. Routing outside of the site continues by dividing the IP address into a net ID and a host ID via the class. Inside a site, the subnet mask is used to redivide the IP address into a custom net ID portion and host ID portion.

Take Network 2 (a Class B network) in the previous example and add another physical network. Selecting the following subnet mask would add two additional net ID bits allowing for four physical networks:

11111111 11111111 11000000 00000000 = 255.255.192.0

Two bits of the Class B host ID have been used to extend the net ID. Each unique combination of bits in the part of the host ID where subnet mask bits are 1 specifies a different physical network.

The new configuration is:

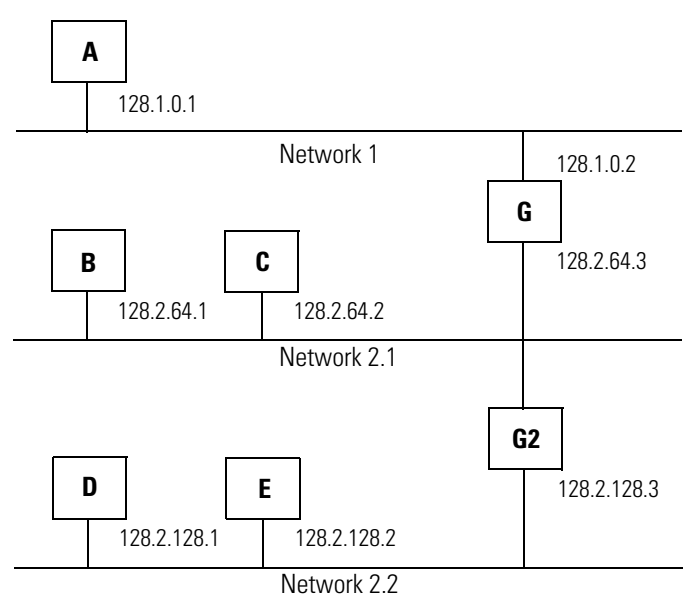

A second network with Hosts D and E has been added. Gateway G2 connects Network 2.1 with Network 2.2. Hosts D and E will use Gateway G2 to communicate with hosts not on Network 2.2. Hosts B and C will use Gateway G to communicate with hosts not on Network 2.1. When B is communicating with D, G (the configured Gateway for B) will route the data from B to D through G2.

| Manual Configuration on an<br>Ethernet Switch | <ul><li>The EtherNet/IP modules support the following Ethernet settings:</li><li>10 Mbps half duplex or full duplex</li><li>100 Mbps half duplex or full duplex</li></ul>                                                                                                    |  |  |  |
|-----------------------------------------------|----------------------------------------------------------------------------------------------------|--|--|--|
|                                               | Mode selection can be automatic, based on the IEEE 802.3<br>autonegotiation protocol. Or, with RSLogix 5000 programming<br>software version 12 and later, you can manually set the<br>communication rate and duplex mode of the communication module<br>and the switch port that is connected to the module. If you manually<br>set the communication rate and duplex mode, the settings of the<br>communication module and the switch port must match. |  |  |  |
|                                               | In most cases, autonegotiation results in proper operation between a<br>switch port and an EtherNet/IP module. However, when<br>troubleshooting a network, you can force duplex and speed settings<br>first at the EtherNet/IP module and then at the switch port to eliminate<br>system variables.                                                                                                    |  |  |  |
| Change Ports on an<br>Ethernet Switch         | If you reconnect the EtherNet/IP module from one port to another<br>one, regardless whether the new port is located on the same or a<br>different switch (or a hub), do the following:                                                                                                    |  |  |  |
|                                               | 1. Disconnect the cable from the port to which the EtherNet/IP module is currently connected.                                                                                                    |  |  |  |
|                                               | 2. Wait until the EtherNet/IP module Link Status LED is off.                                                                                                    |  |  |  |
|                                               | <b>3.</b> Connect the cable to the new port.                                                                                                    |  |  |  |
|                                               | This procedure restarts the autonegotiation process at the EtherNet/IP module side. Another option is to restart the EtherNet/IP module itself.                                                                                                    |  |  |  |

# For More Information

For more information about TCP/IP and Ethernet technologies, see these publications:

| Publication Title:                                                                            | ISBN Number:       |
|-----------------------------------------------------------------------------------------------|--------------------|
| Internetworking with TCP/IP Volume 1: Protocols and Architecture, 2nd ed. by Douglas E. Comer | ISBN 0-13-216987-8 |
| The Ethernet Management Guide – Keeping The Link                                              | ISBN 0-07-046320-4 |
| An Introduction to TCP/IP                                                                     | ISBN 3-540-96651-X |
| Computer Networks<br>by Andrew S. Tanenbaum                                                   | ISBN 0-13-162959-X |

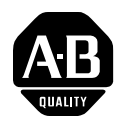

# How Are We Doing?

Your comments on our technical publications will help us serve you better in the future. Thank you for taking the time to provide us feedback.

You can complete this form and mail (or fax) it back to us or email us at RADocumentComments@ra.rockwell.com

| Pub. Title/Type | EtherNet/IP Modules in Logix5000 Control Systems User Manual |          |                  |           |              |          |           |
|-----------------|--------------------------------------------------------------|----------|------------------|-----------|--------------|----------|-----------|
| Cat. No.        | 1756-ENBT, 1788-ENBT,<br>1769-L32E, 1768-ENBT,<br>1794-AENT  | Pub. No. | ENET-UM001E-EN-P | Pub. Date | January 2006 | Part No. | 953002-06 |

Please complete the sections below Where applicable, rank the feature (1=needs improvement, 2=satisfactory, and 3=outstanding)...

| Overall Usefulness                               | 1      | 2      | 3         | How can we make this publication more useful for you? |                          |                                           |  |
|--------------------------------------------------|--------|--------|-----------|-------------------------------------------------------|--------------------------|-------------------------------------------|--|
|                                                  |        |        |           |                                                       |                          |                                           |  |
|                                                  |        |        |           |                                                       |                          |                                           |  |
|                                                  | 1      | 2      | 3         | Can we add more information                           | to help you?             |                                           |  |
| Completeness<br>(all necessary information       | •      | -      | U         | nrocedure/sten                                        | illustration             | feature                                   |  |
| is provided)                                     |        |        |           | example                                               | quideline                | other                                     |  |
|                                                  |        |        |           | explanation                                           | definition               |                                           |  |
|                                                  |        |        |           |                                                       |                          |                                           |  |
|                                                  |        |        |           |                                                       |                          |                                           |  |
|                                                  |        |        |           |                                                       |                          |                                           |  |
|                                                  |        |        |           |                                                       |                          |                                           |  |
| (all provided information                        | 1      | 2      | 3         | Can we be more accurate?                              |                          |                                           |  |
| is correct)                                      |        |        |           | text                                                  | illustration             |                                           |  |
|                                                  |        |        |           |                                                       |                          |                                           |  |
|                                                  |        |        |           |                                                       |                          |                                           |  |
| Clarity                                          | 1      | 2      | 3         | How can we make things clea                           | arer?                    |                                           |  |
| (all provided information is easy to understand) | ;      |        |           |                                                       |                          |                                           |  |
| ,                                                |        |        |           |                                                       |                          |                                           |  |
|                                                  |        |        |           |                                                       |                          |                                           |  |
| Other Comments                                   |        |        |           | You can add additional comm                           | ents on the back of this | form.                                     |  |
|                                                  |        |        |           |                                                       |                          |                                           |  |
|                                                  |        |        |           |                                                       |                          |                                           |  |
| Your Nam                                         | ie     |        |           |                                                       |                          |                                           |  |
| Your Title/Functio                               | n      |        |           |                                                       | Would you like u         | s to contact you regarding your comments? |  |
| Location/Phon                                    | ie     |        |           |                                                       | No, there is I           | no need to contact me                     |  |
|                                                  |        |        |           |                                                       | Yes, please o            | all me                                    |  |
|                                                  |        |        |           |                                                       | Yes, please e            | mail me at                                |  |
|                                                  |        |        |           |                                                       | Yes, please o            | ontact me via                             |  |
| Return this form to: Rockv                       | vell A | utoma  | ation Tec | chnical Communications, 1 Allen-E                     | Bradley Dr., Mayfield Ht | s., OH 44124-9705                         |  |
| Fax: 4                                           | 40-64  | 46-352 | 25 Em     | nail: RADocumentComments@ra.r                         | ockwell.com              |                                           |  |

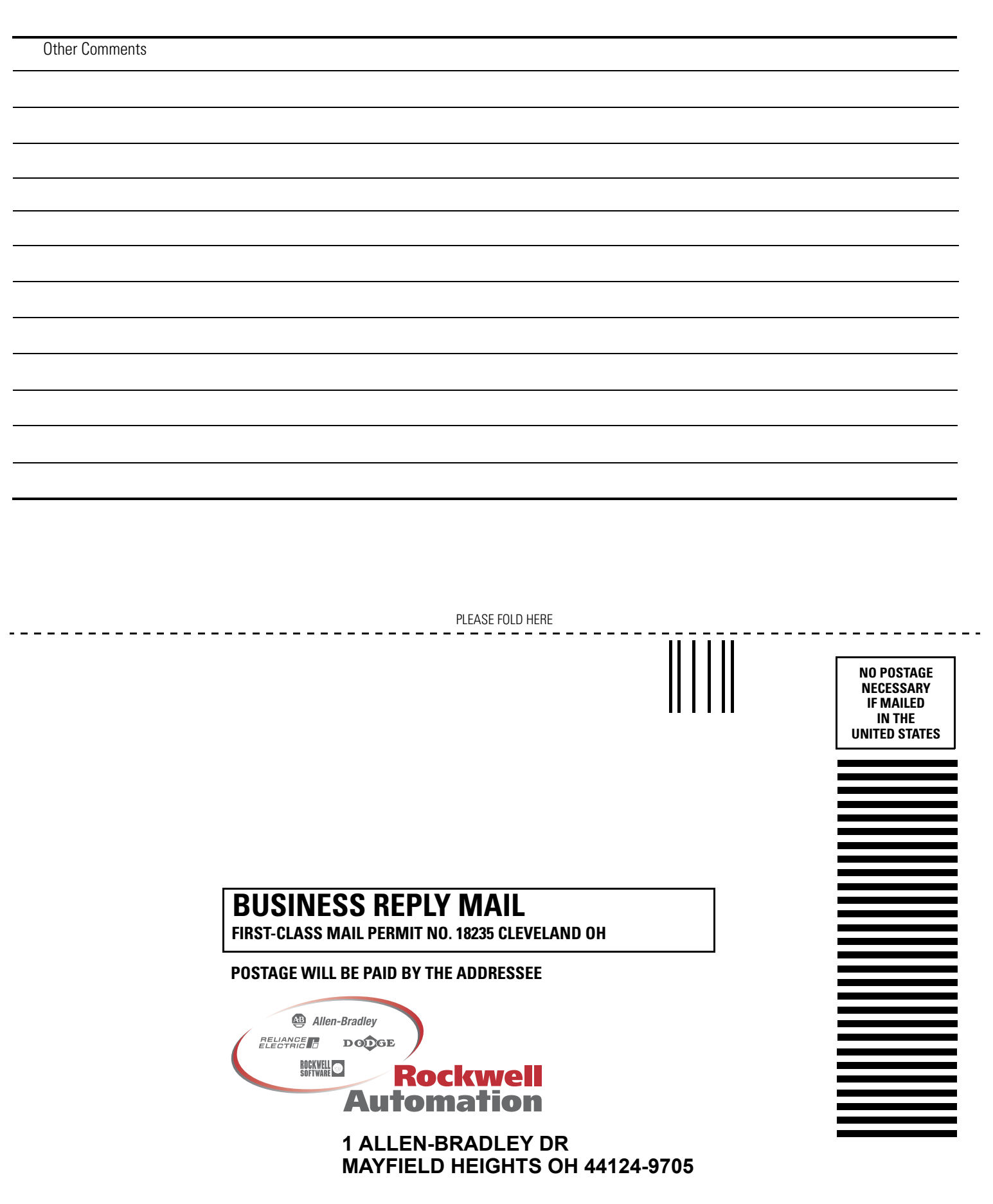

PLEASE REMOVE

# A

accessing distributed I/O 4-11 adding a module 4-10 adding distributed I/O accessing 4-11 adding a module 4-10 overview 4-9 selecting a remote adapter 4-11

# B

bridging 1-6

# C

changing ports C-7 **CIP connections** B-1 communication driver 2-2 communication format 4-2 configuring DHCP software 3-7 EtherNet/IP modules 3-1 methods 3-5 MSG instructions 5-13, 6-8 personal computer 2-1 RSLinx 3-5 RSLogix 5000 3-7 connections caching MSG 5-10 CIP B-1 data transfer 5-10 1/0 4-3 interlocking 5-4 messaging 5-10 overview B-1 produced and consumed tags 5-4 RPI B-5 TCP B-4 consume tags 5-3, 5-6control application 3-11 control system 1-5 controller ownership 4-7 controlling I/O adding distributed I/O 4-9 communication format 4-2connections 4-3 hardware 4-1 ownership 4-7 **RPI** 4-2 convert between INTs and DINTs 5-17

#### D

data transfer caching connections 5-10 configuring 5-13 connections 5-10 quidelines 5-9 logic 5-10 mapping tags 5-18 overview 5-1 to PLC-5 or SLC processors 5-17 **DHCP software** 3-7 diagnostics diagnostics overview 8-2 Ethernet statistics 8-9 message connections 8-7 network settings 8-5 web server module 8-1 direct connection 4-3 **DNS addressing** 3-10 domain name 3-2 downloading 3-11 driver 2-2 duplicate address detection 3-8

### Ε

email MSG instruction 6-8 overview 6-1 sending via MSG instruction 6-2 status codes 6-10 text format 6-10 Ethernet protocols C-1 **EtherNet/IP modules** bridging 1-6 configuring 3-1 connections B-1 control application 3-11 Ethernet overview C-1 features 1-1 LEDs A-1 using in control system 1-5 examples accessing distributed I/O 4-12 bridging 1-8 buffering INTs 5-19 RSLinx bridging 1-7

#### G

gateway 3-1, C-5

#### Н

host name 3-2

### 

interlocking connections 5-4 consume tags 5-6 organize tags 5-3 overview 5-1 produce tags 5-5 terminology 5-3 **IP** addresses definition 3-1 DHCP software 3-7 duplication address detection 3-8 overview C-4 RSLinx 3-5 RSLogix 5000 3-7 swapping in redundant systems 3-9

# L

LEDs EtherNet/IP modules A-2

## Μ

manual configuration C-7 mapping tags 5-18 messaging caching connections 5-10 configuring 5-13 connections 5-10 guidelines 5-9 logic 5-10 mapping tags 5-18 overview 5-1 to PLC-5 or SLC processor 5-17 caching connections 5-10

#### MSG

configuring 5-13 connections 5-10 guidelines 5-9 logic 5-10 mapping tags 5-18 sending email 6-8 to PLC-5 or SLC processors 5-17

#### Ν

network parameters 3-5

### 0

ownership 4-7

### Ρ

personal computers placing on network 2-1 PLC-5 processor 5-17 produce tags 5-3, 5-5 produced and consumed tags connections 5-4 consume tags 5-6 organize tags 5-3 overview 5-1 produce tags 5-5 terminology 5-3

## R

rack-optimized connection 4-3 remote adapter 4-11 **RPI** 4-2, B-5 **RSLinx** bridging 1-7 communication driver 2-2 configuring network parameters 3-5 **RSLogix 5000 software** 3-7

### S

selecting a remote adapter 4-11 setting up hardware data transfer 5-1 interlocking 5-1 messaging 5-1 produced and consumed tags 5-1 setting up I/O controlling I/O 4-1 SLC processor 5-17 status codes, email 6-10 string tags 6-3 subnet mask 3-1, C-6 swap IP addresses 3-9 switches C-7

#### Т

**TCP connections** B-4

Allen-Bradley, CompactLogix, ControlLogix, PanelView RSLinx, RSLogix, and RSNetWorx are trademarks of Rockwell Automation, Inc. Trademarks not belonging to Rockwell Automation are property of their respective companies.

# Rockwell Automation Support

Rockwell Automation provides technical information on the web to assist you in using our products. At http://support.rockwellautomation.com, you can find technical manuals, a knowledge base of FAQs, technical and application notes, sample code and links to software service packs, and a MySupport feature that you can customize to make the best use of these tools.

For an additional level of technical phone support for installation, configuration and troubleshooting, we offer TechConnect Support programs. For more information, contact your local distributor or Rockwell Automation representative, or visit http://support.rockwellautomation.com.

### Installation Assistance

If you experience a problem with a hardware module within the first 24 hours of installation, please review the information that's contained in this manual. You can also contact a special Customer Support number for initial help in getting your module up and running:

| United States            | 1.440.646.3223<br>Monday – Friday, 8am – 5pm EST                                               |
|--------------------------|------------------------------------------------------------------------------------------------|
| Outside United<br>States | Please contact your local Rockwell Automation representative for any technical support issues. |

## **New Product Satisfaction Return**

Rockwell tests all of our products to ensure that they are fully operational when shipped from the manufacturing facility. However, if your product is not functioning and needs to be returned:

| United States            | Contact your distributor. You must provide a Customer Support case<br>number (see phone number above to obtain one) to your distributor in<br>order to complete the return process. |
|--------------------------|----------------------------------------------------------------------------------------------------|
| Outside United<br>States | Please contact your local Rockwell Automation representative for return procedure.                                                                                                  |

#### www.rockwellautomation.com

#### **Corporate Headquarters**

Rockwell Automation, 777 East Wisconsin Avenue, Suite 1400, Milwaukee, WI, 53202-5302 USA, Tel: (1) 414.212.5200, Fax: (1) 414.212.5201

#### Headquarters for Allen-Bradley Products, Rockwell Software Products and Global Manufacturing Solutions

Americas: Rockwell Automation, 1201 South Second Street, Milwaukee, WI 53204-2496 USA, Tel: (1) 414.382.2000, Fax: (1) 414.382.4444 Europe: Rockwell Automation SA/NV, Vorstlaan/Boulevard du Souverain 36-BP 3A/B, 1170 Brussels, Belgium, Tel: (32) 2 663 0600, Fax: (32) 2 663 0640 Asia Pacific: Rockwell Automation, 27/F Citicorp Centre, 18 Whitfield Road, Causeway Bay, Hong Kong, Tel: (852) 2887 4788, Fax: (852) 2508 1846

#### Headquarters for Dodge and Reliance Electric Products

Americas: Rockwell Automation, 6040 Ponders Court, Greenville, SC 29615-4617 USA, Tel: (1) 864.297.4800, Fax: (1) 864.281.2433 Europe: Rockwell Automation, Brühlstraße 22, D-74834 Elztal-Dallau, Germany, Tel: (49) 6261 9410, Fax: (49) 6261 17741 Asia Pacific: Rockwell Automation, 55 Newton Road, #11-01/02 Revenue House, Singapore 307987, Tel: (65) 351 6723, Fax: (65) 355 1733